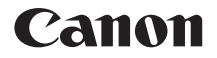

# EOS 750D (W)

A Wi-Fi/NFC funkció kezelési kézikönyve

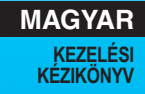

# Bevezetés

#### A vezeték nélküli hálózati funkciókkal elvégezhető feladatok

A fényképezőgép vezeték nélküli hálózati funkcióinak használatával számos feladatot elvégezhet vezeték nélkül; a képek webszolgáltatásokba és más fényképezőgépekre küldésétől a fényképezőgép távvezérléséig. Ehhez csak csatlakoznia kell egy Wi-Fi<sup>®</sup>hálózathoz vagy a fényképezőgép vezeték nélküli funkcióit támogató másik eszközhöz.

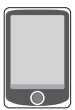

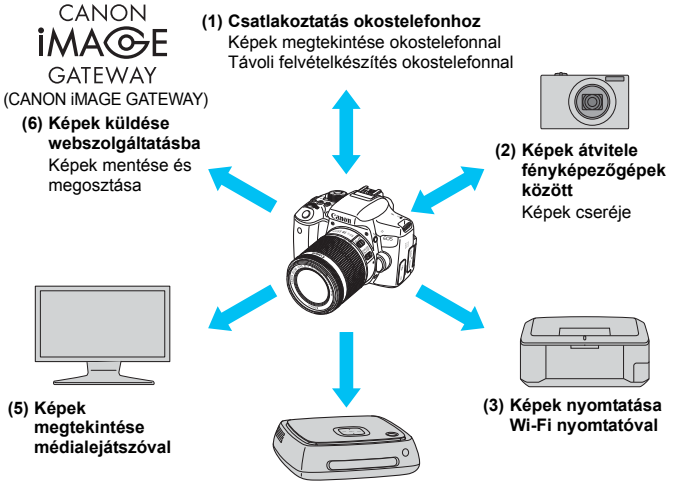

#### (4) Képek mentése Canon Connect Station készülékre

- Egyes területeken és országokban a CANON iMAGE GATEWAY webszolgáltatás nem támogatott. Arra vonatkozóan, hogy a CANON iMAGE GATEWAY szolgáltatásai mely országokban és területeken támogatottak, a Canon webhelyén (http://canon.com/cig) tájékozódhat.
  - A "Képek küldése webszolgáltatásba" szakasz beállításait egyes országokban vagy területeken nem lehet használni.

#### (1) 🖵 Csatlakoztatás okostelefonhoz (25. és 83. oldal)

A mentett képek megjelenítése és a fényképezőgép működtetése Wi-Fi funkcióval rendelkező okostelefonról vagy táblagépről. E funkciók használatához telepítse az erre szolgáló Camera Connect alkalmazást. A jelen útmutatóban, valamint a fényképezőgép LCD-monitorának üzeneteiben az "okostelefon" szó egyaránt vonatkozik az okostelefonokra és a táblagépekre.

#### (2) C Képek átvitele fényképezőgépek között (43. oldal)

Képek átvitele a fényképezőgép és más Canon fényképezőgépek között a beépített vezeték nélküli funkcióval.

#### (3) 🕒 Képek nyomtatása Wi-Fi nyomtatóval (53. és 93. oldal)

A képek vezeték nélküli nyomtatásához csatlakoztassa a fényképezőgépet vezeték nélküli hálózat használatára képes, PictBridge (vezeték nélküli hálózat) szabványt támogató nyomtatóhoz.

#### (4) Képek mentése Connect Station készülékre (61. oldal)

A képek mentéséhez a fényképezőgépet csatlakoztassa (külön kapható) Connect Station készülékhez vezeték nélküli hálózaton keresztül.

#### (5) 🖵 Képek megtekintése médialejátszóval (101. oldal)

A fényképezőgép memóriakártyáján tárolt képeket a DLNA\* szolgáltatást vezeték nélküli hálózaton támogató médialejátszó használatával megjelenítheti tv-készülékén. \*Digital Living Network Alliance

#### (6) Képek küldése webszolgáltatásba (107. oldal)

A CANON iMAGE GATEWAY nevű, Canon-felhasználók számára (ingyenes regisztráció után) elérhető online fotószolgáltatással képeit megoszthatja barátaival, illetve számos más webszolgáltatással.

#### Egyszerű csatlakoztatás az NFC funkcióval

Ez a fényképezőgép támogatja az NFC-szabványt, amely lehetővé teszi a fényképezőgép és az okostelefonok vagy (külön kapható) Connect Station készülékek közötti egyszerű csatlakozást. Ezzel kapcsolatban részletes információt a 17. oldalon olvashat.

## A kézikönyv felépítése

Jelen kézikönyv a következő fejezetekből épül fel: "Az első lépések", "Egyszerű csatlakozás" és "Speciális csatlakozás". Az első lépések (19. oldal) fejezetben ismertetett Becenév regisztrálása művelet elvégzését követően igény szerint tekintse meg a következő oldalakat.

- D/Connect Station: "Egyszerű csatlakozás" (23. oldal)
- ☐/△: Igényei szerint "Egyszerű csatlakozás" vagy "Speciális csatlakozás"

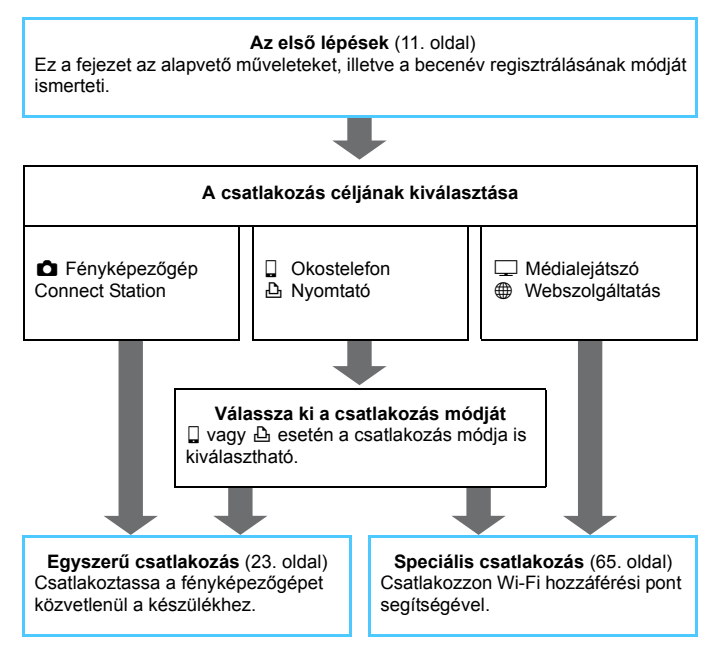

# Fejezetek 💼

|     | Bevezetés                                                                | 2   |  |
|-----|--------------------------------------------------------------------------|-----|--|
| Az  | első lépések                                                             |     |  |
| 1   | Alapvető műveletek és beállítások                                        | 13  |  |
| 2   | Becenév regisztrálása                                                    | 19  |  |
| Egy | vszerű csatlakozás                                                       |     |  |
| 3   | Egyszerű csatlakoztatás okostelefonhoz                                   | 25  |  |
| 4   | Képek átvitele fényképezőgépek között                                    | 43  |  |
| 5   | Egyszerű csatlakoztatás Wi-Fi nyomtatóhoz                                | 53  |  |
| 6   | Egyszerű csatlakoztatás Connect Station készülékhez                      | 61  |  |
| Spe | ciális csatlakozás                                                       |     |  |
| 7   | Wi-Fi hozzáférési pont használata                                        | 69  |  |
| 8   | Wi-Fi csatlakoztatás okostelefonhoz                                      | 83  |  |
| 9   | Wi-Fi csatlakoztatás Wi-Fi nyomtatóhoz                                   | 93  |  |
| 10  | Képek megtekintése médialejátszóval                                      | 101 |  |
| 11  | Wi-Fi csatlakoztatás webszolgáltatáshoz                                  | 107 |  |
| 12  | Csatlakozás egy vezeték nélküli LAN hálózathoz megjelenítési képernyőről | 129 |  |
| 13  | Beállítások kezelése                                                     | 133 |  |
| 14  | Hibaelhárítási útmutató                                                  | 139 |  |
| 15  | Referencia                                                               | 157 |  |

# Tartalom

| Bevezetés                                             | 2          |
|-------------------------------------------------------|------------|
| A vezeték nélküli hálózati funkciókkal elvégezhető fe | aladatok 2 |
| A kézikönyv felépítése                                |            |
| Fejezetek                                             | 5          |
| Tartalom                                              | 6          |
| A kézikönyvben használt jelölések                     | 10         |
|                                                       |            |
| z első lépések                                        | 11         |

| Műveleti folyamatábra             | 12 |
|-----------------------------------|----|
| Alapvető műveletek és beállítások | 13 |
| Alapvető műveletek és beállítások | 14 |

| 2 | Becenév regisztrálása | 19   |
|---|-----------------------|------|
|   | Becenév regisztrálása | . 20 |

## Egyszerű csatlakozás

A vezeték nélküli LAN funkció folyamatábrája (Egyszerű csatlakozás)..... 24

| 3 | Egyszerű csatlakoztatás okostelefonhoz               | 25   |
|---|------------------------------------------------------|------|
|   | Előkészítés                                          | . 26 |
|   | Csatlakoztatás az NFC funkcióval                     | . 28 |
|   | A fényképezőgép hozzáférési pont módjának használata |      |
|   | kapcsolat létesítéséhez                              | 31   |
|   | A fényképezőgép működtetése okostelefonnal           | . 35 |
|   | Újracsatlakozás                                      | 37   |
|   | Egyszerű képátvitel az NFC funkcióval                | . 39 |

| 4  | Képek átvitele fényképezőgépek között                                  | 43 |
|----|------------------------------------------------------------------------|----|
|    | A csatlakozás céljának kiválasztása                                    | 44 |
|    | Képek küldése                                                          | 46 |
|    | Újracsatlakozás                                                        | 50 |
|    | Több kapcsolat beállításainak regisztrálása                            | 51 |
| 5  | Egyszerű csatlakoztatás Wi-Fi nyomtatóhoz                              | 53 |
|    | A fényképezőgép hozzáférési pont módjának használata                   |    |
|    | kapcsolat létesítéséhez                                                | 54 |
|    | Nyomtatás                                                              | 57 |
|    | Újracsatlakozás                                                        | 60 |
|    | Equator acatlekaztatás Connact Station készülékbez                     | 61 |
| 0  |                                                                        | 01 |
|    | Képek mentése                                                          | 62 |
| Sp | eciális csatlakozás                                                    | 65 |
|    |                                                                        | 00 |
|    | A vezetek heikuli LAN turikcio loiyamatabraja (Specialis csatiakozas). | 00 |
| 7  | Wi-Fi hozzáférési pont használata                                      | 69 |
|    | A hozzáférési pont típusának ellenőrzése                               | 70 |
|    | Csatlakozás WPS használatával (PBC mód)                                | 71 |
|    | Csatlakozás WPS használatával (PIN mód)                                | 74 |
|    | Kézi csatlakozás a hálózatok keresésével                               | 78 |
| 8  | Wi-Fi csatlakoztatás okostelefonhoz                                    | 83 |
|    | Infrastruktúra mód használata kapcsolat létesítéséhez                  | 84 |
|    | A fényképezőgép működtetése okostelefonnal                             | 86 |
|    | Újracsatlakozás                                                        | 88 |
|    |                                                                        | 00 |

Több kapcsolat beállításainak regisztrálása ......92

| 9  | Wi-Fi csatlakoztatás Wi-Fi nyomtatóhoz                                      | 93 |
|----|-----------------------------------------------------------------------------|----|
|    | Infrastruktúra mód használata kapcsolat létesítéséhez                       | 94 |
|    | Nyomtatás                                                                   | 95 |
|    | Újracsatlakozás                                                             | 98 |
|    | Több kapcsolat beállításainak regisztrálása                                 | 99 |
| 10 | Képek megtekintése médialejátszóval 10                                      | 01 |
|    | A képek megtekintése tévékészüléken1                                        | 02 |
|    | Újracsatlakozás1                                                            | 04 |
|    | Több kapcsolat beállításainak regisztrálása 1                               | 05 |
| 11 | Wi-Fi csatlakoztatás webszolgáltatáshoz 10                                  | 07 |
|    | Előkészítés                                                                 | 80 |
|    | A hozzáférési pont típusának ellenőrzése 1                                  | 10 |
|    | Csatlakozás WPS használatával (PBC mód) 1                                   | 11 |
|    | Csatlakozás WPS használatával (PIN mód) 1                                   | 14 |
|    | Kézi csatlakozás a hálózatok keresésével 1                                  | 17 |
|    | Képek küldése webszolgáltatásba 1                                           | 21 |
|    | Újracsatlakozás 1                                                           | 26 |
|    | Több kapcsolat beállításainak regisztrálása1                                | 27 |
| 12 | Csatlakozás egy vezeték nélküli LAN hálózathoz megjelenítési képernyőről 12 | 29 |
|    | Kapcsolódás megjelenítési képernyőről1                                      | 30 |
| 13 | Beállítások kezelése 13                                                     | 33 |
|    | Beállítások ellenőrzése, módosítása vagy törlése1                           | 34 |
|    | Vezeték nélküli LAN hálózat beállításainak törlése1                         | 37 |

| 14 | Hibaelhárítási útmutató                                                                                                    | 139                                    |
|----|----------------------------------------------------------------------------------------------------|----------------------------------------|
|    | Hibaüzenetek kezelése                                                                                                    | 140                                    |
|    | Hibaelhárítási útmutató                                                                                                    | 153                                    |
|    | Vezeték nélküli LAN hálózattal kapcsolatos megjegyzések                                                                                                    | 154                                    |
|    | Hálózati beállítások ellenőrzése                                                                                                    | 156                                    |
|    |                                                                                                    |                                        |
| 15 | Referencia                                                                                                    | 157                                    |
| 15 | Referencia<br>A hálózat kézi beállítása                                                                                                    | <b>157</b><br>158                      |
| 15 | Referencia<br>A hálózat kézi beállítása<br>Az IP-cím kézi beállítása                                                                                             | <b>157</b><br>158<br>160               |
| 15 | Referencia<br>A hálózat kézi beállítása<br>Az IP-cím kézi beállítása<br>Műszaki adatok                                                                           | <b>157</b><br>158<br>160<br>162        |
| 15 | Referencia<br>A hálózat kézi beállítása<br>Az IP-cím kézi beállítása<br>Műszaki adatok<br>A Wi-Fi (vezeték nélküli LAN) használatával kapcsolatos óvintézkedések | <b>157</b><br>158<br>160<br>162<br>163 |

# A kézikönyvben használt jelölések

- A kézikönyvben a "vezeték nélküli hálózat" kifejezést általánosan használjuk a Wi-Fi funkcióra és a Canon eredeti vezeték nélküli kommunikációs funkcióira. A "hozzáférési pont" kifejezést olyan vezeték nélküli LAN-terminálra (vezeték nélküli LAN hozzáférési pontokra, vezeték nélküli hálózati útválasztókra stb.) használjuk, amely a vezeték nélküli hálózati kapcsolatokat közvetíti.
- A szögletes zárójelek ([]) között álló kifejezések gombok vagy ikonok, illetve a számítógép képernyőjén megjelenő egyéb szoftverelemek nevét jelölik. Szögletes zárójelben vannak feltüntetve a fényképezőgép menüelemei is.
- A kézikönyvben a \*\* (számok) a "(\*\*. oldal)" kifejezésben a további információkat tartalmazó oldalszámot jelölik.
- A következő szimbólumokkal jelzett szakaszok a kézikönyvben az alább leírt típusú információkat tartalmazzák.
- A kezelés közben előforduló problémák megelőzésére szolgáló figyelmeztetések.

T: Kiegészítő információ.

#### Védjegyek

- A Microsoft és a Windows a Microsoft Corporation védjegye vagy bejegyzett védjegye az Amerikai Egyesült Államokban és/vagy más országokban.
- A Macintosh és a Mac OS az Apple Inc. védjegye az Amerikai Egyesült Államokban.
- A Wi-Fi a Wi-Fi Alliance bejegyzett védjegye.
- A Wi-Fi Certified, a WPA, a WPA2 és a Wi-Fi Certified embléma a Wi-Fi Alliance védjegye.
- A fényképezőgép beállító-képernyőin és a kézikönyvben használt WPS rövidítés a Wi-Fi Protected Setup funkciót jelöli.
- A UPnP a UPnP Implementers Corporation védjegye.
- Az N jelzés az NFC Forum, Inc. védjegye vagy bejegyzett védjegye az Egyesült Államokban és más országokban.
- Minden más védjegy a megfelelő tulajdonos birtokában van.
- A Canon nem vonható felelősségre a fényképezőgép használata során a hibás vezeték nélküli hálózati kapcsolatból eredő veszteségekért és károkért. Továbbá a Canon nem tehető felelőssé a fényképezőgép használata által okozott egyéb veszteségekért vagy károkért sem.
- A Wi-Fi funkciók használatakor a megfelelő védelemről Önnek kell gondoskodnia. A Canon nem vállal felelősséget a jogosulatlan hozzáférésből, illetve más biztonsági problémákból adódó veszteségekért és károkért.

# Az első lépések

#### Műveleti folyamatábra

Ez a fejezet a vezeték nélküli LAN funkciók alapvető műveleteit, illetve az (azonosításra szolgáló) becenév regisztrálásának módját ismerteti. Kövesse az alábbi műveletsort.

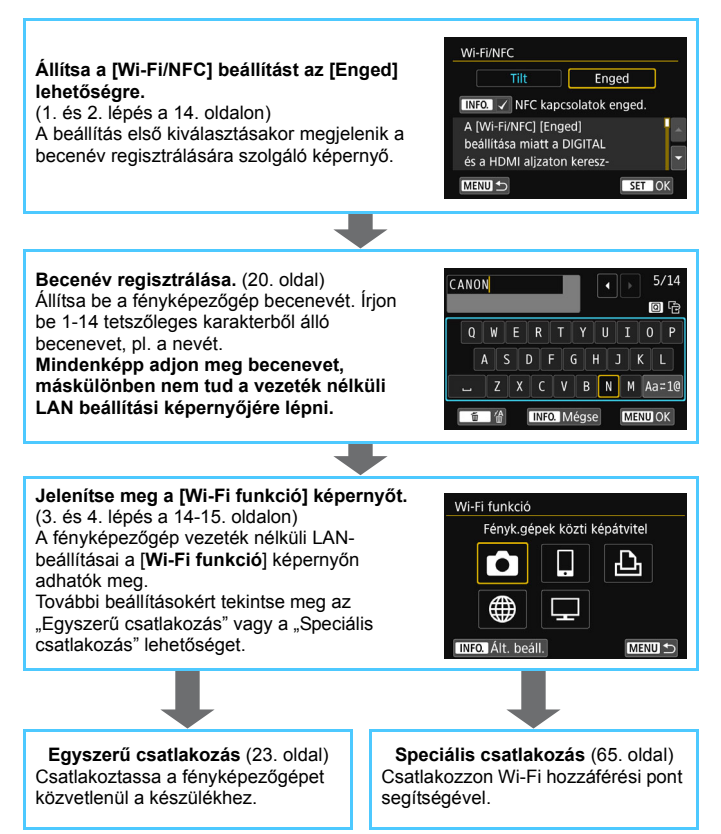

# Alapvető műveletek és beállítások

Ez a fejezet a fényképezőgép vezeték nélküli hálózati funkcióinak használatához szükséges alapvető műveleteket és beállításokat írja le.

# Alapvető műveletek és beállítások

A fényképezőgép vezeték nélküli hálózati funkcióinak használatához szükséges alapvető műveleteket itt ismertetjük. Kövesse az alábbi műveletsort.

| o o o o o e e      | 🤞 🦸 🖗 🖈 👘  |
|--------------------|------------|
| Mappa kiválasztása |            |
| Fájlszámozás       | Folyamatos |
| Autom. elforg.     | Be 💿 💻     |
| Kártya formázása   |            |
| Wi-Fi/NFC          | Tilt       |
|                    |            |
|                    |            |
|                    |            |

| Wi-Fi/NFC                                                        |                             |
|------------------------------------------------------------------|-----------------------------|
|                                                                  | Enged                       |
| INFO. 🗸 NFC kapo                                                 | solatok enged.              |
| A [Wi-Fi/NFC] [Eng<br>beállítása miatt a l<br>és a HDMI aljzator | ed]<br>DIGITAL<br>1 keresz- |
| MENU 🕤                                                           | SET OK                      |

| o o o o o 🖬 🖬 🖌    | 4 4 4 ×    |
|--------------------|------------|
| Mappa kiválasztása |            |
| Fájlszámozás       | Folyamatos |
| Autom. elforg.     | Be 💼 📃     |
| Kártya formázása   |            |
| Wi-Fi/NFC          | Enged      |
| Wi-Fi funkció      |            |
|                    |            |

## Válassza ki a [Wi-Fi/NFC] beállítást.

A [¥1] lapon válassza a [Wi-Fi/NFC] lehetőséget, majd nyomja meg a <(E)> gombot.

### Válassza az [Enged] parancsot.

- A <►> gombbal válassza ki az [Enged] lehetőséget, majd nyomja meg a <€)> gombot.
- A beállítás első kiválasztásakor megjelenik az (azonosításra szolgáló) becenév regisztrálására szolgáló képernyő. A becenév regisztrálásával kapcsolatos információkért lásd a 20 oldalt.
- A [Wi-Fi funkció] ezután kiválasztható a [¥1] lapon.
- Ha beállítása [Enged], a DIGITAL és a HDMI csatlakozón keresztüli minden kapcsolat le van tiltva. Az [Eye-Fi átvitel] beállítása [Tilt] lesz.

#### Válassza ki a [Wi-Fi funkció] beállítást.

 A [¥1] lapon válassza a [Wi-Fi funkció] menüpontot, majd nyomja meg a <@> gombot.

| Wi-Fi funkció  |             |            |
|----------------|-------------|------------|
| Fényk.gé       | pek közti l | cépátvitel |
| Ô              | Ŀ           | Ŀ          |
|                |             |            |
| INFO. Ált. beá | ill.        | MENU 🕤     |

# Válassza ki azt a Wi-Fi funkciót, amelyikhez kapcsolódni szeretne.

- A <▲> <▼> vagy <◀> <►> gombokkal válasszon egy lehetőséget.
- A fényképezőgép vezeték nélküli LAN-beállításai erről a képernyőről adhatók meg. További csatlakozási beállításokért tekintse meg az "Egyszerű csatlakozás" vagy a "Speciális csatlakozás" lehetőséget.

### [Wi-Fi/NFC]

- Ha beállítása [Tilt], a [Wi-Fi funkció] nem választható ki a [¥1] lapon.
- Az NFC funkció használatakor a [Wi-Fi/NFC] menüpontban adja meg az [Enged] beállítást, majd tegyen [√] jelet az [NFC kapcsolatok enged.] beállítás mellé. A <INF0.> gombbal adhatja hozzá, illetve törölheti a [√] jelet.
- Ha az elektronikus és vezeték nélküli eszközök használata tiltott, mert például repülőgép fedélzetén vagy kórházban tartózkodik, akkor a [Tilt] beállítást adja meg.
- Ha beállítása [Enged], akkor a fényképezőgép nem használható kábellel Connect Station-höz, számítógéphez, nyomtatóhoz, GPSvevőhöz, tévéhez vagy más eszközhöz csatlakoztatva (18. oldal).

#### A fényképezőgép használata aktív vezeték nélküli hálózati funkciókkal

Ha a vezeték nélküli hálózati funkciót szeretné előnyben részesíteni, ne használja a tápkapcsolót, a módválasztó tárcsát, a kártyanyílás fedelét és az akkumulátorrekesz fedelét. Máskülönben a felvételkészítési vagy lejátszási műveletek kaphatnak elsőbbséget, és a vezeték nélküli hálózati funkciók leállhatnak a folyamat során.

#### Automatikus kikapcsolás

|                 | ý 🔮 ý ý 🖈  |
|-----------------|------------|
| Autom. kikapcs. | 30 mp      |
|                 | 1 perc     |
|                 | 2 perc     |
|                 | 4 perc     |
|                 | 8 perc     |
|                 | 15 perc    |
|                 | ▶ Letiltás |

- Ha szükséges, az [Autom. kikapcs.] számára a [¥2] lapon adja meg a [Letiltás] beállítást.
- Ha a fényképezőgép automatikus kikapcsolási funkciója aktiválódik a vezeték nélküli hálózati kapcsolat használata közben, a kapcsolat megszakad.

#### A vezeték nélküli LAN-kapcsolat állapota

A vezeték nélküli LAN-kapcsolat állapota a fényképezőgép <((י)> lámpája segítségével ellenőrizhető.

<((ŋ))> lámpa

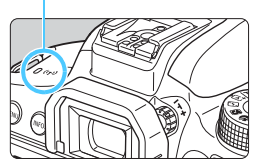

| Kapcsolat állapota                                         | <((ț))> lámpa               |
|------------------------------------------------------------|-----------------------------|
| Csatlakozva                                                | Be                          |
| Adatküldés vagy -<br>fogadás folyamatban                   | Gyorsan<br>villog           |
| Várakozás csatlakozásra/<br>Várakozás<br>újracsatlakozásra | Lassan villog               |
| Csatlakozási hiba                                          | Közepesen<br>gyorsan villog |

#### Érintésvezérlés

A vezeték nélküli LAN funkcióit a képernyő érintésével is vezérelheti.

#### Az NFC funkcióval elvégezhető feladatok

A fényképezőgép NFC funkciójával a következőket teheti:

- NFC funkcióval rendelkező okostelefont a fényképezőgéphez érintve egyszerűen csatlakoztathatja a két eszközt vezeték nélküli LAN-kapcsolaton keresztül (28. oldal).
- A képek fényképezőgépen történő lejátszásakor egy NFC funkcióval rendelkező okostelefont a fényképezőgéphez érintve a rögzített képet az okostelefonra küldheti (39. oldal).
- Tartsa közel a fényképezőgépet a (külön kapható) Canon Connect Station készülékhez azok egyszerű csatlakoztatásához vezeték nélküli LAN-kapcsolaton keresztül (62. oldal).

 A fényképezőgép NFC funkciójával nem lehet másik NFC funkcióval rendelkező fényképezőgéphez vagy nyomtatóhoz csatlakozni.

## Mi az az NFC?

Az NFC (Near Field Communication) olyan funkció, amellyel két NFC funkcióval rendelkező készüléket egyszerűen egymáshoz közel helyezve cserélhet információkat. Ez a fényképzőgép az NFC funkciót a vezeték nélküli LAN-kapcsolatra vonatkozó információk cseréjére használja.

## Kábel csatlakoztatásával kapcsolatos figyelmeztetések

- Ha a [¥1: Wi-Fi/NFC] beállítás értéke [Enged], az interfészkábelen, sztereó AV-kábelen és HDMI-kábelen keresztüli csatlakoztatás le van tiltva. A kábelek csatlakoztatása előtt állítsa a [¥1: Wi-Fi/NFC] funkciót [Tilt] beállításra.
- Ha a fényképezőgép interfészkábellel Connect Station-höz, számítógéphez, nyomtatóhoz, GPS-vevőhöz, tévéhez vagy más eszközhöz csatlakozik, a [Wi-Fi/NFC] beállítása nem módosítható. A beállítások módosítása előtt húzza ki az interfészkábelt.

#### Kártyák

 Ha a fényképezőgépben nincs memóriakártya, nem csatlakoztatható vezeték nélküli LAN hálózathoz. Továbbá a fényképezőgép nem csatlakoztatható vezeték nélküli LAN hálózathoz a [△], [④] és [□] Wi-Fi funkció használatához, ha a kártyán nincsenek képek.

#### Eye-Fi kártya használata

 Ha a [¥1: Wi-Fi/NFC] beállítás értéke [Enged], akkor nem végezhet képátvitelt az Eye-Fi kártyával.

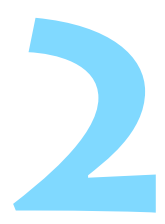

# Becenév regisztrálása

Ez a fejezet a fényképezőgép becenevének beállítását ismerteti (a későbbi azonosításhoz).

# Becenév regisztrálása

Csatlakozás beállítása előtt adja meg a fényképezőgép becenevét (az azonosításhoz).

Amikor a fényképezőgépet másik eszközhöz csatlakoztatja vezeték nélküli hálózaton keresztül, a becenév látható az eszközön.

Mindenképp adjon meg becenevet, máskülönben nem tud a vezeték nélküli LAN beállítási képernyőjére lépni.

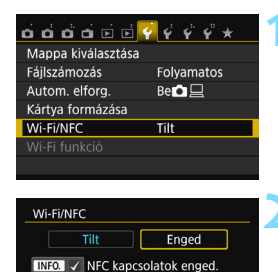

Adjon meg egy becenevet a fényképezőgép azonosításához.

Ez a becenév lesz használatban

Wi-Fi kapcsolatoknál.

OK

SET OK

A [Wi-Fi/NFC] [Enged] beállítása miatt a DIGITAL és a HDMI aljzaton keresz-

MENU

Wi-Fi/NFC

#### Válassza ki a [Wi-Fi/NFC] beállítást.

A [ ¥ 1] lapon válassza a [Wi-Fi/NFC] lehetőséget, majd nyomja meg a <()) > gombot.

## Válassza az [Enged] parancsot.

- A <►> gombbal válassza ki az [Enged] lehetőséget, majd nyomja meg a <ጬ> gombot.
- A beállítás első kiválasztásakor megjelenik a becenév regisztrálására szolgáló képernyő. Válassza ki az [OK] lehetőséget, és folytassa a 3. lépéssel.

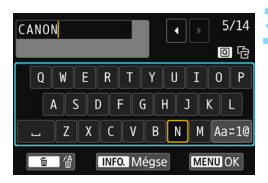

| [OK] kivá      | ilasztva.     |
|----------------|---------------|
| beirt szöveg n | nentése után. |
|                |               |
| Megse          | OK            |

#### Írjon be becenevet.

- A karakterek beírásával kapcsolatos útmutatásokért tekintse meg a következő oldalon "A virtuális billentyűzet használata" című részt.
- Írjon be 1-14 tetszőleges karakterből álló becenevet.

#### Lépjen ki a beállításból.

- A befejezés után nyomja meg a <MENU> gombot.
- A megerősítést kérő párbeszédpanelen válassza az [OK] lehetőséget, majd nyomja meg a <@> gombot a menüképernyőre való visszatéréshez.

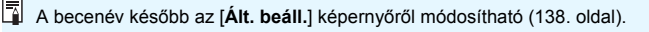

#### A virtuális billentyűzet használata

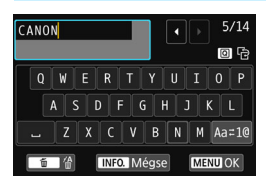

- A beviteli terület módosítása Nyomja meg a <Q > gombot az alsó és felső beviteli terület közötti váltáshoz.
- A kurzor mozgatása
   A kurzor mozgatásához a felső területen nyomja meg a < <>> gombokat.

#### Szöveg beírása

Az alsó területen a <**▲**> <**▼**> vagy <**◄**> <**▶**> gombokkal válassza ki a kívánt karaktert, majd a bevitelhez nyomja meg a <<sup>(</sup>) gombot. A képernyő jobb felső részén látható [\*/\*] területen ellenőrizheti az eddig bevitt és a még bevihető karakterek számát.

#### A beviteli mód módosítása\*

Válassza ki az alsó beviteli terület jobb alsó részén található [Aa=1@] lehetőséget. A beviteli mód a < (a) gomb minden megnyomásakor a következőképp módosul: kisbetűk  $\rightarrow$  1. számok/szimbólumok  $\rightarrow$ 

számok/szimbólumok → nagybetűk.

 \* Az [Érintésvezérlés: Tilt] beállítás esetén az összes elérhető karaktert egyetlen képernyőn viheti be.

#### Karakter törlése

Egy karakter törléséhez nyomja meg a < m > gombot.

#### A szövegbevitel befejezése

A bevitt adatok megerősítéséhez és a kilépéshez nyomja meg a <MENU> gombot. Ha megerősítést kérő ablak jelenik meg, a kilépéshez válassza az [**OK**] lehetőséget.

#### Szövegbevitel törlése

A szövegbevitel törléséhez, majd a kilépéshez nyomja meg az <INF0.> gombot. Ha megerősítést kérő ablak jelenik meg, a kilépéshez válassza az [**OK**] lehetőséget.

# Egyszerű csatlakozás

#### A vezeték nélküli LAN funkció folyamatábrája (Egyszerű csatlakozás)

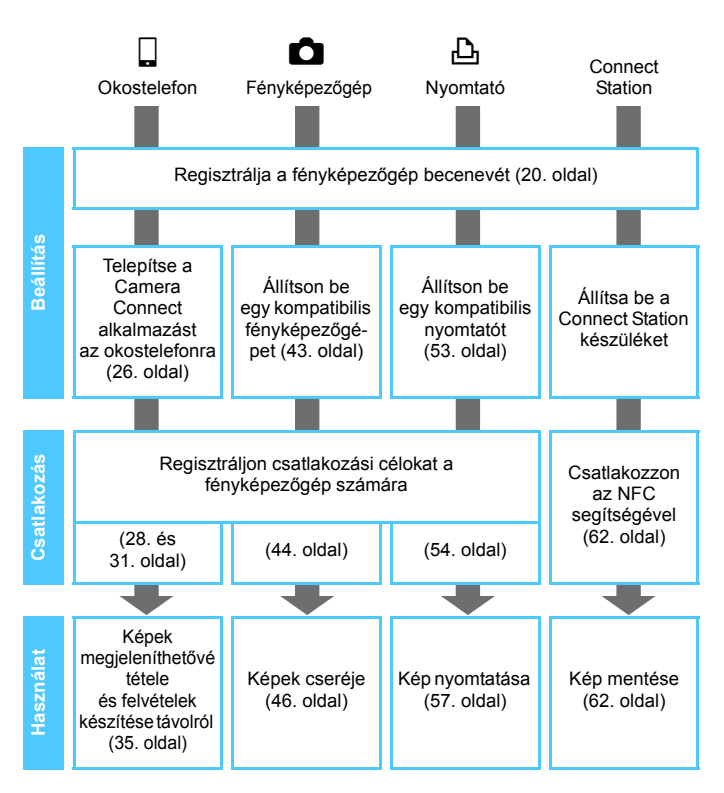

# Egyszerű csatlakoztatás okostelefonhoz

A fényképezőgép okostelefonhoz való csatlakoztatása után a következőket teheti:

- Megtekintheti és kezelheti a fényképezőgépen tárolt képeket az okostelefonról.
- Az okostelefonra másolhatja a fényképezőgépen tárolt képeket.
- Működtetheti a fényképezőgépet az okostelefonról, és képeket készíthet.
- Wi-Fi hozzáférési ponttal történő csatlakozás esetén tekintse meg a "Speciális csatlakozás" című fejezetet (65. oldal).

A fényképezőgép nem csatlakoztatható okostelefonhoz, ha a tápkapcsoló <'
, > állásban van.

#### Telepítse a Camera Connect alkalmazást az okostelefonra

Az okostelefonnal való kommunikációhoz szükség van a Camera Connect nevű (ingyenes) alkalmazásra.

- A Camera Connect letölthető az App Store vagy a Google Play áruházból. Telepítse a Camera Connect alkalmazást az okostelefonra, majd a megfelelő műveletek elvégzésével hozza létre a kapcsolatot.
- A Camera Connect használatához iOS vagy Android rendszert futtató okostelefonra van szükség. A támogatott operációs rendszerekkel kapcsolatos információkért tekintse meg a Camera Connect letöltési oldalát.
- Ha olyan NFC funkcióval rendelkező okostelefont érint a fényképezőgéphez, amelyre nincs telepítve a Camera Connect, akkor az okostelefonon a Camera Connect letöltési képernyője jelenik meg.
- A Camera Connect interfésze és funkciói az alkalmazás fejlődésével és frissítésével változhatnak. A változások eredményeképp a Camera Connect funkciói eltérhetnek az itt bemutatott mintaképernyőkön és kezelési utasításokban szereplőktől.

#### Csatlakozási mód

Ha Android rendszert futtató okostelefont használ, ellenőrizze, hogy az rendelkezik-e NFC funkcióval.

- Ha az okostelefon rendelkezik NFC funkcióval: lásd 28. oldal Az NFC funkció használatával egyszerűen beállíthatja a csatlakozást.
- Ha az okostelefon nem rendelkezik NFC funkcióval: lásd 31. oldal A csatlakozást állítsa be a fényképezőgép hozzáférési pont módjában.

Az 🔊 jelzéssel ellátott okostelefonok rendelkeznek NFC funkcióval. Egyes okostelefonokon nem látható 🔊 jelzés, mégis rendelkeznek NFC funkcióval. Ha nem tudja, hogy telefonja rendelkezik-e ezzel a funkcióval, forduljon a készüléke gyártójához.

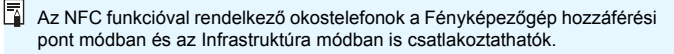

# Csatlakoztatás az NFC funkcióval

Csatlakoztassa a fényképezőgépet és az okostelefont az NFC funkció használatával.

Az NFC funkcióval történő csatlakoztatás folyamata alább látható.

- (1) Kapcsolja be a fényképezőgépet és az okostelefont.
- (2) Engedélyezze az NFC funkciót a fényképezőgépen és az okostelefonon is.
- (3) Érintse az okostelefont a fényképezőgéphez (29. oldal).
- Az okostelefon NFC-beállításával, valamint NFC-antennája helyével kapcsolatos információkért tekintse meg a telefon kezelési kézikönyvét.
- A fényképezőgép NFC-beállításainak eléréséhez kövesse az alábbi lépéseket.

## Az NFC beállítása a fényképezőgépen

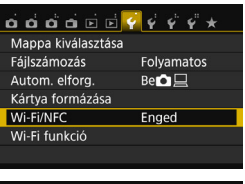

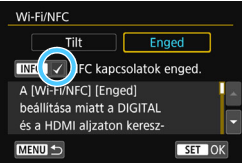

#### Válassza ki a [Wi-Fi/NFC] beállítást.

 A [<sup>•</sup>1] lapon válassza a [Wi-Fi/NFC] lehetőséget, majd nyomja meg a <(iii) > gombot.

# Tegyen [ $\checkmark$ ] jelet az [NFC kapcsolatok enged.] beállítás mellé.

- Akkor jelenik meg, ha a [Wi-Fi/NFC] beállítása [Enged].
- A beállítás első kiválasztásakor megjelenik a becenév (ez azonosításra szolgál a későbbiekben) regisztrálására szolgáló képernyő (20. oldal).
- A képek okostelefonra küldésével kapcsolatos eljárásokért tekintse meg a 39. oldalt

Ha az okostelefon nem rendelkezik NFC funkcióval, lásd: 31. oldal.

## Csatlakoztatás okostelefonhoz

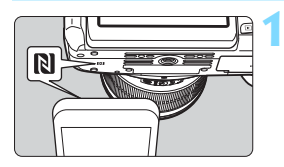

### Érintse az okostelefont a fényképezőgéphez.

- Ha a fényképezőgépen képet jelenít meg, állítsa le a megjelenítést.
- Érintse az okostelefon N jelzését a fényképezőgép hasonló jelzéséhez.
- Amikor a fényképezőgép LCD-monitorán megjelenik a csatlakozásról szóló tájékoztató üzenet, vegye el az okostelefont a fényképezőgéptől.
- A fényképezőgép < (1) > lámpája villogni kezd.
- Az okostelefonon elindul a Camera Connect alkalmazás, és beállítja a csatlakozást.
- Amikor a fényképezőgépen elvégezte a 2. lépésben leírt műveleteket, megjelenik a Camera Connect főablaka.

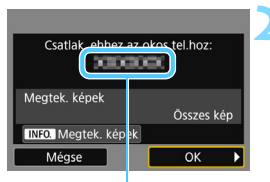

A Camera Connect alkalmazásban beállított eszköznév

#### Csatlakozás okostelefonhoz

A kapcsolat létrejött. Most használhatja a fényképezőgépet az okostelefonnal. Az LCD-képernyő kikapcsolása...

### Mentse a beállításokat.

- A csatlakozás létrejötte után a fényképezőgép LCD-monitorán megjelenik a bal oldalt látható képernyő. Ha a csatlakozási beállításokat már mentette, ez a képernyő nem jelenik meg, az LCDmonitor pedig kikapcsol.
- A megtekinthető képek megadásához nyomja meg a <INF0.> gombot.
   A beállítással kapcsolatos információkért tekintse meg a 90. oldal 5. lépését.
- A fényképezőgép < (ŋ) > lámpája kéken kezd világítani.
- A <► > gombbal válassza ki az [OK] lehetőséget, majd nyomja meg a < (ser) > gombot.
- Egy üzenet megjelenése után a fényképezőgép LCD-monitora kikapcsol.

Az eszköznév a Camera Connect beállító képernyőjén tekinthető meg, illetve módosítható.

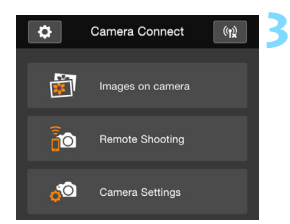

#### A fényképezőgépet a Camera Connect használatával működtetheti.

 További műveleteket a Camera Connect használatával végezhet. A működtetési eljárásról a 35. oldalon olvashat.

Az okostelefonnal való kommunikációhoz szükséges beállítások megadása befejeződött.

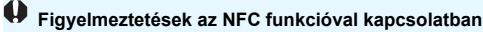

- Az okostelefon fényképezőgéphez érintésekor vigyázzon, nehogy elejtse a fényképezőgépet vagy az okostelefont.
- Az okostelefont ne üsse erősen a fényképezőgéphez. Ellenkező esetben megkarcolhatja a fényképezőgépet vagy az okostelefont.
- Előfordulhat, hogy az okostelefont nem elég csak a jelzéshez közel tartani. Ügyeljen arra, hogy az okostelefonnal ténylegesen meg is érintse a jelzést.
- Az okostelefontól függően annak felismerése nehezebb lehet. A készülékeket érintse lassan egymáshoz pozíciójukat és szögüket változtatva.
- Az érintés módjától függően az okostelefonon más alkalmazás is elindulhat. Ellenőrizze az N jel helyét, majd érintse össze a készülékeket újra.
- Nem lehet csatlakozni az NFC funkció használatával a fényképezőgéphez, ha azzal felvételt készít, ha a tápkapcsoló <'\, > állásban van, ha nincs kártya a gépben, illetve ha az LCD-monitor befelé fordított képernyővel be van csukva.
- Az okostelefon fényképezőgéphez érintésekor ügyeljen rá, hogy semmi se legyen az okostelefon és a fényképezőgép között. Ha a fényképezőgépen vagy az okostelefonon tok van, előfordulhat, hogy az NFC funkcióval nem lehet csatlakozni.
- Ha a fényképezőgéphez (külön kapható) BG-E18 külső elemtartó csatlakozik, az NFC funkcióval nem lehet csatlakozni hozzá.
- A fényképezőgép egyszerre csak egy okostelefonhoz csatlakoztatható.
   Alapértelmezés szerint az NFC funkcióval megadott kapcsolati
  - beállításokat a készülék (az NFC funkció kapcsolata számára fenntartott) negyedik pozícióba menti [SET4(NFC)] néven. Ha a fényképezőgépet az NFC funkcióval másik okostelefonhoz csatlakoztatja, a [SET4(NFC)] beállítás felülíródik.
  - Még akkor is lehet csatlakozni a fényképezőgéphez, ha az automatikusan kikapcsolt állapotban van. Ha azonban mégsem sikerül a csatlakozás, kapcsolja be a készüléket, és utána próbáljon csatlakozni hozzá.

# A fényképezőgép hozzáférési pont módjának használata kapcsolat létesítéséhez

Az NFC funkcióval nem rendelkező okostelefonok a fényképezőgép hozzáférési pont módjában csatlakoztathatók.

A kapcsolat létrehozásához az okostelefonon is végre kell hajtani a megfelelő műveleteket. A részletekért tekintse meg az okostelefon kezelési kézikönyvét.

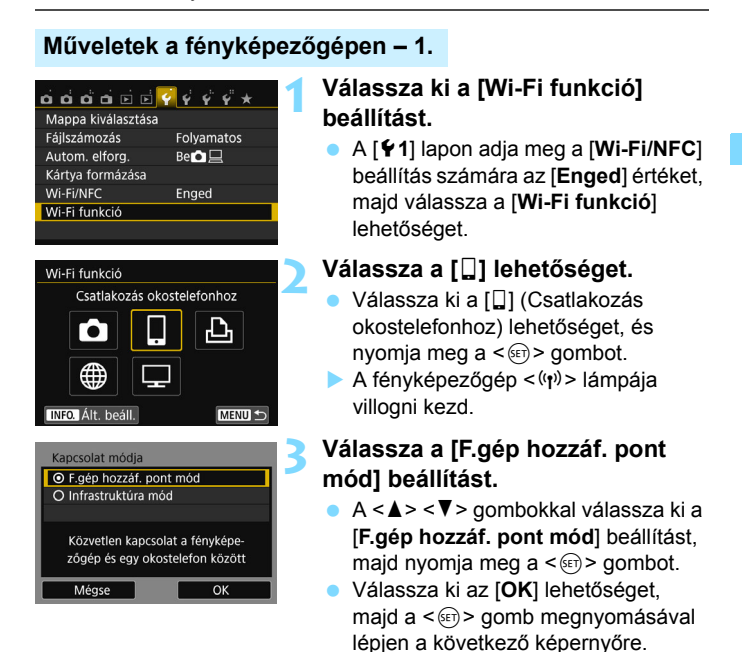

| Hálózati beál | lítások               |
|---------------|-----------------------|
| O Egyszerű d  | satlakozás            |
| O Kézi csatla | kozás                 |
| SSID          |                       |
|               | MON_Caroetta          |
| Csatorna      | Automatikus beállítás |
| Titkosítás    | AES                   |
| Mégse         | ОК                    |

#### 🖊 Válassza az [Egyszerű csatlakozás] lehetőséget.

- A <▲> <▼> gombokkal válassza ki az [Egyszerű csatlakozás] lehetőséget, majd nyomja meg a <(set) > gombot.
- Válassza ki az [OK] lehetőséget, majd a < (FT) > gomb megnyomásával lépjen a következő képernyőre.
- A kézi csatlakoztatással kapcsolatban lásd: 158. oldal.

#### Műveletek az okostelefonon – 1.

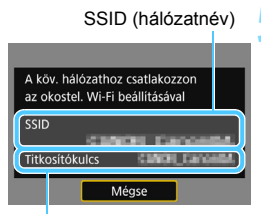

Titkosítókulcs (ielszó)

#### Végezze el a megfelelő műveleteket az okostelefonon, és csatlakoztassa a fényképezőgéphez.

- Kapcsolja be az okostelefon Wi-Fi funkcióját, majd válassza a fényképezőgép LCD-monitorán megielenő SSID azonosítót (hálózatnevet).
- Jelszóként írja be az LCD-monitoron megjelenített titkosítókulcsot.

A fénvképezőgép hozzáférési pont módjában az [Egyszerű csatlakozás] lehetőség választásával történő csatlakoztatás esetén a fényképezőgép SSID azonosítójához a " Canon0A" karakterláncot fűzi a készülék.

| Speciális alkalmazás indítása<br>az okostelefonon |                   |
|---------------------------------------------------|-------------------|
| SSID                                              | 00107140190125    |
| Titkosítókulcs                                    | A010010734010125  |
| IP-cím                                            | 49:00:07:40:40:05 |
| MAC-cím                                           | ABCOLOF AGROES    |
| Mégse                                             |                   |

| ٩      | New camera found. Select camera to connect to.                                                                                                    |
|--------|----------------------------------------------------------------------------------------------------|
| Came   | eras                                                                                                    |
| $\leq$ | Canon EOS Canon EOS Canon |

#### Indítsa el a Camera Connect alkalmazást az okostelefonon.

 Az okostelefon Wi-Fi beállításainak megadása után indítsa el a Camera Connect alkalmazást.

#### Válassza ki az okostelefonhoz csatlakoztatni kívánt fényképezőgépet.

- A Camera Connect alkalmazás [Cameras/Fényképezőgépek] listájában érintse meg azt a fényképezőgépet, amelyikhez csatlakozni szeretne.
- Amikor a fényképezőgépen elvégezte a következő oldal 8. lépésében leírt műveleteket, megjelenik a Camera Connect főablaka.

#### Műveletek a fényképezőgépen – 2.

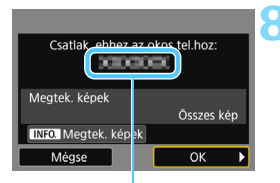

A Camera Connect alkalmazásban beállított eszköznév

Csatlakozás okostelefonhoz

A kapcsolat létrejött. Most használhatja a fényképezőgépet az okostelefonnal. Az LCD-képernyő kikapcsolása...

#### Csatlakozzon a fényképezőgéphez.

- A csatlakozás létrejötte után a fényképezőgép LCD-monitorán megjelenik a bal oldalt látható képernyő.
- A megtekinthető képek megadásához nyomja meg a <INFO.> gombot.
   A beállítással kapcsolatos információkért tekintse meg a 90. oldal 5. lépését.
- A <► > gombbal válassza ki az [OK] lehetőséget, majd nyomja meg a < (ser) > gombot.
- A fényképezőgép <('ŋ') > lámpája kéken kezd világítani.
- Egy üzenet megjelenése után a fényképezőgép LCD-monitora kikapcsol.

#### Műveletek az okostelefonon – 2.

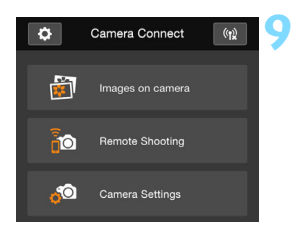

#### A fényképezőgépet a Camera Connect használatával működtetheti.

 További műveleteket a Camera Connect használatával végezhet. A működtetési eljárásról a 35. oldalon olvashat.

Az okostelefonnal való kommunikációhoz szükséges beállítások megadása befejeződött.

- Több kapcsolat beállításának regisztrálásával kapcsolatos további információkért lásd: 92. oldal
  - Az eszköznév a Camera Connect beállító képernyőjén tekinthető meg, illetve módosítható.

# A fényképezőgép működtetése okostelefonnal

A telepített Camera Connect alkalmazással rendelkező okostelefonok használatával megtekintheti a fényképezőgépen tárolt képeket, valamint távolról készíthet felvételeket a fényképezőgéppel.

#### A Camera Connect főablaka

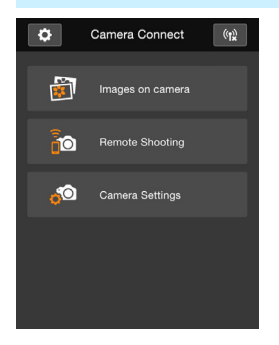

A Camera Connect fő funkcióinak leírása alább olvasható. Érintse meg a képernyőt a kezelési eljárások megismeréséhez.

#### [Images on camera/Képek a fényképezőgépen]

- Megjeleníthetők a fényképezőgépen tárolt képek.
- A fényképezőgépen tárolt képek menthetők az okostelefonra.
- A fényképezőgépen tárolt képeken különböző műveletek, például törlés végezhetők.

# [Remote Shooting/Felvételek készítése távvezérléssel]

- Az okostelefonon megtekinthető a fényképezőgép élő nézetének képe.
- Felvételeket készíthet távvezérléssel.

#### [Camera Settings/ Fényképezőgép-beállítások]

 Módosíthatók a fényképezőgép beállításai.

#### (Beállítások gomb)

 Ezzel a gombbal érhetők el a Camera Connect különböző beállításai.

#### A kapcsolat bontása

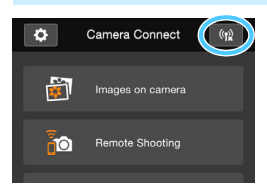

A kapcsolat bontásához végezze el az alábbi műveletek egyikét.

- Érintse meg a [(1)] ikont a Camera Connect képernyőjén.
- Állítsa a fényképezőgép főkapcsolóját <OFF> állásba.

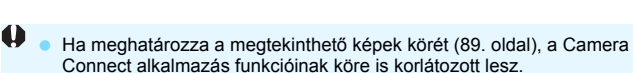

- Csatlakoztatott állapotban a fényképezőgép exponálógombját lenyomva sem készíthető felvétel.
- Távoli felvételkészítés közben az AF sebessége csökkenhet.
- A kapcsolat állapotától függően a képmegjelenítés, valamint a zárkioldás a szokásosnál lassabb lehet.
- A kapcsolat akkor is megszakad, ha a tápkapcsolót <'\, > állásba kapcsolja, elfordítja a módválasztó tárcsát, illetve felnyitja a kártyanyílás/ akkumulátorrekesz fedelét.
  - RAW-képek okostelefonra mentésekor azok JPEG-képként kerülnek az okostelefonra.
  - Csatlakoztatott állapotban a fényképezőgép automatikus kikapcsolási funkciója nem működik.
  - A fényképezőgéphez csatlakozó okostelefonon javasolt kikapcsolni az energiatakarékossági funkciót.
  - A fényképezőgép < ((ŋ)> lámpája gyorsan villog, amikor a fényképezőgépen tárolt fényképeket okostelefonra menti le.
### Újracsatlakozás

A fényképezőgép olyan okostelefonokhoz tud újracsatlakozni, amelyekhez már regisztrálva vannak a kapcsolat beállításai.

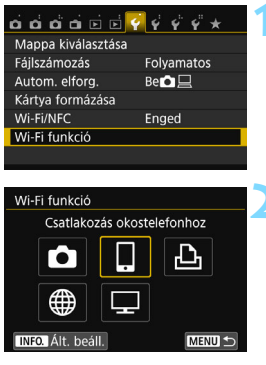

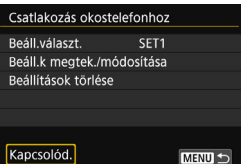

#### Válassza ki a [Wi-Fi funkció] beállítást.

 A [¥1] lapon adja meg a [Wi-Fi/NFC] beállítás számára az [Enged] értéket, majd válassza a [Wi-Fi funkció] lehetőséget.

#### Válassza a [🎴] lehetőséget.

 Válassza ki a []] (Csatlakozás okostelefonhoz) lehetőséget, és nyomja meg a <)) gombot.</li>

#### Hozza létre a kapcsolatot.

- Válassza ki a [Kapcsolód.] elemet, és nyomja meg a <</li>
   > gombot.
- A megerősítést kérő párbeszédpanelen válassza az [OK] lehetőséget.
- Ha több csatlakozási cél beállításai is regisztrálva vannak, válassza a [Beáll.választ.] lehetőséget, válassza ki a kapcsolat célját, majd csatlakozzon ahhoz.

# Kapcsolja be az okostelefon Wi-Fi funkcióját.

 Ha a csatlakozás célja módosult, állítsa vissza a beállításokat a fényképezőgép csatlakoztatásához.

### Indítsa el a Camera Connect alkalmazást az okostelefonon.

Létrejön a kapcsolat.

 Ha újracsatlakozáskor nem ismeri a fényképezőgép SSID azonosítóját, akkor annak megtekintéséhez válassza a [Beáll.k megtek./ módosítása] lehetőséget a 3. lépésben (135. oldal).

 Az NFC funkcióval vagy a fényképezőgép hozzáférési pont módjában az [Egyszerű csatlakozás] lehetőség választásával történő csatlakoztatás esetén a fényképezőgép SSID azonosítójához a "Canon0A" karakterláncot fűzi a készülék.

### Egyszerű képátvitel az NFC funkcióval

A képek fényképezőgépen történő lejátszásakor egy NFC funkcióval rendelkező okostelefont a fényképezőgéphez érintve a rögzített képet az okostelefonra küldheti.

- Ha már van vezeték nélküli LAN hálózaton keresztül létrejött kapcsolat, zárja le azt, és jelenítse meg a képeket a fényképezőgépen.
- Állítsa be előre a fényképezőgépet és az okostelefont az NFC funkció használatára (28. oldal).

#### A képek küldése egyenként

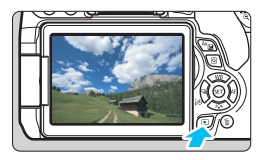

# 

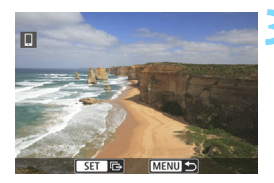

#### Jelenítse meg a képet.

 A < >> gomb lenyomásával jelenítsen meg egy képet az egyképes megjelenítési módban.

#### Érintse az okostelefont a fényképezőgéphez.

- Érintse az okostelefon N jelzését a fényképezőgép hasonló jelzéséhez.
- Amikor a fényképezőgép LCDmonitorán megjelenik a csatlakozásról szóló tájékoztató üzenet, vegye el az okostelefont a fényképezőgéptől.
- A fényképezőgép < (<sup>(</sup><sup>1</sup>)) > lámpája kéken kezd világítani.

#### Válassza ki a küldeni kívánt képet.

 A < ◄> < ►> gombok segítségével válasszon ki egy elküldeni kívánt képet.

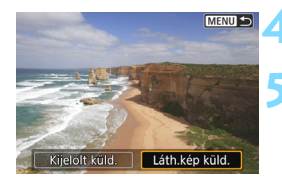

Nyomja meg a < ser) > gombot.

#### Válassza ki a [Láth.kép küld.] lehetőséget.

- A < ◄> < ►> gombokkal válassza ki a [Láth.kép küld.] lehetőséget, majd nyomja meg a < ⊕> gombot.
- A [Kijelölt küld.] lehetőség kiválasztása esetén a 41. oldal 2. lépésében szereplő képernyő jelenik meg.
- A készülék elküldi a megjelenített képet.
- Az átvitel befejezése után újra megjelenik a 3. lépés képernyője. Másik kép küldéséhez válasszon egy képet, és nyomja meg a <@>> gombot (42. oldal).

#### Bontsa a kapcsolatot.

 A megerősítést kérő párbeszédpanel megjelenítéséhez nyomja meg a
 <MENU> gombot. A <►> gombbal válassza ki az [OK] lehetőséget, majd a kapcsolat bontásához nyomja meg a <(a)> gombot.

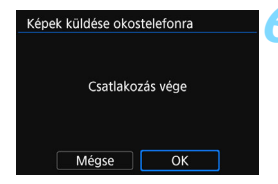

#### Több kép küldése

Ha a 39. oldal 1. lépésében az indexképes megjelenítést választotta, akkor a csatlakozás után a fényképezőgépen a képkiválasztó képernyő jelenik meg.

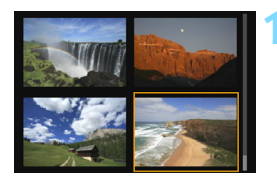

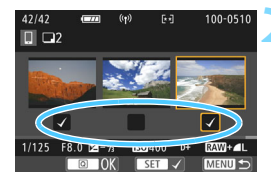

#### A fényképezőgép csatlakoztatása az okostelefonhoz.

- Jelenítse meg a képeket indexképes megjelenítéssel.
- Tekintse meg a 39. oldal 2. lépését az okostelefon és a fényképezőgép érintéssel történő csatlakoztatásával kapcsolatban.
- Megjelenik a képválasztó képernyő.

### Válassza ki a küldeni kívánt képeket.

- A <◄> <►> gombok segítségével válasszon ki egy elküldeni kívánt, majd jelölje be a jelölőnégyzetet ([√]). A <⊕> gombbal adhatja hozzá, illetve törölheti a [√] jelet.
- A <<sup>®</sup>> gomb megnyomásával átválthat az egyképes megjelenítésre, és kiválaszthatja a képet.

#### Küldje el a képeket.

 A küldendő képek kiválasztása után a küldéshez nyomja meg a <Q> gombot.

#### Másik kép küldése

A képküldési folyamatot befejező képernyőn nyomja meg a <@> gombot további kép küldéséhez.

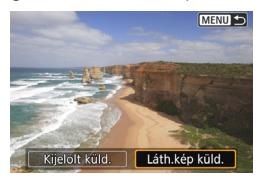

[Kijelölt küld.] A küldendő képeket a képválasztó

képernyőn választhatja ki.

 [Láth.kép küld.]
 A megjelenített kép küldése. A küldendő kép előzetes megjelenítése.

#### Ha szükséges, olvassa el a "Figyelmeztetések az NFC funkcióval kapcsolatban" című szakaszt is (30. oldal). Csatlakoztatott állapotban a fényképezőgép exponálógombját lenyomva sem készíthető felvétel. Ha a fényképezőgép másik eszközköz csatlakozik vezeték nélküli LAN hálózaton keresztül, akkor az NFC funkció használatával nem küldhetők képek. A fényképezőgép továbbá nem csatlakoztatható egyszerre több okostelefonhoz • A képátvitel a [Mégse] lehetőség választásával szakítható meg. Az S2 méretnél nagyobb képeket a gép a küldéshez S2 méretre méretezi át. Az S2 és S3 képek küldése átméretezés nélkül történik. A fényképezőgéphez csatlakozó okostelefonon javasolt kikapcsolni az energiatakarékossági funkciót. Az NFC funkcióval végzett egyszerű képátvitel beállításait a fényképezőgép nem menti.

A fényképezőgép < ((1)) > lámpája az adatok küldése során gyorsan villog.

# Képek átvitele fényképezőgépek között

A beépített vezeték nélküli hálózati funkciók használatával a képek átvihetők Canon fényképezőgépek között.

- Csak a 2012-től értékesített, vezeték nélküli hálózati funkcióval rendelkező Canon fényképezőgépekkel lehet vezeték nélküli kapcsolatot létrehozni. Vegye figyelembe, hogy a fényképezőgép nem csatlakoztatható Canon videokamerákhoz, még akkor sem, ha azok rendelkeznek vezeték nélküli hálózati funkciókkal.
  - A fényképezőgép nem csatlakoztatható beépített vezeték nélküli hálózati funkciókkal nem rendelkező Canon fényképezőgépekhez még akkor sem, ha azok támogatják az Eye-Fi kártyákat.
  - Csak JPEG fájlformátumú állóképek vihetők át.
  - Videók esetén a célfényképezőgép funkcióitól függően küldési hiba jelenhet meg, illetve előfordulhat, hogy a küldött videókat nem lehet lejátszani. (A videók csak olyan fényképezőgépekre küldhetők, amelyek kompatibilisek az MP4 formátumú videók lejátszásával.)

### A csatlakozás céljának kiválasztása

Regisztrálja a vezeték nélküli hálózati kapcsolattal csatlakoztatni kívánt célfényképezőgépet. A fényképezőgép egyszerre csak egy fényképezőgéphez csatlakoztatható.

| o o o o o o o      | 9 9 9 9 ×  |
|--------------------|------------|
| Mappa kiválasztása |            |
| Fájlszámozás       | Folyamatos |
| Autom. elforg.     | Be 💿 💻     |
| Kártya formázása   |            |
| Wi-Fi/NFC          | Enged      |
| Wi-Fi funkció      |            |
|                    |            |

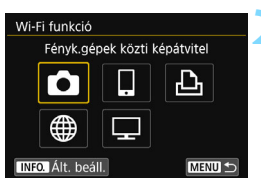

| Csatlakozás megkezdése a cél<br>fényképezőgéphez |
|--------------------------------------------------|
| Mégse                                            |

#### Válassza ki a [Wi-Fi funkció] beállítást.

 A [¥1] lapon adja meg a [Wi-Fi/NFC] beállítás számára az [Enged] értéket, majd válassza a [Wi-Fi funkció] lehetőséget.

#### Válassza a [1] lehetőséget.

- Válassza ki a [
  ] (Fényk.gépek közti képátvitel) lehetőséget, és nyomja meg a <
  ) > gombot.
- A fényképezőgép < (1) > lámpája villogni kezd.

# Indítsa el a csatlakozást a célfényképezőgépen.

- Ha a bal oldalon látható képernyő megjelenik a fényképezőgépen, indítsa el a kapcsolatot a célfényképezőgépen is. Ennek módjáról a célfényképezőgép kezelési kézikönyvében olvashat.
- A kapcsolat létrejötte után a beállítások mentése automatikusan megtörténik, és megjelenik a kártyán található egyik kép.
- A fényképezőgép < (ŋ) > lámpája kéken kezd világítani.

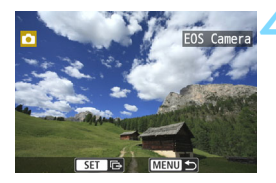

-

#### Válassza ki a küldeni kívánt képeket.

- A fényképezőgépen válassza ki a képeket a képküldéshez (46. oldal).
- Ne működtesse a képeket fogadó fényképezőgépet.

A GPS-adatok akkor sem jelennek meg a fényképezőgép megjelenítési képernyőjén, ha a fogadott képek tartalmaznak GPS-adatokat. A felvételkészítés helye a Map Utility (EOS-szoftver) segítségével jeleníthető meg virtuális térképen.

 A csatlakozási beállítások mentésre/regisztrálásra kerülnek annak a fényképezőgépnek a becenevével, amellyel a kapcsolat létrejött.

Csatlakoztatott állapotban az automatikus kikapcsolási funkció nem működik.

### Képek küldése

#### A képek küldése egyenként

Válassza ki, és küldje el a képeket egyenként.

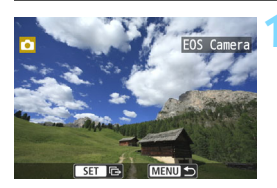

### Kép átméretez. Ered méret Kijelölt kuld Láth kép kuld.

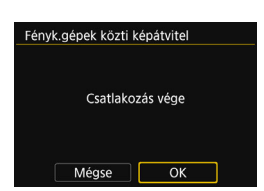

#### Válassza ki a küldeni kívánt képet.

- A <◄> <►> gombok segítségével válasszon ki egy elküldeni kívánt képet, majd nyomja meg a <⊕> gombot.
- A < . > gomb megnyomásával átválthat az indexképes megjelenítésre, és kiválaszthatja a képet.

#### Válassza ki a [Láth.kép küld.] lehetőséget.

- A küldött kép méretének kiválasztásához válassza a [Kép átméretez.] lehetőséget, és nyomja meg a <@)> gombot.
- A < ◄> < ►> gombokkal válassza ki a [Láth.kép küld.] lehetőséget, majd nyomja meg a < ☞> gombot.
- Megjelenik az átvitel előrehaladását jelző képernyő. Az átvitel befejezése után újra megjelenik a 1. lépés képernyője.
- Újabb kép küldéséhez ismételje meg az 1. és a 2. lépést.

#### Bontsa a kapcsolatot.

- A megerősítést kérő párbeszédpanel megjelenítéséhez nyomja meg a <MENU> gombot. A <►> gombbal válassza ki az [OK] lehetőséget, majd a kapcsolat bontásához nyomja meg a <€) gombot.</li>
- Újra megjelenik a [Wi-Fi funkció] képernyő.

#### Több kép küldése

Több kép kiválasztása és elküldése egyszerre.

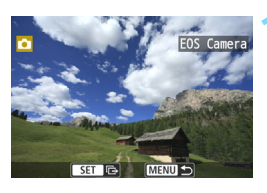

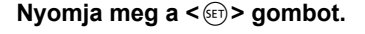

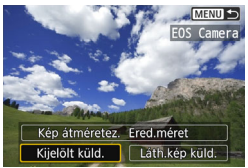

### Válassza a [Kijelölt küld.] lehetőséget.

- A küldött képek méretének kiválasztásához válassza a [Kép átméretez.] lehetőséget, és nyomja meg a <@> gombot.
- A <◄> <►> gombokkal válassza ki a [Kijelölt küld.] lehetőséget, majd nyomja meg a <€)> gombot.

### Válassza ki a küldeni kívánt képeket.

- A < <> > sombok segítségével válasszon ki egy elküldeni kívánt, majd jelölje be a jelölőnégyzetet ([√]). A < ((ii) > gombbal adhatja hozzá, illetve törölheti a [√] jelet.
- A < 2. S gomb megnyomásával átválthat a háromképes megjelenítésre, és kiválaszthatja a képet.
- A küldendő képek kiválasztása után nyomja meg a <Q > gombot.

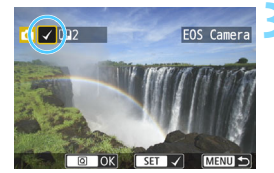

| Kijelölt küld.                 |                    |
|--------------------------------|--------------------|
| Küldendő darab<br>Teljes méret | 2 felv.<br>12.6 MB |
| Kép átméretez.                 | Ered.méret         |
| Mégse                          | Küldés             |

#### 🚹 Csökkentse a képméretet.

- Válassza ki a szükséges beállítást.
- A következő képernyőn a <▲> <▼> gombokkal válasszon képméretet, majd nyomja meg a <€)> gombot.

| Kép átméretez. |  |
|----------------|--|
|                |  |
| Átméret:S2     |  |
| Átméret:S3     |  |
|                |  |

| Kijelölt küld.                 |                    |
|--------------------------------|--------------------|
| Küldendő darab<br>Teljes méret | 2 felv.<br>12.6 MB |
| Kép átméretez.                 | Átméret:S2         |
| Mégse                          | Küldés             |

### Fényk gépek közti képátvitel Csatlakozás vége Mégse OK

#### Küldje el a képeket.

- A < ▲> < ▼> gombok
   megnyomásával válassza a [Küldés]
   lehetőséget, majd a képek
   küldéséhez nyomja meg a < ()</li>
   gombot.
- Megjelenik az átvitel előrehaladását jelző képernyő. Az átvitel befejezése után újra megjelenik a 1. lépés képernyője.
- Újabb kép kiválasztásához ismételje meg az 1–5. lépést.

#### Bontsa a kapcsolatot.

- A megerősítést kérő párbeszédpanel megjelenítéséhez nyomja meg a
   <MENU> gombot. A <►> gombbal válassza ki az [OK] lehetőséget, majd a kapcsolat bontásához nyomja meg a <ᢎr)> gombot.
- Újra megjelenik a [Wi-Fi funkció] képernyő.

 Csatlakoztatott állapotban a fényképezőgép exponálógombját lenyomva sem készíthető felvétel. Ha bontani szeretné a kapcsolatot felvételkészítéshez vagy más művelet elvégzéséhez, akkor nyomja meg a <MENU> gombot, majd bontsa a kapcsolatot a megjelenő képernyőn. A kapcsolat képátvitel közbeni megszakításához válassza a [Mégse] lehetőséget a fényképezőgépen, majd bontsa a kapcsolatot.

 Ha sok képet vagy nagyméretű képeket (teljes méret) küld, győződjön meg róla, hogy az akkumulátor megfelelően fel van-e töltve, és nem fog-e lemerülni a folyamat során.

 A célfényképezőgép által támogatott funkcióktól függően lehetséges, hogy a küldéskor a fényképezőgép konvertálja a videofájlokat. Így az átvitel a szokásosnál tovább tarthat.

#### RAW-képek nem küldhetők.

- Egyszerre legfeljebb 50 fájl választható ki.
- A képméret csökkentésekor az egyszerre küldendő összes képet átméretezi a gép, kivéve a videókat és azokat, a képeket, amelyek a kiválasztott képméretnél kisebbek.
- Az [Átméret:S2] és az [Átméret:S3] csak az EOS 750D készülékkel készített állóképekhez áll rendelkezésre. A más fényképezőgépekkel készült képek küldése átméretezés nélkül történik.
- A fájlméret (teljes méret) a képek átméretezés előtti méretén alapul.
- A képátvitel a [Mégse] lehetőség választásával szakítható meg. Amikor a képeket küldő fényképezőgépen a [Mégse] lehetőséget választja, újra megjelenik a képválasztó képernyő. Amikor a képeket fogadó fényképezőgépen választja a [Mégse] lehetőséget, a kapcsolat megszakad.
- A fényképezőgép < (ŋ) > lámpája az adatok küldése vagy fogadása során gyorsan villog.

### Újracsatlakozás

A fényképezőgép csak olyan fényképezőgéphez tud újracsatlakozni, amelyhez már regisztrálva vannak a kapcsolat beállításai.

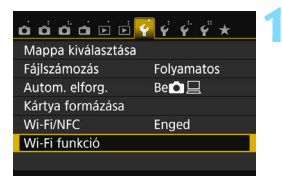

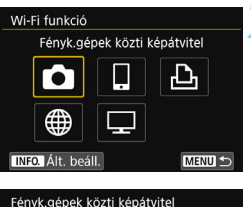

#### Fényk.gépek közti képátvitel Beáll.választ. EOS Camera Beáll.k megtek./módosítása Beállitások törlése Kapcsolód.

#### Válassza ki a [Wi-Fi funkció] beállítást.

 A [¥1] lapon adja meg a [Wi-Fi/NFC] beállítás számára az [Enged] értéket, majd válassza a [Wi-Fi funkció] lehetőséget.

#### Válassza a [ 🗖 ] lehetőséget.

 Válassza ki a [1] (Fényk.gépek közti képátvitel) lehetőséget, és nyomja meg a <@> gombot.

#### Hozza létre a kapcsolatot.

- Válassza ki a [Kapcsolód.] elemet, és nyomja meg a <</li>
   > gombot.
- A megerősítést kérő párbeszédpanelen válassza az [OK] lehetőséget.
- A célfényképezőgépen is végezze el az újracsatlakozási eljárást.
- Megjelennek a kártyán lévő képek, és kiválaszthatja a küldeni kívánt képeket.
- Ha több csatlakozási cél beállításai is regisztrálva vannak, válassza a [Beáll.választ.] lehetőséget, válassza ki a kapcsolat célját, majd csatlakozzon ahhoz.
- Alapértelmezésben a beállítások nevét a csatlakoztatott fényképezőgép beceneve határozza meg.

Ha a célfényképezőgép Wi-Fi beállításait (137. oldal) vagy a csatlakozás beállításait törlik (136. oldal), az újracsatlakozás többé nem megy végbe automatikusan. Válassza a [Beáll.k megtek./módosítása] lehetőséget, és módosítsa a beállításokat (134. oldal).

### Több kapcsolat beállításainak regisztrálása

Legfeljebb három kapcsolatbeállítást regisztrálhat fényképezőgépekhez.

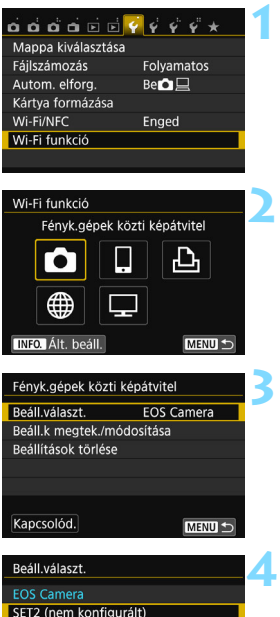

SET3 (nem konfigurált)

-

#### Válassza ki a [Wi-Fi funkció] beállítást.

 A [<sup>•</sup>1] lapon adja meg a [Wi-Fi/NFC] beállítás számára az [Enged] értéket, majd válassza a [Wi-Fi funkció] lehetőséget.

#### Válassza a [🖨] lehetőséget.

 Válassza ki a [1] (Fényk.gépek közti képátvitel) lehetőséget, és nyomja meg a < (1)> gombot.

#### Válassza a [Beáll.választ.] lehetőséget.

 Válassza a [Beáll.választ.] lehetőséget, és nyomja meg a <)> gombot.

# Válassza ki a [SET\* (nem konfigurált)] lehetőséget.

- Válassza ki a [SET\* (nem konfigurált)] lehetőséget, majd nyomja meg a <@) gombot.</li>
- Megjelenik a kapcsolati beállítások képernyője. Kövesse a megjelenő eljárásokat a kapcsolati beállítások megadásához.

A beállítás neve később módosítható (135. oldal).

SET OF

A beállítások törlésével kapcsolatos információkért lásd: 136. oldal

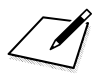

# Egyszerű csatlakoztatás Wi-Fi nyomtatóhoz

A képeket közvetlenül kinyomtathatja, ha a fényképezőgépet vezeték nélküli helyi hálózat használatára és a PictBridge (vezeték nélküli LAN hálózat) vezeték nélküli LAN hálózaton keresztüli használatára alkalmas nyomtatóhoz csatlakoztatja.

A < 2 > vagy < 3 > módban, vagy a Többfelvételes zajcsökkentés beállítása esetén a fényképezőgép nem csatlakoztatható a nyomtatóhoz.

Wi-Fi hozzáférési ponttal történő csatlakozás esetén tekintse meg a "Speciális csatlakozás" című fejezetet (65. oldal).

### A fényképezőgép hozzáférési pont módjának használata kapcsolat létesítéséhez

A fényképezőgép és a nyomtató vezeték nélküli hálózaton keresztül közvetlenül csatlakoztatható egymáshoz. Mivel a fényképezőgép hozzáférési pontként működik, nincs szükség más hozzáférési pontra, így a képek egyszerűen nyomtathatók.

A kapcsolat létrehozásához a nyomtatón is végre kell hajtani a megfelelő műveleteket. A részleteket lásd a nyomtató kezelési kézikönyvében.

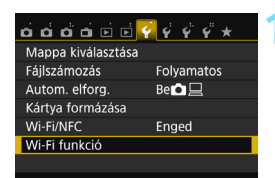

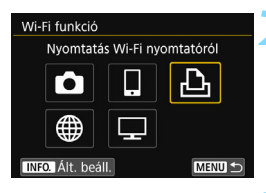

| Kapcsolat módja                                                 |
|-----------------------------------------------------------------|
| <ul> <li>F.gép hozzáf. pont mód</li> </ul>                      |
| O Infrastruktúra mód                                            |
|                                                                 |
| Közvetlen kapcsolat a fényképe-<br>zőgép és egy nyomtató között |
| Mégse OK                                                        |

#### Válassza ki a [Wi-Fi funkció] beállítást.

 A [¥1] lapon adja meg a [Wi-Fi/NFC] beállítás számára az [Enged] értéket, majd válassza a [Wi-Fi funkció] lehetőséget.

#### Válassza a [🕒] lehetőséget.

- Válassza ki a [⊡] (Nyomtatás Wi-Fi nyomtatóról) lehetőséget, majd nyomja meg a < ()> gombot.
- A fényképezőgép < (ŋ) > lámpája villogni kezd.

# Válassza a [F.gép hozzáf. pont mód] beállítást.

- A <▲> <▼> gombokkal válassza ki a [F.gép hozzáf. pont mód] beállítást, majd nyomja meg a <€) > gombot.
- Válassza ki az [OK] lehetőséget, majd a <@>> gomb megnyomásával lépjen a következő képernyőre.

| Hálózati beáll | ítások                |
|----------------|-----------------------|
| Egyszerű c     | satlakozás            |
| O Kézi csatla  | kozás                 |
| SSID           |                       |
| c (            | MON_Caronist.         |
| Csatorna       | Automatikus beállítás |
| Titkosítás     | AES                   |
| Mégse          | ОК                    |

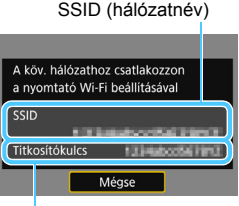

Titkosítókulcs (jelszó)

### Válassza az [Egyszerű csatlakozás] lehetőséget.

- A <▲> <▼> gombokkal válassza ki az [Egyszerű csatlakozás] lehetőséget, majd nyomja meg a <ᢎ)> gombot.
- Válassza ki az [OK] lehetőséget, majd a <@> gomb megnyomásával lépjen a következő képernyőre.
- A kézi csatlakoztatással kapcsolatban lásd: 158. oldal.

#### Adja meg a nyomtató Wi-Fibeállításait a fényképezőgéphez való csatlakozáshoz.

- A nyomtató Wi-Fi beállítómenüjében válassza ki a fényképezőgép LCD kijelzőjén látható SSID azonosítót (hálózatnevet).
- Jelszóként írja be az LCD-monitoron megjelenített titkosítókulcsot.

A fényképezőgép hozzáférési pont módjában az [Egyszerű csatlakozás] lehetőség választásával történő csatlakoztatás esetén a fényképezőgép SSID azonosítójához a "Canon0A" karakterláncot fűzi a készülék.

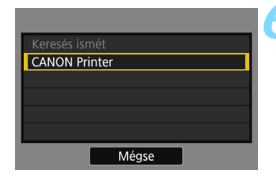

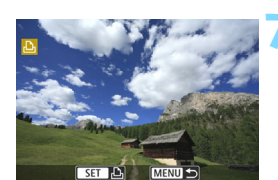

### Válassza ki azt a nyomtatót, amelyikhez kapcsolódni szeretne.

- Amikor megjelenik az észlelt nyomtatók listája, válassza ki azt a nyomtatót, amelyikhez kapcsolódni szeretne, majd nyomja meg a <</li>
   gombot.
- Néhány nyomtató esetében hangjelzés hallható.
- Ha a készülék 16 vagy több nyomtatót észlelt, vagy a keresés 3 percnél tovább tart, választhatja a [Keresés ismét] lehetőséget.
- A kapcsolat létrejötte után a beállítások mentése automatikusan megtörténik, és megjelenik a kártyán található egyik kép.
- A fényképezőgép < (ŋ) > lámpája kéken kezd világítani.

# Válassza ki a nyomtatandó képeket.

 Válassza ki és nyomtassa ki a fényképezőgépen lévő képeket (57. oldal).

A nyomtatóval való kommunikációhoz szükséges beállítások megadása befejeződött.

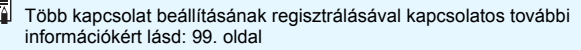

### Nyomtatás

#### A képek nyomtatása egyenként

Válassza ki, majd nyomtassa ki egyenként a képeket.

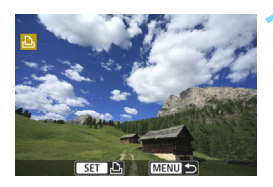

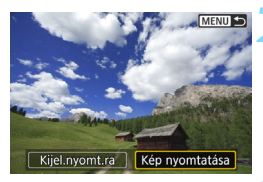

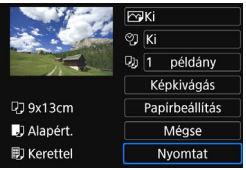

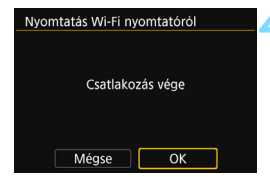

#### Válasszon ki egy nyomtatni kívánt képet.

- A < ◄> < ►> gombok segítségével válasszon ki egy nyomtatni kívánt képet, majd nyomja meg a < (c)> gombot.
- A < . > gomb megnyomásával átválthat az indexképes megjelenítésre, és kiválaszthatja a képet.

#### Válassza ki a [Kép nyomtatása] lehetőséget.

- A <◀> <►> gombokkal válassza ki a [Kép nyomtatása] lehetőséget, majd nyomja meg a <⊕> gombot.
- Megjelenik a nyomtatásbeállító képernyő.

#### Kezdje meg a nyomtatást.

- A beállítási eljárásokkal kapcsolatos további információkért tekintse meg a fényképezőgép kezelési kézikönyvének "Képek nyomtatása" című fejezetét.
- A nyomtatás befejezése után újra megjelenik az 1. lépés képernyője. Újabb kép nyomtatásához ismételje meg az 1–3. lépést.

#### Bontsa a kapcsolatot.

 A megerősítést kérő párbeszédpanel megjelenítéséhez nyomja meg a <MENU> gombot. A <► > gombbal válassza ki az [OK] lehetőséget, majd a kapcsolat bontásához nyomja meg a <@> gombot.
 Újra megjelenik a [Wi-Fi funkció] képemyő.

#### Nyomtatás az opciók beállításával

Nyomtatás a nyomtatási beállítások megadásával.

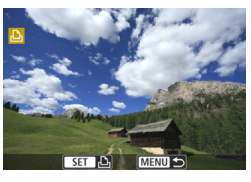

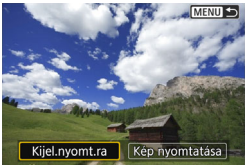

| rð Kijelölés n    | yomtatásra |           |
|-------------------|------------|-----------|
| Normál 0 nyomat   |            |           |
| Dátum<br>Fájlszám | 1          | Ki<br>Ki  |
| Képkivál.         | 🗖 haszn.   | Minden k. |
| Beállít           | Nyomtat    | MENU ᠫ    |

| Kijelölés n                                                                | yomtatásra  |                               |
|----------------------------------------------------------------------------|-------------|-------------------------------|
| <ul> <li>Normál</li> <li>Index</li> <li>Dátum</li> <li>Fájlszám</li> </ul> | 7<br>2<br>E | ' nyomat<br>! kép<br>Be<br>Be |
| Képkivál.                                                                  | 🗖 haszn.    | Minden k.                     |
| Beállít                                                                    | Nyomtat     | MENU 🕤                        |

#### Nyomja meg a < 🗊 > gombot.

#### Válassza ki a [Kijel.nyomt.ra] lehetőséget.

- A < ◄> <►> gombokkal válassza ki a [Kijel.nyomt.ra] lehetőséget, majd nyomja meg a <⊛> gombot.
- Megjelenik a [Kijelölés nyomtatásra] képernyő.

### Állítsa be a nyomtatási beállításokat.

 A beállítási eljárásokkal kapcsolatos további információkért tekintse meg a fényképezőgép kezelési kézikönyvének "Képek nyomtatása" című fejezetét.

#### Kezdje meg a nyomtatást.

- Válassza a [Nyomtat] lehetőséget, majd nyomja meg a < m) > gombot.
- A nyomtatás elvégzéséhez kövesse a megjelenített lépéseket.
- A nyomtatás befejezését követően ismét megjelenik a [Kijelölés nyomtatásra] képernyő.

| Nyomtatás Wi-Fi ny | romtatóról |
|--------------------|------------|
|                    |            |
|                    |            |
| Csatlako           | zás vége   |
|                    |            |
|                    |            |
| Mégse              | ОК         |

#### Bontsa a kapcsolatot.

- Nyomja meg a <MENU> gombot az 1. lépésben látható képernyőre való visszatéréshez.
- A megerősítést kérő képernyő megjelenítéséhez ismételten nyomja meg a <MENU> gombot. A <►> gombbal válassza ki az [OK] lehetőséget, majd a kapcsolat bontásához nyomja meg a <☞> gombot.
- Újra megjelenik a [Wi-Fi funkció] képernyő.

- Csatlakoztatott állapotban a fényképezőgép exponálógombját lenyomva sem készíthető felvétel.
  - Ha sok képet vagy nagyméretű képeket (teljes méret) küld, győződjön meg róla, hogy az akkumulátor megfelelően fel van-e töltve, és nem fog-e lemerülni a folyamat során.
  - Videofilmeket nem lehet nyomtatni.

• A fényképezőgéppel készített RAW-képeket is kinyomtathatja.

A fényképezőgép < ((ŋ)> lámpája a kép küldése során gyorsán villog.

### Újracsatlakozás

A fényképezőgép olyan nyomtatókhoz tud újracsatlakozni, amelyekhez már regisztrálva vannak a kapcsolat beállításai.

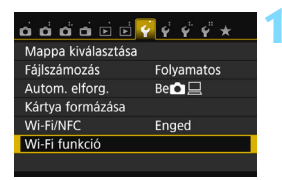

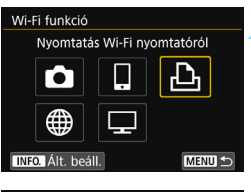

#### Nyomtatás Wi-Fi nyomtatóról Beáll választ. SET1 Beáll k megtek /módosítása Beállitások törlése Kapcsolód.

#### Válassza ki a [Wi-Fi funkció] beállítást.

 A [¥1] lapon adja meg a [Wi-Fi/NFC] beállítás számára az [Enged] értéket, majd válassza a [Wi-Fi funkció] lehetőséget.

#### Válassza a [🕒] lehetőséget.

 Válassza ki a [♣] (Nyomtatás Wi-Fi nyomtatóról) lehetőséget, majd nyomja meg a <€) > gombot.

#### Hozza létre a kapcsolatot.

- Válassza ki a [Kapcsolód.] elemet, és nyomja meg a <</li>
   gombot.
- A megerősítést kérő párbeszédpanelen válassza az [OK] lehetőséget.
- A fényképezőgép újracsatlakozik a nyomtatóhoz.
- Ha több csatlakozási cél beállításai is regisztrálva vannak, válassza a [Beáll.választ.] lehetőséget, válassza ki a kapcsolat célját, majd csatlakozzon ahhoz.
- Ha a nyomtató csatlakozási célja módosult, a fényképezőgép csatlakoztatásához ezen művelet elvégzése előtt állítsa vissza a beállításokat.
- Ha újracsatlakozáskor nem ismeri a fényképezőgép SSID azonosítóját, akkor annak megtekintéséhez válassza a [Beáll.k megtek./ módosítása] lehetőséget a 3. lépésben (135. oldal).
  - A fényképezőgép hozzáférési pont módjában az [Egyszerű csatlakozás] lehetőség választásával történő csatlakoztatás esetén a fényképezőgép SSID azonosítójához a "Canon0A" karakterláncot fűzi a készülék.

-7

# Egyszerű csatlakoztatás Connect Station készülékhez

A (külön kapható) Connect Station olyan eszköz, amely lehetővé teszi a készített állóképek és videók importálását tévén, okostelefonon vagy más készüléken történő megtekintéshez, illetve hálózaton keresztüli megosztáshoz.

Az állóképek és a videók egyszerűen menthetők a Connect Station készülékre: elég a fényképezőgépet a Connect Station készülékhez közel tartania.

### Képek mentése

Ez a fejezet a fényképezőgép és a (külön kapható) Connect Station vezeték nélküli LAN hálózaton keresztüli csatlakoztatását ismerteti. A képek más módon történő mentéséhez tekintse meg a Connect Station kezelési kézikönyvét.

• Állítsa be a fényképezőgépet az NFC funkció használatára (28. oldal).

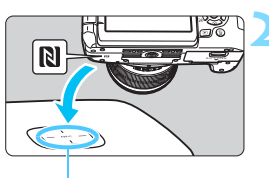

NFC-kapcsolódási pont

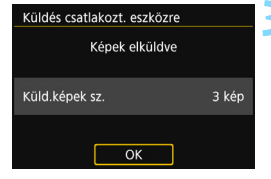

# Állítsa be előre a fényképezőgépet az NFC funkció használatára (28. oldal).

### Tartsa a fényképezőgépet közel a Connect Station készülékhez.

- Kapcsolja be a fényképezőgépet és a Connect Station készüléket, majd tartsa a fényképezőgép N jelzését a Connect Station NFC-kapcsolódási pontjához.
- A fényképezőgép LCD-monitorán a csatlakozást jelző üzenet jelenik meg.
- A sikeres csatlakozást követően a Connect Station ellenőrzi a memóriakártyán lévő képeket, majd csak a még nem mentett képeket menti.
- A fényképezőgép < (ŋ) > lámpája kéken kezd világítani.

#### Bontsa a kapcsolatot.

- A fényképezőgépet ne ejtse a Connect Station állomásra, valamint ne üsse ahhoz erősen. Ellenkező esetben a Connect Station belső merevlemeze károsodhat.
  - Mivel előfordulhat, hogy a fényképezőgépet a készülék nem ismeri fel azonnal, a fényképezőgépet gondosan a Connect Station közelében tartva módosítsa annak helvzetét és szögét.
  - Előfordulhat, hogy nem elég csupán közel tartani a fényképezőgépet a Connect Station készülékhez. Ebben az esetben óvatosan érintse össze a Connect Station készüléket és a fényképezőgépet.
  - Nem lehet csatlakozni az NFC funkció használatával a • fényképezőgéphez, ha azzal felvételt készít, ha a tápkapcsoló < 🗮 > állásban van, ha nincs kártya a gépben, illetve ha az LCD-monitor befelé fordított képernyővel be van csukva.
  - Amikor a fényképezőgépet a Connect Station készülékhez közel tartja, üqvelien, hogy azok között semmilyen tárgy ne legyen. Ha a fényképezőgépen tok van, előfordulhat, hogy az NFC funkcióval nem lehet csatlakozni.
  - Ha a fényképezőgéphez (külön kapható) BG-E18 külső elemtartó csatlakozik, az NFC funkcióval nem lehet csatlakozni hozzá.
  - Ha fényképezőgépet és a Connect Station készüléket a képek importálása közben túlságosan messzire viszi egymástól, előfordulhat, hogy az importálás sokáig tart, illetve akár meg is szakadhat a kapcsolat.
  - Ha fényképezőgép akkumulátora az importálás közben lemerül, az importálás leáll. Ekkor töltse fel az akkumulátort, és próbálkozzon újra az importálással.
- -Még akkor is lehet csatlakozni a fényképezőgéphez, ha az automatikusan kikapcsolt állapotban van. Ha azonban mégsem sikerül a csatlakozás, kapcsolja be a készüléket, és utána próbáljon csatlakozni hozzá.
  - Ha már minden képet importált, az importálás nem indul el. Ebben az esetben válassza az [OK] lehetőséget a kapcsolat bontásához.
  - Ha a memóriakártyán nagy mennyiségű kép van, a képek ellenőrzése és mentése hosszabb időt vehet igénvbe.

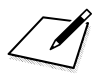

# Speciális csatlakozás

#### A vezeték nélküli LAN funkció folyamatábrája (Speciális csatlakozás)

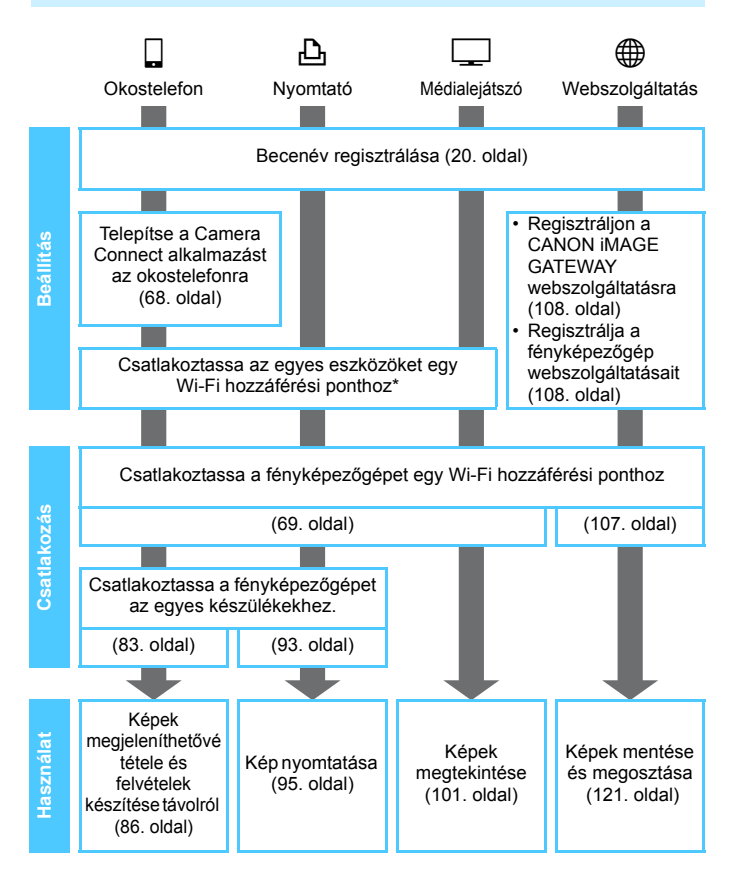

- A 
   (Képek átvitele fényképezőgépek között) vagy a Connect Station készülékhez történő csatlakozás esetén tekintse meg az "Egyszerű csatlakozás" című fejezetet (23. oldal).
- \*Ezeket a műveleteket az egyes eszközök (pl. okostelefon) Wi-Fi hozzáférési ponthoz történő csatlakoztatását követően kell elvégezni.

#### Felkészülés okostelefon csatlakoztatására

- A []] (Csatlakozás okostelefonhoz) használatához az erre a célra szolgáló (ingyenes) Camera Connect alkalmazást előre telepíteni kell az okostelefonra. A Camera Connect letölthető az App Store vagy a Google Play áruházból.
- A Camera Connect használatához iOS vagy Android rendszert futtató okostelefonra van szükség. A támogatott operációs rendszerekkel kapcsolatos információkért tekintse meg a Camera Connect letöltési oldalát.
- Ha olyan NFC funkcióval rendelkező okostelefont érint a fényképezőgéphez, amelyre nincs telepítve a Camera Connect, akkor az okostelefonon a Camera Connect letöltési képernyője jelenik meg.
- A Camera Connect interfésze és funkciói az alkalmazás fejlődésével és frissítésével változhatnak. A változások eredményeképp a Camera Connect funkciói eltérhetnek az itt bemutatott mintaképernyőkön és kezelési utasításokban szereplőktől.
- A fényképezőgép nem csatlakoztatható okostelefonhoz, ha a tápkapcsoló <'\, > állásban van.

# Wi-Fi hozzáférési pont használata

Ha vezeték nélküli Wi-Fi hozzáférési ponthoz csatlakozik, a következő funkciókat érheti el:

- Csatlakoztatás okostelefonhoz
- · Képek nyomtatása Wi-Fi nyomtatóval
- · Képek megtekintése médialejátszóval
- Képek küldése webszolgáltatásba\*

\*Képek webszolgáltatásba küldéséhez ugorja át az ebben a fejezetben található magyarázatot, és tekintse meg a 107. oldalt.

### A hozzáférési pont típusának ellenőrzése

Első lépésként ellenőrizze, hogy a hozzáférési pont támogatja-e a Wi-Fi készülékek egyszerű csatlakoztatását lehetővé tevő Wi-Fi Protected Setup (WPS) funkciót.

Ha nem tudja, hogy az Ön által használt hozzáférési pont támogatja-e a WPS funkciót, akkor tekintse meg a hozzáférési pont kezelési kézikönyvét vagy más dokumentációját.

#### Ha a WPS támogatott

Ebben az esetben a következő két csatlakoztatási mód érhető el. A kapcsolat a WPS (PBC mód) segítségével egyszerűbben létrehozható. Ennek ellenére mindkét módszer erős biztonsági beállításokkal rendelkezik.

- Csatlakoztatás a WPS (PBC mód) segítségével: Végezze el a 71. oldalon ismertetett műveleteket.
- Csatlakoztatás a WPS (PIN mód) segítségével: Végezze el a 74. oldalon ismertetett műveleteket.

#### • Ha a WPS nem támogatott

 Kézi csatlakozás a hálózatok megkeresésével: Végezze el a 78. oldalon ismertetett műveleteket.

Ha a hozzáférési ponton rejtőzködő funkciók vannak engedélyezve, akkor előfordulhat, hogy a kapcsolat le van tiltva. Kapcsolja ki a rejtőzködő funkciókat.

 Ha olyan hálózathoz kapcsolódik, melyet hálózati rendszergazda felügyel, a részletes beállítási eljárásért forduljon a rendszergazdához.

Ha a használt hálózat MAC-cím alapú szűrést alkalmaz, regisztrálja a fényképezőgép MAC-címét a hozzáférési ponton. A MAC-cím az [Ált. beáll.] képernyőn látható (138. oldal).

### Csatlakozás WPS használatával (PBC mód)

Ez a csatlakozási mód akkor érhető el, ha WPS funkcióval rendelkező hozzáférési pontot használ. Nyomógombos csatlakozási módban (PBC mód) a fényképezőgép és a hozzáférési pont egyszerűen csatlakoztatható a hozzáférési pont WPS gombjának megnyomásával.

- Ha a közelben több hozzáférési pont is működik, akkor a kapcsolat létesítése nehezebb lehet. Ebben az esetben próbálja a [WPS (PIN mód)] használatával létrehozni a kapcsolatot.
- A művelet megkezdése előtt keresse meg a WPS gombot a hozzáférési ponton.
- A kapcsolat létrehozásához körülbelül egy percre van szükség.

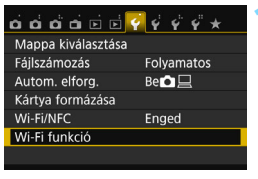

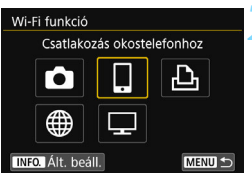

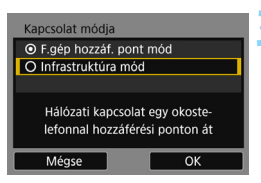

#### Válassza ki a [Wi-Fi funkció] beállítást.

 A [¥1] lapon adja meg a [Wi-Fi/NFC] beállítás számára az [Enged] értéket, majd válassza a [Wi-Fi funkció] lehetőséget.

#### Válasszon a lehetőségek közül.

- Válassza a [□], [止] vagy [□] lehetőséget, majd nyomja meg a<<i>€) sombot.
- A fényképezőgép < (ŋ) > lámpája villogni kezd.

#### Válassza az [Infrastruktúra mód] beállítást.

- A [] vagy a [] kiválasztásakor jelenik meg. A [] kiválasztása esetén ugorjon a 4. lépésre.
- A <▲> < ♥> gombokkal válassza ki az [Infrastruktúra mód] lehetőséget, majd nyomja meg a <€)> gombot.
- Válassza ki az [OK] lehetőséget, majd a <@> gomb megnyomásával lépjen a következő képernyőre.

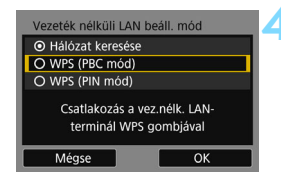

| Nyomja r   | neg a vez | eték nélki  | üli |
|------------|-----------|-------------|-----|
| LAN-terr   | minál WP  | S gombját   |     |
| A kapcsola | at az [OK | ] gomb me   | eg- |
| nyomásá    | t követő  | en jön létr | e.  |

| IP-cím beáll.                             |
|-------------------------------------------|
| <ul> <li>Automatikus beállítás</li> </ul> |
| O Kézi beállítás                          |
|                                           |
|                                           |
|                                           |
|                                           |
| Mégse OK                                  |

#### Válassza a [WPS (PBC mód)] menüpontot.

- A <▲> <▼> gombokkal válassza ki a [WPS (PBC mód)] lehetőséget, majd nyomja meg a <€)> gombot.
- Válassza ki az [OK] lehetőséget, majd a <@> gomb megnyomásával lépjen a következő képernyőre.

#### Csatlakozzon a hozzáférési ponthoz.

- Nyomja meg a hozzáférési pont WPS gombját. A gomb helyével és nyomva tartási idejével kapcsolatos információkért tekintse meg a hozzáférési pont kezelési kézikönyvét.
- Válassza ki az [OK] lehetőséget, és nyomja meg a <@> gombot a kapcsolat létrehozásához a hozzáférési ponttal.
- Miután létrejött a kapcsolat a hozzáférési ponttal, a következő képernyő jelenik meg.

# 6 Válassza az [Automatikus beállítás] menüpontot.

- A <▲> <▼> gombokkal válassza ki az [Automatikus beállítás] lehetőséget, majd nyomja meg a <€)> gombot.
- Válassza ki az [OK] lehetőséget, majd nyomja meg a <() > gombot a 2. lépésben kiválasztott Wi-Fi funkció beállítási képernyőjének megjelenítéséhez (73. oldal).
- Amennyiben az [Automatikus beállítás] hibát eredményez, vagy, ha manuálisan szeretné elvégezni a beállításokat, lásd: 160. oldal

Az IP-cím csak DHCP-kiszolgálókat, illetve DHCP funkciót biztosító hozzáférési pontokat, illetve útválasztókat használó környezetekben adható meg automatikusan. Ekkor az IP-címek és a kapcsolódó beállítások hozzárendelése és konfigurálása automatikusan történik.
#### A Wi-Fi funkció beállításainak elvégzése

Ebben a fejezetben a Wi-Fi funkció képernyőinek beállítását ismertetjük. Olvassa el a kiválasztott Wi-Fi funkciót bemutató oldalt.

#### Csatlakoztatás okostelefonhoz: 8. fejezet (83. oldal)

| Speciális alkaln<br>az okostelefon | nazás indítása<br>on |
|------------------------------------|----------------------|
| SSID                               |                      |
|                                    | ARCOLOFIA: NO YOUS   |
| IP-cím                             | A0103-01-A010425     |
| MAC-cím                            | AB-COLOFIAD-R0405    |
|                                    | Mégse                |

#### Képek nyomtatása Wi-Fi nyomtatóval: 9. fejezet (93. oldal)

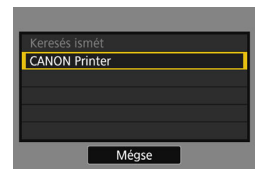

#### Képek megtekintése médialejátszóval: 10. fejezet (101. oldal)

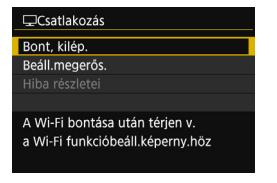

- A médialejátszóhoz való hálózati kapcsolódáshoz szükséges beállítások megadása befejeződött.
- A fényképezőgép < (ŋ) > lámpája kéken kezd világítani.
- A funkció használatával kapcsolatos további információkért tekintse meg a 10. fejezetet.

#### Csatlakozás WPS használatával (PIN mód)

Ez a csatlakozási mód akkor érhető el, ha WPS funkcióval rendelkező hozzáférési pontot használ. PIN kódot használó csatlakozási módban (PIN mód) a kapcsolat létrehozásához a fényképezőgépen megadott 8 számjegyű azonosítószámot kell megadni a hozzáférési ponton.

- Ezzel a megosztott azonosítószámmal még sok hozzáférési pont esetén is viszonylag megbízhatóan hozható létre a kapcsolat.
- A kapcsolat létrehozásához körülbelül egy percre van szükség.

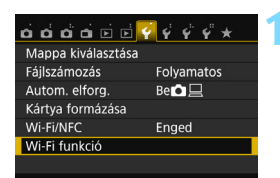

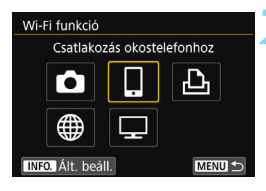

| Kapcsolat módja                    |                                      |
|------------------------------------|--------------------------------------|
| O F.gép hozzáf. po                 | ont mód                              |
| O Infrastruktúra m                 | iód                                  |
|                                    |                                      |
| Hálózati kapcso<br>lefonnal hozzáf | blat egy okoste-<br>jérési ponton át |
| Mégse                              | ОК                                   |

#### Válassza ki a [Wi-Fi funkció] beállítást.

 A [¥1] lapon adja meg a [Wi-Fi/NFC] beállítás számára az [Enged] értéket, majd válassza a [Wi-Fi funkció] lehetőséget.

#### Válasszon a lehetőségek közül.

- Válassza a [☐], [凸] vagy [☐] lehetőséget, majd nyomja meg a <()> gombot.
- A fényképezőgép < (ŋ) > lámpája villogni kezd.

## Válassza az [Infrastruktúra mód] beállítást.

- A [] vagy a [] kiválasztásakor jelenik meg. A [] kiválasztása esetén ugorjon a 4. lépésre.
- A <▲> <▼> gombokkal válassza ki az [Infrastruktúra mód] lehetőséget, nyomja meg a <@> gombot.
- Válassza ki az [OK] lehetőséget, majd a <@> gomb megnyomásával lépjen a következő képernyőre.

| Vezeték nélküli LAN                  | l beáll. mód                      |  |
|--------------------------------------|-----------------------------------|--|
| <ul> <li>Hálózat keresése</li> </ul> | e                                 |  |
| O WPS (PBC mód)                      |                                   |  |
| O WPS (PIN mód)                      |                                   |  |
| Csatlakozás PIN-I<br>a vezeték nélk. | kód megadásával<br>LAN-terminálon |  |
| Mégse                                | ОК                                |  |

| WPS<br>765432<br>Adja meg a fent<br>a vezeték nélküli<br>elérését | 10<br>i PIN-kódot<br>"AN-terminál<br>nez |   |
|-------------------------------------------------------------------|------------------------------------------|---|
| Mégse                                                             | ОК                                       | • |

| WPS | Eszköz ( | satlako | ztatása |    |   |
|-----|----------|---------|---------|----|---|
| м   | égse     |         |         | ок | • |

#### Válassza a [WPS (PIN mód)] menüpontot.

- A <▲> <▼> gombokkal válassza ki a [WPS (PIN mód)] lehetőséget, majd nyomja meg a <ጬ> gombot.
- Válassza ki az [OK] lehetőséget, majd a <@> gomb megnyomásával lépjen a következő képernyőre.

#### Adja meg a PIN kódot a hozzáférési ponton.

- A hozzáférési ponton adja meg a fényképezőgép LCD-monitorán megjelenő 8 számjegyű PIN kódot.
- A PIN kód hozzáférési ponton történő megadásával kapcsolatos útmutatásért tekintse meg a hozzáférési pont kezelési kézikönyvét.
- A PIN kód megadása után válassza ki az [OK] lehetőséget, majd nyomja meg a < (a) > gombot.

## Csatlakozzon a hozzáférési ponthoz.

- Válassza ki az [OK] lehetőséget, és nyomja meg a <
  )> gombot a kapcsolat létrehozásához a hozzáférési ponttal.
- Miután létrejött a kapcsolat a hozzáférési ponttal, a következő képernyő jelenik meg.

| IP-cím beáll.                          |     |
|----------------------------------------|-----|
| <ul> <li>Automatikus beállí</li> </ul> | tás |
| O Kézi beállítás                       |     |
|                                        |     |
|                                        |     |
|                                        |     |
|                                        |     |
| Mégse                                  | ОК  |

## Válassza az [Automatikus beállítás] menüpontot.

- A <▲> <▼> gombokkal válassza ki az [Automatikus beállítás] lehetőséget, majd nyomja meg a <ᢎ)> gombot.
- Válassza ki az [OK] lehetőséget, majd nyomja meg a < () > gombot a 2. lépésben kiválasztott Wi-Fi funkció beállítási képernyőjének megjelenítéséhez (77. oldal).
- Amennyiben az [Automatikus beállítás] hibát eredményez, vagy, ha manuálisan szeretné elvégezni a beállításokat, lásd: 160. oldal

Az IP-cím csak DHCP-kiszolgálókat, illetve DHCP funkciót biztosító hozzáférési pontokat, illetve útválasztókat használó környezetekben adható meg automatikusan. Ekkor az IP-címek és a kapcsolódó beállítások hozzárendelése és konfigurálása automatikusan történik.

#### A Wi-Fi funkció beállításainak elvégzése

Ebben a fejezetben a Wi-Fi funkció képernyőinek beállítását ismertetjük. Olvassa el a kiválasztott Wi-Fi funkciót bemutató oldalt.

#### Csatlakoztatás okostelefonhoz: 8. fejezet (83. oldal)

| Speciális alkaln<br>az okostelefon | nazás indítása<br>on |
|------------------------------------|----------------------|
| SSID                               |                      |
|                                    | A0103107.4010425     |
| IP-cím                             | 40:00:07:40:10:05    |
| MAC-cím                            | ADCOLOR AD FORS      |
| Mégse                              |                      |

#### Képek nyomtatása Wi-Fi nyomtatóval: 9. fejezet (93. oldal)

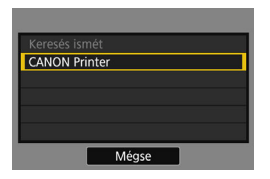

#### Képek megtekintése médialejátszóval: 10. fejezet (101. oldal)

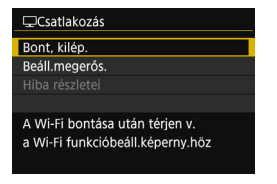

- A médialejátszóhoz való hálózati kapcsolódáshoz szükséges beállítások megadása befejeződött.
- A fényképezőgép < (ŋ) > lámpája kéken kezd világítani.
- A funkció használatával kapcsolatos további információkért tekintse meg a 10. fejezetet.

#### Kézi csatlakozás a hálózatok keresésével

Ha a [Hálózat keresése] menüpontot választja, megjelenik a közelben lévő aktív hozzáférési pontok listája, mely az egyes hozzáférési pontok adatait is tartalmazza. Válassza ki azon hozzáférési pont SSID (vagy ESS-ID) azonosítóját, amelyikhez kapcsolódni szeretne.

#### A vezeték nélküli hálózat kiválasztása

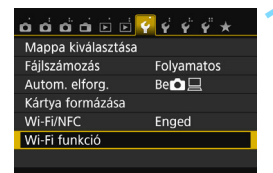

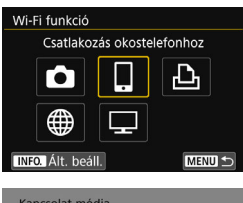

| Kapcsolat módja                         |                                |  |
|-----------------------------------------|--------------------------------|--|
| <ul> <li>F.gép hozzáf. pont</li> </ul>  | mód                            |  |
| O Infrastruktúra mód                    |                                |  |
|                                         |                                |  |
| Hálózati kapcsola<br>lefonnal hozzáfére | t egy okoste-<br>ési ponton át |  |
| Mégse                                   | ОК                             |  |

#### Válassza ki a [Wi-Fi funkció] beállítást.

 A [¥1] lapon adja meg a [Wi-Fi/NFC] beállítás számára az [Enged] értéket, majd válassza a [Wi-Fi funkció] lehetőséget.

#### Válasszon a lehetőségek közül.

- Válassza a [□], [止] vagy [□] lehetőséget, majd nyomja meg a <€) > gombot.
- A fényképezőgép < (ŋ) > lámpája villogni kezd.

## Válassza az [Infrastruktúra mód] beállítást.

- A [] vagy a [] kiválasztásakor jelenik meg. A [] kiválasztása esetén ugorjon a 4. lépésre.
- A <▲> <▼> gombokkal válassza ki az [Infrastruktúra mód] lehetőséget, majd nyomja meg a <€) > gombot.
- Válassza ki az [OK] lehetőséget, majd a <@> gomb megnyomásával lépjen a következő képernyőre.

| Vezeték nélküli LAN beáll. mód        |  |
|---------------------------------------|--|
| <ul> <li>Hálózat keresése</li> </ul>  |  |
| O WPS (PBC mód)                       |  |
| O WPS (PIN mód)                       |  |
| Közeli hozzáférési pontok<br>keresése |  |
| Mégse OK                              |  |

| (1          | I) (2          | 2) (3      | )          |
|-------------|----------------|------------|------------|
| Válasszon v |                | itot       |            |
| ☑ 16A9AA0   | E5             | 11c        | h 🔺        |
| O 26A9AA0   | ፲E5 ካ<br>፲E5   | 12c<br>13c | ih<br>ih 🔻 |
| K           | apcs. megadása |            |            |
|             | Keresés ismét  |            |            |
| Mégse       |                | ОК         |            |

#### Válassza a [Hálózat keresése] menüpontot.

- A <▲> <▼> gombokkal válassza ki a [Hálózat keresése] lehetőséget, majd nyomja meg a <@> gombot.
- Válassza ki az [OK] lehetőséget, majd a <@> gomb megnyomásával lépjen a következő képernyőre.

#### Válasszon hozzáférési pontot.

- A < (sr) > gomb megnyomásával engedélyezze a hozzáférési pont választását.
- A <▲> <▼> gombokkal válasszon egy hozzáférési pontot, majd nyomja meg a <€)> gombot.
- Válassza ki az [OK] lehetőséget, majd a <@> gomb megnyomásával lépjen a következő képernyőre (80. oldal).
- (1) Az SSID azonosító első néhány karaktere
- (2) Ha a hozzáférési pont titkosítást használ, ezt ikon jelzi
- (3) A használt csatorna

#### Hozzáférési pont titkosítása

A fényképezőgép a következő beállításokat támogatja a [Hitelesítés] és a [Titkosítás beállításai] esetén. A hozzáférési pontnak is a következő típusú titkosítások valamelyikét kell használnia.

- [Hitelesítés]: Nyílt rendszer, Megosztott kulcs vagy WPA/WPA2-PSK
- [Titkosítás beállításai]: WEP, TKIP vagy AES

#### [Kapcs. megadása] és [Keresés ismét]

- A hozzáférési pont beállításainak kézi megadásához válassza ki a [Kapcs. megadása] menüpontot, és nyomja meg a <@>> gombot. Írja be az SSID azonosítót a virtuális billentyűzet használatával, majd adja meg a beállításokat a megjelenő utasítások szerint.
- A hozzáférési pontok ismételt kereséséhez válassza ki a [Keresés ismét] menüpontot, és nyomja meg a <@> gombot.

#### A vezeték nélküli hálózat titkosítókulcsának beírása

- Állítsa be a hozzáférési pont számára megadott titkosítókulcsot. A megadott titkosítókulccsal kapcsolatos részletes információkért tekintse meg a hozzáférési pont kezelési kézikönyvét.
- A hozzáférési ponton megadott hitelesítési és titkosítási módszertől függően az alábbi 6-8. lépésben megjelenő képernyők eltérhetnek.
- Amennyiben a 6-8. lépés képernyői helyett az [IP-cím beáll.] képernyő jeleneik meg, ugorjon a 9. lépésre.

| Kulcsindex |    |
|------------|----|
| <b>⊙</b> 1 |    |
| O 2        |    |
| O 3        |    |
| O 4        |    |
|            |    |
|            |    |
| Mégse      | ОК |

| Kulcsformátum                  |  |  |
|--------------------------------|--|--|
| • 5 ASCII karaktert adjon meg  |  |  |
| O 10 hexa karaktert adjon meg  |  |  |
| O 13 ASCII karaktert adjon meg |  |  |
| O 26 hexa karaktert adjon meg  |  |  |
|                                |  |  |
|                                |  |  |
| Mégse OK                       |  |  |
|                                |  |  |

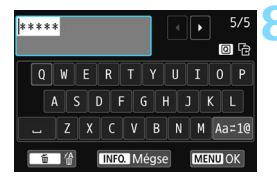

- A [Kulcsindex] képernyő csak akkor jelenik meg, ha a hozzáférési pont WEP titkosítást használ.
- A <▲> <▼> gombokkal válassza ki a hozzáférési pont kulcsindexszámát, majd nyomja meg a <€) > gombot.
- Válassza ki az [OK] lehetőséget, majd a <@> gomb megnyomásával lépjen a következő képernyőre.
- A <▲> <▼> gombok segítségével válassza ki a kulcs formátumát, valamint a benne szereplő karakterek számát, majd nyomja meg a <€)> gombot.
- Válassza ki az [OK] lehetőséget, majd a <@> gomb megnyomásával lépjen a következő képernyőre.
- A virtuális billentyűzet segítségével írja be a titkosítókulcsot (22. oldal), majd nyomja meg a <MENU> gombot
- Megjelenik az [IP-cím beáll.] képernyő (81. oldal).

#### Az IP-cím beállítása

| IP-cím beáll.                             |  |  |
|-------------------------------------------|--|--|
| <ul> <li>Automatikus beállítás</li> </ul> |  |  |
| O Kézi beállítás                          |  |  |
|                                           |  |  |
|                                           |  |  |
|                                           |  |  |
|                                           |  |  |
| Mégse OK                                  |  |  |

## Válassza az [Automatikus beállítás] menüpontot.

- A <▲> <▼> gombokkal válassza ki az [Automatikus beállítás] lehetőséget, majd nyomja meg a <ጬ> gombot.
- Válassza ki az [OK] lehetőséget, majd nyomja meg a <@> gombot a 2. lépésben kiválasztott Wi-Fi funkció beállítási képernyőjének megjelenítéséhez (82. oldal).
- Amennyiben az [Automatikus beállítás] hibát eredményez, vagy, ha manuálisan szeretné elvégezni a beállításokat, lásd: 160. oldal

Az IP-cím csak DHCP-kiszolgálókat, illetve DHCP funkciót biztosító hozzáférési pontokat, illetve útválasztókat használó környezetekben adható meg automatikusan. Ekkor az IP-címek és a kapcsolódó beállítások hozzárendelése és konfigurálása automatikusan történik.

#### A Wi-Fi funkció beállításainak elvégzése

Ebben a fejezetben a Wi-Fi funkció képernyőinek beállítását ismertetjük. Olvassa el a kiválasztott Wi-Fi funkciót bemutató oldalt.

#### Csatlakoztatás okostelefonhoz: 8. fejezet (83. oldal)

| Speciális alkalmazás indítása<br>az okostelefonon |                  |  |  |
|---------------------------------------------------|------------------|--|--|
| SSID                                              |                  |  |  |
|                                                   | ARCONSTANTORS    |  |  |
| IP-cím                                            | ARCONSTANTONS    |  |  |
| MAC-cím                                           | A0103101-A010425 |  |  |
| Mégse                                             |                  |  |  |

#### Képek nyomtatása Wi-Fi nyomtatóval: 9. fejezet (93. oldal)

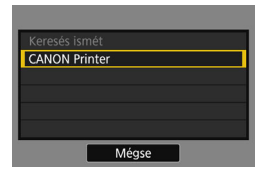

#### Képek megtekintése médialejátszóval: 10. fejezet (101. oldal)

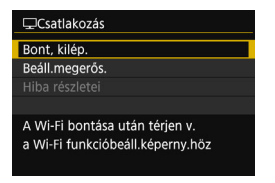

- A médialejátszóhoz való hálózati kapcsolódáshoz szükséges beállítások megadása befejeződött.
- A fényképezőgép <((ŋ))> lámpája kéken kezd világítani.
- A funkció használatával kapcsolatos további információkért tekintse meg a 10. fejezetet.

## 8

## Wi-Fi csatlakoztatás okostelefonhoz

A fényképezőgép okostelefonhoz való csatlakoztatása után a következőket teheti:

- Megtekintheti és kezelheti a fényképezőgépen tárolt képeket az okostelefonról.
- Az okostelefonra másolhatja a fényképezőgépen tárolt képeket.
- Működtetheti a fényképezőgépet az okostelefonról, és képeket készíthet.

Az itt szereplő útmutatásokat csak az okostelefon hozzáférési ponthoz csatlakoztatása után kövesse. A beállításokkal és konfigurációval kapcsolatos információkért tekintse meg az egyes eszközök dokumentációját, vagy forduljon azok gyártójához.

#### Infrastruktúra mód használata kapcsolat létesítéséhez

Ezeket az utasításokat a 7. fejezetben leírt lépések után kell végrehajtani.

- A kapcsolat létrehozásához az okostelefonon is végre kell hajtani a megfelelő műveleteket. A részletekért tekintse meg az okostelefon kezelési kézikönyvét.
- Az NFC funkció használatával vagy a fényképezőgép hozzáférési pont módban történő csatlakoztatásával kapcsolatos információkért lásd az "Egyszerű csatlakoztatás okostelefonhoz" című fejezetet (25. oldal).

#### Műveletek az okostelefonon – 1.

| Speciális alkalmazás indítása<br>az okostelefonon |                   |  |
|---------------------------------------------------|-------------------|--|
| SSID                                              |                   |  |
|                                                   | ABCOLOTAC/DODS    |  |
| IP-cím                                            | 40:00:01:40:10:05 |  |
| MAC-cím                                           | ARKONOF AR FORS   |  |
| Mégse                                             |                   |  |

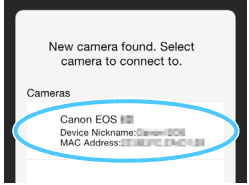

## Indítsa el a Camera Connect alkalmazást az okostelefonon.

 Ha a bal oldalon látható képernyő megjelenik a fényképezőgép LCDmonitorán, indítsa el a Camera Connect alkalmazást az okostelefonon.

#### Válassza ki az okostelefonhoz csatlakoztatni kívánt fényképezőgépet.

- A Camera Connect alkalmazás [Cameras/Fényképezőgépek] listájában érintse meg azt a fényképezőgépet, amelyikhez csatlakozni szeretne.
- Ha több fényképezőgép jelenik meg, azonosítsa a megfelelő fényképezőgépet a fényképezőgép LCD-monitoráról leolvasható MAC-cím alapján.
- Amikor a fényképezőgépen elvégezte a következő oldal 3. lépésében leírt műveleteket, megjelenik a Camera Connect főablaka.

A fényképezőgép MAC-címe az [Ált. beáll.] képernyőn is látható (138. oldal).

#### Műveletek a fényképezőgépen

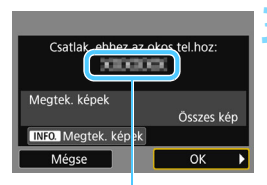

A Camera Connect alkalmazásban beállított eszköznév

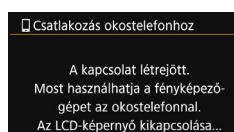

#### Csatlakozzon a fényképezőgéphez.

- A csatlakozás létrejötte után a fényképezőgép LCD-monitorán megjelenik a bal oldalt látható képernyő.
- A megtekinthető képek megadásához nyomja meg a <INFO.> gombot.
   A beállítással kapcsolatos információkért tekintse meg a 90. oldal 5. lépését.
- A <► > gombbal válassza ki az [OK] lehetőséget, majd nyomja meg a < () > gombot.
- A fényképezőgép < (ŋ) > lámpája kéken kezd világítani.
- Egy üzenet megjelenése után a fényképezőgép LCD-monitora kikapcsol.

#### Műveletek az okostelefonon – 2.

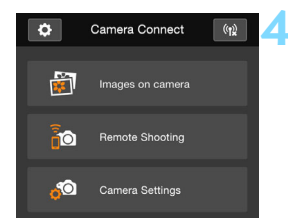

#### A fényképezőgépet a Camera Connect használatával működtetheti.

 További műveleteket a Camera Connect használatával végezhet.
 A működtetési eljárásról a 86. oldalon olvashat.

Az okostelefonnal való kommunikációhoz szükséges beállítások megadása befejeződött.

Az eszköznév a Camera Connect beállító képernyőjén tekinthető meg, illetve módosítható.

#### A fényképezőgép működtetése okostelefonnal

A telepített Camera Connect alkalmazással rendelkező okostelefonok használatával megtekintheti a fényképezőgépen tárolt képeket, valamint távolról készíthet felvételeket a fényképezőgéppel.

#### A Camera Connect főablaka

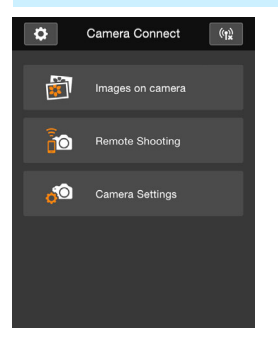

A Camera Connect fő funkcióinak leírása alább olvasható. Érintse meg a képernyőt a kezelési eljárások megismeréséhez.

#### [Images on camera/Képek a fényképezőgépen]

- Megjeleníthetők a fényképezőgépen tárolt képek.
- A fényképezőgépen tárolt képek menthetők az okostelefonra.
- A fényképezőgépen tárolt képeken különböző műveletek, például törlés végezhetők.

## [Remote Shooting/Felvételek készítése távvezérléssel]

- Az okostelefonon megtekinthető a fényképezőgép élő nézetének képe.
- Felvételeket készíthet távvezérléssel.

#### [Camera Settings/ Fényképezőgép-beállítások]

 Módosíthatók a fényképezőgép beállításai.

#### (Beállítások gomb)

 Ezzel a gombbal érhetők el a Camera Connect különböző beállításai.

#### A kapcsolat bontása

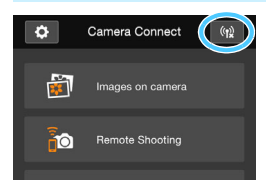

A kapcsolat bontásához végezze el az alábbi műveletek egyikét.

- Érintse meg a [(1)] ikont a Camera Connect képernyőjén.
- Állítsa a fényképezőgép főkapcsolóját <OFF> állásba.

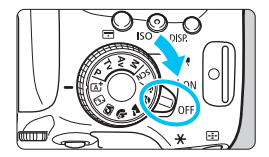

- Ha meghatározza a megtekinthető képek körét (89. oldal), a Camera Connect alkalmazás funkcióinak köre is korlátozott lesz.
  - Csatlakoztatott állapotban a fényképezőgép exponálógombját lenyomva sem készíthető felvétel.
  - Távoli felvételkészítés közben az AF sebessége csökkenhet.
  - A kapcsolat állapotától függően a képmegjelenítés, valamint a zárkioldás a szokásosnál lassabb lehet.
- A kapcsolat akkor is megszakad, ha a tápkapcsolót <'\, > állásba kapcsolja, elfordítja a módválasztó tárcsát, illetve felnyitja a kártyanyílás/ akkumulátorrekesz fedelét.
  - RAW-képek okostelefonra mentésekor azok JPEG-képként kerülnek az okostelefonra.
  - Csatlakoztatott állapotban a fényképezőgép automatikus kikapcsolási funkciója nem működik.
  - A fényképezőgéphez csatlakozó okostelefonon javasolt kikapcsolni az energiatakarékossági funkciót.
  - A fényképezőgép < ( y) > lámpája gyorsan villog, amikor a fényképezőgépen tárolt fényképeket okostelefonra menti le.

### Újracsatlakozás

A fényképezőgép olyan okostelefonokhoz tud újracsatlakozni, amelyekhez már regisztrálva vannak a kapcsolat beállításai.

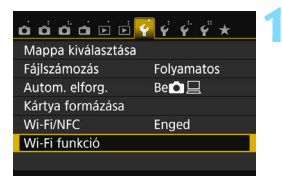

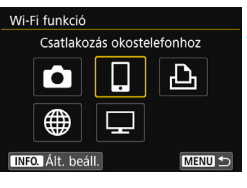

| Csatlakozás okostelefonhoz |
|----------------------------|
| Beáll.választ. SET1        |
| Beáll.k megtek./módosítása |
| Beállítások törlése        |
|                            |
|                            |
|                            |
| Kapcsolód. MENU 🕤          |

#### Válassza ki a [Wi-Fi funkció] beállítást.

 A [¥1] lapon adja meg a [Wi-Fi/NFC] beállítás számára az [Enged] értéket, majd válassza a [Wi-Fi funkció] lehetőséget.

#### Válassza a []] lehetőséget.

 Válassza ki a []] (Csatlakozás okostelefonhoz) lehetőséget, és nyomja meg a <)) gombot.</li>

#### Hozza létre a kapcsolatot.

- Válassza ki a [Kapcsolód.] elemet, és nyomja meg a <</li>
   > gombot.
- A megerősítést kérő párbeszédpanelen válassza az [OK] lehetőséget.
- Ha több csatlakozási cél beállításai is regisztrálva vannak, válassza a [Beáll.választ.] lehetőséget, válassza ki a kapcsolat célját, majd csatlakozzon ahhoz.

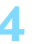

#### Kapcsolja be az okostelefon Wi-Fi funkcióját.

Amennyiben a csatlakozási cél megváltozott, csatlakoztassa ugyanahhoz a hozzáférési ponthoz, mint amelyikhez a fényképezőgép van csatlakoztatva.

#### Indítsa el a Camera Connect alkalmazást az okostelefonon.

Létrejön a kapcsolat.

#### Megtekinthető képek megadása

A fényképezőgépen beállíthatja, hogy mely képeket lehessen megtekinteni okostelefonról. A képek megadhatók a kapcsolat beállítása során vagy a kapcsolat befejeződése után.

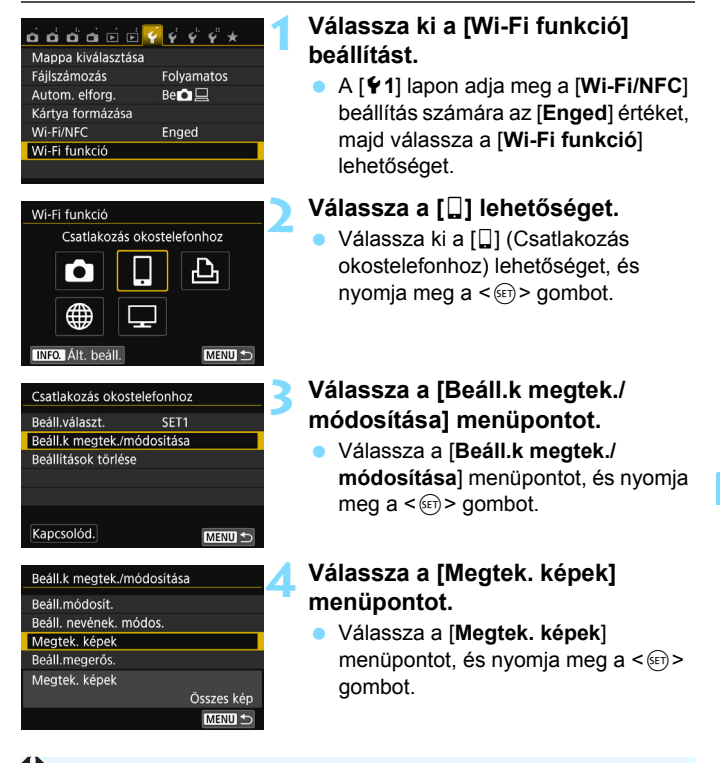

A megtekinthető képek megadását követően a távoli felvételkészítés nem lehetséges.

Egy okostelefon újracsatlakoztatásakor a kapcsolat létrehozása előtt ellenőrizze a megtekinthető képek beállítását.

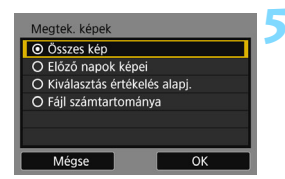

#### Válasszon a lehetőségek közül.

- A <▲ > <▼ > gombokkal válasszon ki egy elemet, majd nyomja meg a <@ > gombot.
- Válassza ki az [OK] lehetőséget, majd nyomja meg a <@> gombot a beállítóképernyő megjelenítéséhez.

#### [Összes kép]

A memóriakártyán lévő összes kép megtekinthető.

#### [Előző napok képei]

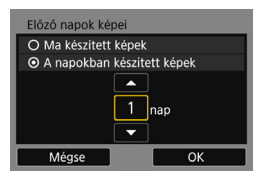

A megtekinthető képek meghatározása a dátum alapján. Legfeljebb a kilenc nappal korábban készült képek adhatók meg.

- A < ▲ > < ▼ > gombokkal válasszon ki egy elemet, majd nyomja meg a < () > gombot.
- Ha [A napokban készített képek] beállítást választja, akkor az aktuális dátum előtt legfeljebb a megadott számú nappal készült képek jeleníthetők meg. Ha a napok számánál megjelenik a <⊕> ikon, a <▲> <▼> gombok segítségével állítsa be a napok
  - számát, majd a kiválasztás megerősítéséhez nyomja meg a <@> gombot.
- Válassza ki az [OK] lehetőséget, és nyomja meg a <(iii)> gombot a megjeleníthető képek megadásához.

#### [Kiválasztás értékelés alapj.]

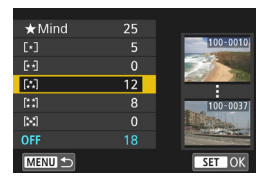

A megtekinthető képek megadása annak alapján, hogy van-e a képekhez értékelés megadva, valamint az alapján, hogy milyen ez az értékelés.

 A <▲> <▼> gombok segítségével válassza ki az értékelést, majd a megtekinthető képek megadásához nyomja meg a <€)> gombot.

#### [Fájl számtartománya] (Tartomány kijelölése)

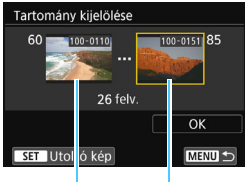

Első kép Utolsó kép

A fájlszám szerint rendezett képek közül megadhatja a megtekinthető képek tartományának első és utolsó tagját.

- A < ◄> <►> gombok segítségével válassza ki az első megtekinthető képet.
- 2 A < I > gomb megnyomásával jelenítheti meg a képválasztó képernyőt.

A < ◀> <►> gombok segítségével válasszon egy képet.

A < 2. gomb megnyomásával átválthat az indexképes megjelenítésre, és kiválaszthatja a képet.

- Válasszon képet, és nyomja meg a <(iii)> gombot a kiválasztás megerősítéséhez.
- 4 Válassza ki az utolsó megjeleníthető képet ugyanezzel a művelettel. Az első képként választottnál később készült képet válasszon.
- 5 Az első és az utolsó kép megadását követően nyomja meg az [OK], majd a <@>> gombot.

#### Több kapcsolat beállításainak regisztrálása

Legfeljebb három kapcsolatbeállítást regisztrálhat az okostelefonokhoz.

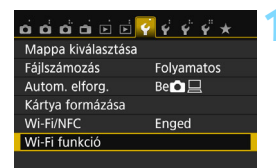

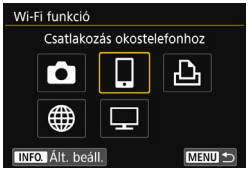

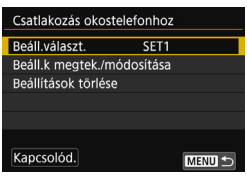

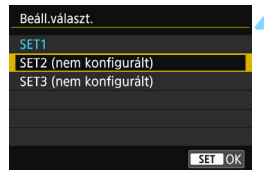

#### Válassza ki a [Wi-Fi funkció] beállítást.

 A [¥1] lapon adja meg a [Wi-Fi/NFC] beállítás számára az [Enged] értéket, majd válassza a [Wi-Fi funkció] lehetőséget.

#### Válassza a [🎑] lehetőséget.

 Válassza ki a []] (Csatlakozás okostelefonhoz) lehetőséget, és nyomja meg a <@> gombot.

#### Válassza a [Beáll.választ.] lehetőséget.

 Válassza a [Beáll.választ.] lehetőséget, és nyomja meg a <@> gombot.

## Válassza ki a [SET\* (nem konfigurált)] lehetőséget.

- Válassza ki a [SET\* (nem konfigurált)] lehetőséget, majd nyomja meg a <@> gombot.
- Megjelenik a kapcsolati beállítások képernyője. Kövesse a megjelenő eljárásokat a kapcsolati beállítások megadásához.
- Az NFC funkcióhoz hozzáadott csatlakozási beállításokon felül három további csatlakozási beállítást regisztrálhat.
  - A beállítások törlésével kapcsolatos információkért lásd: 136. oldal

-

## Wi-Fi csatlakoztatás Wi-Fi nyomtatóhoz

A képeket közvetlenül kinyomtathatja, ha a fényképezőgépet vezeték nélküli helyi hálózat használatára és a PictBridge (vezeték nélküli LAN hálózat) vezeték nélküli LAN hálózaton keresztüli használatára alkalmas nyomtatóhoz csatlakoztatja. Az itt szereplő útmutatásokat csak a nyomtató hozzáférési ponthoz csatlakoztatása után kövesse. A beállításokkal és konfigurációval kapcsolatos információkért tekintse meg az egyes eszközök dokumentációját, vagy forduljon azok gyártójához.

A < 2 > vagy < 2 > módban, vagy a Többfelvételes zajcsökkentés funkció beállítása esetén a fényképezőgép nem csatlakoztatható a nyomtatóhoz.

#### Infrastruktúra mód használata kapcsolat létesítéséhez

Ezeket az utasításokat a 7. fejezetben leírt lépések után kell végrehajtani.

A fényképezőgép hozzáférési pont módjával történő csatlakoztatáshoz lásd: "A fényképezőgép hozzáférési pont módjának használata kapcsolat létesítéséhez" (54. oldal).

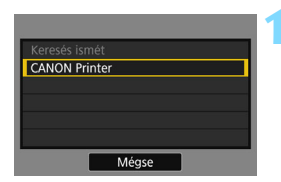

#### Válassza ki azt a nyomtatót, amelyikhez kapcsolódni szeretne.

- Amikor megjelenik az észlelt nyomtatók listája, válassza ki azt a nyomtatót, amelyikhez kapcsolódni szeretne, majd nyomja meg a<i>(i) sgombot.
- Néhány nyomtató esetében hangjelzés hallható.
- Ha a készülék 16 vagy több nyomtatót észlelt, vagy a keresés 3 percnél tovább tart, választhatja a [Keresés ismét] lehetőséget.
- A kapcsolat létrejötte után a beállítások mentése automatikusan megtörténik, és megjelenik a kártyán található egyik kép.
- A fényképezőgép < (ŋ) > lámpája kéken kezd világítani.

#### Válassza ki a nyomtatandó képeket.

 Válassza ki és nyomtassa ki a fényképezőgépen lévő képeket (95. oldal).

A nyomtatóval való kommunikációhoz szükséges beállítások megadása befejeződött.

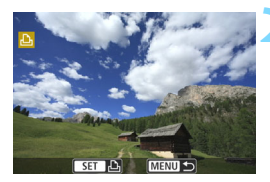

#### Nyomtatás

#### A képek nyomtatása egyenként

Válassza ki, majd nyomtassa ki egyenként a képeket.

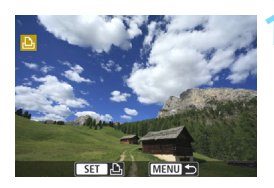

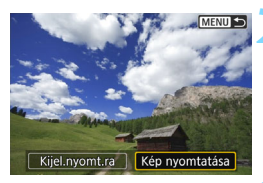

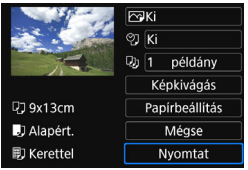

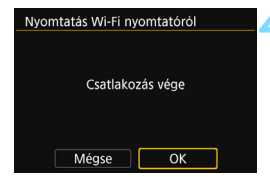

#### Válasszon ki egy nyomtatni kívánt képet.

- A < ◄> < ►> gombok segítségével válasszon ki egy nyomtatni kívánt képet, majd nyomja meg a < (c)> gombot.
- A < . > gomb megnyomásával átválthat az indexképes megjelenítésre, és kiválaszthatja a képet.

## Válassza ki a [Kép nyomtatása] lehetőséget.

- A <◀> <►> gombokkal válassza ki a [Kép nyomtatása] lehetőséget, majd nyomja meg a <(m)> gombot.
- Megjelenik a nyomtatásbeállító képernyő.

#### Kezdje meg a nyomtatást.

- A beállítási eljárásokkal kapcsolatos további információkért tekintse meg a fényképezőgép kezelési kézikönyvének "Képek nyomtatása" című fejezetét.
- A nyomtatás befejezése után újra megjelenik az 1. lépés képernyője. Újabb kép nyomtatásához ismételje meg az 1–3. lépést.

#### Bontsa a kapcsolatot.

 A megerősítést kérő párbeszédpanel megjelenítéséhez nyomja meg a <MENU> gombot. A <► > gombbal válassza ki az [OK] lehetőséget, majd a kapcsolat bontásához nyomja meg a <⊕> gombot.
 Újra megjelenik a [Wi-Fi funkció] képemyő.

#### Nyomtatás az opciók beállításával

Nyomtatás a nyomtatási beállítások megadásával.

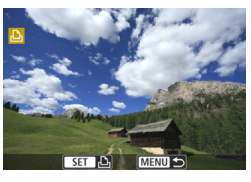

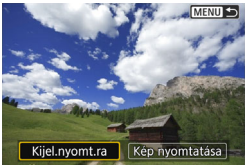

| Kijelölés nyomtatásra |          |           |  |
|-----------------------|----------|-----------|--|
| Normál 0 nyomat       |          | nyomat    |  |
| Dátum<br>Fájlszám     | 1        | Ki<br>Ki  |  |
| Képkivál.             | 🗖 haszn. | Minden k. |  |
| Beállít               | Nyomtat  | MENU ᠫ    |  |

| Kijelölés nyomtatásra                                                      |             |                               |
|----------------------------------------------------------------------------|-------------|-------------------------------|
| <ul> <li>Normál</li> <li>Index</li> <li>Dátum</li> <li>Fájlszám</li> </ul> | 7<br>2<br>E | ' nyomat<br>! kép<br>Be<br>Be |
| Képkivál.                                                                  | 🗖 haszn.    | Minden k.                     |
| Beállít                                                                    | Nyomtat     | MENU 🕤                        |

#### Nyomja meg a < 🗊 > gombot.

#### Válassza ki a [Kijel.nyomt.ra] lehetőséget.

- A < ◄> <►> gombokkal válassza ki a [Kijel.nyomt.ra] lehetőséget, majd nyomja meg a <⊛> gombot.
- Megjelenik a [Kijelölés nyomtatásra] képernyő.

## Állítsa be a nyomtatási beállításokat.

 A beállítási eljárásokkal kapcsolatos további információkért tekintse meg a fényképezőgép kezelési kézikönyvének "Képek nyomtatása" című fejezetét.

#### Kezdje meg a nyomtatást.

- Válassza a [Nyomtat] lehetőséget, majd nyomja meg a < </li>
   > gombot.
- A nyomtatás elvégzéséhez kövesse a megjelenített lépéseket.
- A nyomtatás befejezését követően ismét megjelenik a [Kijelölés nyomtatásra] képernyő.

| Nyomtatás Wi-Fi nyomtatóról |  |  |
|-----------------------------|--|--|
|                             |  |  |
|                             |  |  |
| Csatlakozás vége            |  |  |
|                             |  |  |
|                             |  |  |
| Mégse OK                    |  |  |

#### Bontsa a kapcsolatot.

- Nyomja meg a <MENU> gombot az 1. lépésben látható képernyőre való visszatéréshez.
- A megerősítést kérő képernyő megjelenítéséhez ismételten nyomja meg a <MENU> gombot.
  - A <►> gombbal válassza ki az [**OK**] lehetőséget, majd a kapcsolat bontásához nyomja meg a <())> gombot.
- Újra megjelenik a [Wi-Fi funkció] képernyő.

- Csatlakoztatott állapotban a fényképezőgép exponálógombját lenyomva sem készíthető felvétel.
  - Ha sok képet vagy nagyméretű képeket (teljes méret) nyomtat, győződjön meg róla, hogy az akkumulátor megfelelően fel van-e töltve, és nem fog-e lemerülni a folyamat során.
  - Videofilmeket nem lehet nyomtatni.
- A fényképezőgéppel készített RAW-képeket is kinyomtathatja.
   A fényképezőgép < (n) > lámpája a kép küldése során gyorsan villog.

### Újracsatlakozás

A fényképezőgép olyan nyomtatókhoz tud újracsatlakozni, amelyekhez már regisztrálva vannak a kapcsolat beállításai.

beállítást.

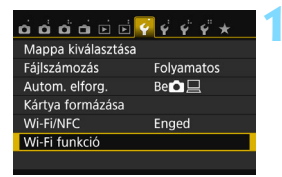

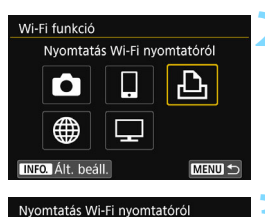

MENU <-

Beáll.választ. SET1 Beáll.k megtek./módosítása

Kapcsolód.

Beállítások törlése

#### A [**Ý**1] lapon adja meg a [**Wi-Fi/NFC**] beállítás számára az [**Enged**] értéket, maid válassza a [**Wi-Fi funkció**]

lehetőséget.

Válassza ki a [Wi-Fi funkció]

#### Válassza a [🕒] lehetőséget.

 Válassza ki a [♣] (Nyomtatás Wi-Fi nyomtatóról) lehetőséget, majd nyomja meg a <€) > gombot.

#### Hozza létre a kapcsolatot.

- Válassza ki a [Kapcsolód.] elemet, és nyomja meg a <@> gombot.
- A megerősítést kérő párbeszédpanelen válassza az [OK] lehetőséget.
- A fényképezőgép újracsatlakozik a nyomtatóhoz.
- Ha több csatlakozási cél beállításai is regisztrálva vannak, válassza a
   [Beáll.választ.] lehetőséget, válassza ki a kapcsolat célját, majd csatlakozzon ahhoz.

#### Több kapcsolat beállításainak regisztrálása

Legfeljebb három kapcsolatbeállítást regisztrálhat a nyomtatókhoz.

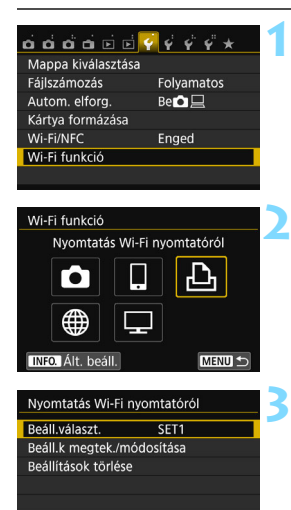

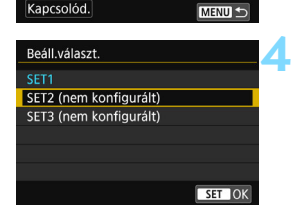

#### Válassza ki a [Wi-Fi funkció] beállítást.

 A [<sup>•</sup>1] lapon adja meg a [Wi-Fi/NFC] beállítás számára az [Enged] értéket, majd válassza a [Wi-Fi funkció] lehetőséget.

#### Válassza a [🕒] lehetőséget.

 Válassza ki a [⊡] (Nyomtatás Wi-Fi nyomtatóról) lehetőséget, majd nyomja meg a <()> gombot.

#### Válassza a [Beáll.választ.] lehetőséget.

 Válassza a [Beáll.választ.] lehetőséget, és nyomja meg a <@> gombot.

## Válassza ki a [SET\* (nem konfigurált)] lehetőséget.

- Válassza ki a [SET\* (nem konfigurált)] lehetőséget, majd nyomja meg a <@> gombot.
- Megjelenik a kapcsolati beállítások képernyője. Kövesse a megjelenő eljárásokat a kapcsolati beállítások megadásához.

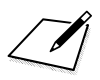

## 10

## Képek megtekintése médialejátszóval

A fényképezőgépbe helyezett memóriakártyán található képeket vezeték nélküli hálózaton keresztül megtekintheti televíziókészüléken.

A funkció használatához DLNA\*-kompatibilis televízió, játékkonzol, okostelefon vagy hasonló médialejátszó szükséges. A kézikönyvben a "médialejátszó" az ilyen eszközökre utal.

\*DLNA: Digital Living Network Alliance

Az itt szereplő útmutatásokat csak a DLNA-kompatibilis tévékészülék vagy más eszköz hozzáférési ponthoz csatlakoztatása után kövesse. A beállításokkal és konfigurációval kapcsolatos információkért tekintse meg az egyes eszközök dokumentációját, vagy forduljon azok gyártójához.

#### A képek megtekintése tévékészüléken

A fényképezőgépben lévő memóriakártyán található képeket médialejátszó használatával megtekintheti tévékészüléken. RAW-képek és videók nem jeleníthetők meg.

A megtekintési műveleteket a médialejátszón kell elvégezni.

A részleteket lásd a médialejátszó kezelési kézikönyvében.

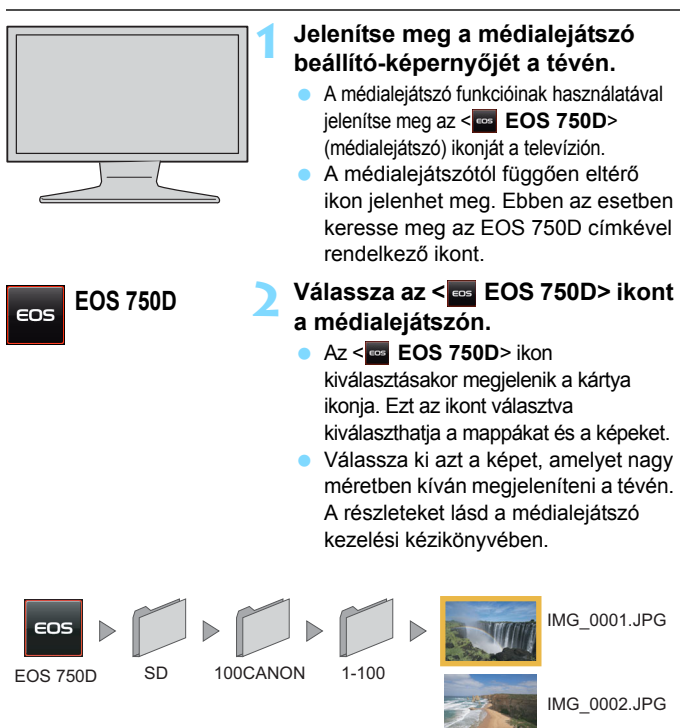

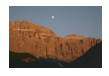

IMG\_0003.JPG

#### A kapcsolat bontása

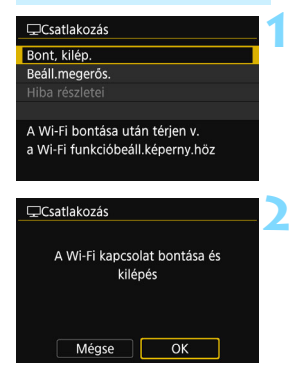

-

#### Válassza ki a [Bont, kilép.] lehetőséget.

 Válassza ki a [Bont, kilép.] lehetőséget, majd nyomja meg a<
 <i>) gombot.

#### Válassza ki az [OK] lehetőséget.

 A <►> gombbal válassza ki az [OK] lehetőséget, majd a kapcsolat bontásához nyomja meg a <€)> gombot.

Csatlakoztatott állapotban a fényképezőgép exponálógombját lenyomva sem készíthető felvétel.

- A kapcsolat abban az esetben is megszakad, ha felnyitja a kártyanyílást/ akkumulátorrekesz fedelét, vagy a fényképezőgép tápkapcsolóját <OFF> állásba kapcsolja.
- A tévén megjelenő információk és részletes adatok médialejátszónként eltérhetnek. A médialejátszótól függően előfordulhat, hogy a képinformációk nem láthatók, illetve hogy a függőleges képek vízszintesen jelennek meg.
- Az "1–100" vágy hasonló címkével jelölt ikonok fájlszám szerint csoportosított képeket tartalmaznak a kiválasztott mappában (\*\*\*CANON).
- À képek megjelenített dátuminformációi a képekhez adott információkon alapulnak.
- Csatlakoztatott állapotban a fényképezőgép automatikus kikapcsolási funkciója nem működik.

### Újracsatlakozás

A fényképezőgép olyan médialejátszókhoz tud újracsatlakozni, amelyekhez már regisztrálva vannak a kapcsolat beállításai.

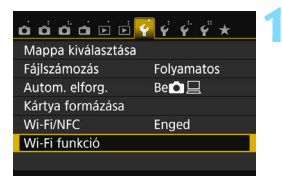

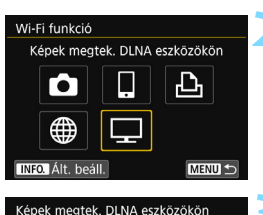

MENU <-

Beáll.választ. SET1 Beáll.k megtek./módosítása

Kapcsolód.

Beállítások törlése

#### Válassza ki a [Wi-Fi funkció] beállítást.

 A [¥1] lapon adja meg a [Wi-Fi/NFC] beállítás számára az [Enged] értéket, majd válassza a [Wi-Fi funkció] lehetőséget.

#### Válassza ki a [🖵] lehetőséget.

 Válassza ki a [] (Képek megtek. DLNA eszközökön) lehetőséget, majd nyomja meg a <@) > gombot.

#### Hozza létre a kapcsolatot.

- Válassza ki a [Kapcsolód.] elemet, és nyomja meg a <@> gombot.
- A megerősítést kérő párbeszédpanelen válassza az [OK] lehetőséget.
- A fényképezőgép újracsatlakozik a médialejátszóhoz.
- Ha több csatlakozási cél beállításai is regisztrálva vannak, válassza a [Beáll.választ.] lehetőséget, válassza ki a kapcsolat célját, majd csatlakozzon ahhoz.

#### Több kapcsolat beállításainak regisztrálása

Legfeljebb három kapcsolatbeállítást regisztrálhat a médialejátszókhoz.

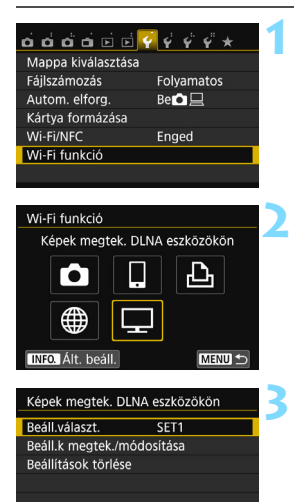

# Kapcsolód. Beáll választ. SET1 SET2 (nem konfigurált) SET3 (nem konfigurált)

#### Válassza ki a [Wi-Fi funkció] beállítást.

 A [¥1] lapon adja meg a [Wi-Fi/NFC] beállítás számára az [Enged] értéket, majd válassza a [Wi-Fi funkció] lehetőséget.

#### Válassza ki a [🖵] lehetőséget.

 Válassza ki a [□] (Képek megtek. DLNA eszközökön) lehetőséget, majd nyomja meg a < () > gombot.

#### Válassza a [Beáll.választ.] lehetőséget.

 Válassza a [Beáll.választ.] lehetőséget, és nyomja meg a <)> gombot.

## Válassza ki a [SET\* (nem konfigurált)] lehetőséget.

- Válassza ki a [SET\* (nem konfigurált)] lehetőséget, majd nyomja meg a <@> gombot.
- Megjelenik a kapcsolati beállítások képernyője. Kövesse a megjelenő eljárásokat a kapcsolati beállítások megadásához.

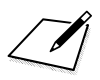

## Wi-Fi csatlakoztatás webszolgáltatáshoz

A fényképezőgépen különböző webszolgáltatásokat regisztrálhat, és a fényképezőgépen tárolt képeket elküldheti azokba.

 Egyes területeken és országokban a CANON iMAGE GATEWAY webszolgáltatás nem támogatott. Arra vonatkozóan, hogy a CANON iMAGE GATEWAY szolgáltatásai mely országokban és területeken támogatottak, a Canon webhelyén (http://canon.com/cig) tájékozódhat.

 A "Képek küldése webszolgáltatásba" szakasz beállításait egyes országokban vagy területeken nem lehet használni.

#### Regisztráció a CANON iMAGE GATEWAY szolgáltatásba

Képek webszolgáltatásba küldéséhez regisztrálnia kell a CANON iMAGE GATEWAY szolgáltatásba (ingyenes).

Miután a CANON iMAGE GATEWAY felhasználójává válik, közzéteheti készített képeit online, és különböző szolgáltatásokat vehet igénybe. Ez a weboldal a képek regisztrált webszolgáltatásokon történő megosztásra is használható. Számítógépről vagy más eszközről csatlakozzon az internethez, nyissa meg a Canon weboldalát (http://www.canon.com/cig), ellenőrizze, hogy mely országok és területek támogatják a szolgáltatást, majd a következő utasítások segítségével regisztrálja magát.

Ha nem csak a CANON iMAGE GATEWAY szolgáltatást, hanem más webszolgáltatásokat is használni szeretne, akkor a használni kívánt szolgáltatásokhoz is rendelkeznie kell felhasználói fiókkal. További részletekért tekintse meg az egyes szolgáltatások weboldalát.

#### A beállítások konfigurálása a webszolgáltatások használatához

Indítsa el az EOS Utility programot a számítógépen, jelentkezzen be a CANON iMAGE GATEWAY szolgáltatásba, majd konfigurálja a fényképezőgépet a webszolgáltatások eléréséhez.

Részletekért tekintse meg az EOS Utility kezelési kézikönyvét (PDF).

- A CANON iMAGE GATEWAY használatához kapcsolódni kell az internethez. (Internetszolgáltatónál meglévő előfizetés, telepített böngésző és működő internetkapcsolat szükséges.)
  - A CANON iMAGE GATEWAY használatához szükséges böngészőverziókat (például a Microsoft Internet Explorer szükséges verziója) a CANON iMAGE GATEWAY webhelye ismerteti.
  - A szolgáltatójához, illetve szolgáltatója hozzáférési pontjához való kapcsolódás díját az adott szolgáltató határozza meg.
  - Amennyiben a regisztrált webszolgáltatások funkciói megváltoznak, használatuk eltérhet a jelen kézikönyvben ismertetett műveletektől, illetve előfordulhat, hogy azok használata nem lehetséges.
  - A tagok regisztrációjával kapcsolatban tekintse meg a CANON iMAGE GATEWAY weboldalon található súgót.
A képek webszolgáltatásba küldésének általános eljárása a következő.

Az EOS Utility szoftvert futtató számítógép előkészítése. Az EOS szoftver CD-ROM segítségével telepítse az EOS Utility alkalmazást.

#### 2 Nyissa meg a Canon webhelyét a számítógépről, és regisztráljon a CANON iMAGE GATEWAY webszolgáltatásra (ingyenes).

Ha már regisztrált, folytassa a 3. lépéssel.

### Scsatlakoztassa a fényképezőgépet és a számítógépet interfészkábellel.

Csatlakoztatás előtt állítsa a [**Ý1: Wi-Fi/NFC**] beállítást a [**Tilt**] lehetőségre.

4 Indítsa el az EOS Utility programot a számítógépen, jelentkezzen be a CANON iMAGE GATEWAY szolgáltatásba, majd konfigurálja a fényképezőgépet a webszolgáltatások eléréséhez.

Részletekért tekintse meg az EOS Utility kezelési kézikönyvét (a DVD-ROM-on).

5 Csatlakoztassa a fényképezőgépet egy Wi-Fi hozzáférési ponthoz (110. oldal).

A művelet végrehajtása előtt húzza ki az interfészkábelt.

#### Küldjön képeket a fényképezőgépen regisztrált webszolgáltatásba (121. oldal).

Ha meg szeretné osztani a képeket a családjával és a barátaival, küldje el a képeket a fényképezőgépről a regisztrált webszolgáltatásba, vagy küldje el nekik az albumra mutató hivatkozást.

- Arra vonatkozóan, hogy a CANON iMAGE GATEWAY szolgáltatásai mely országokban és területeken támogatottak, a Canon webhelyén (http://canon.com/cig) tájékozódhat.
  - A fényképezőgép vezeték nélküli LAN funkcióival használható webszolgáltatásokhoz tekintse meg a CANON iMAGE GATEWAY weboldalt.

#### A hozzáférési pont típusának ellenőrzése

Első lépésként ellenőrizze, hogy a hozzáférési pont támogatja-e a Wi-Fi készülékek egyszerű csatlakoztatását lehetővé tevő Wi-Fi Protected Setup (WPS) funkciót.

Ha nem tudja, hogy az Ön által használt hozzáférési pont támogatja-e a WPS funkciót, akkor tekintse meg a hozzáférési pont kezelési kézikönyvét vagy más dokumentációját.

#### Ha a WPS támogatott

Ebben az esetben a következő két csatlakoztatási mód érhető el. A kapcsolat a WPS (PBC mód) segítségével egyszerűbben létrehozható. Ennek ellenére mindkét módszer erős biztonsági beállításokkal rendelkezik.

- Csatlakoztatás a WPS (PBC mód) segítségével: Végezze el a 111. oldalon ismertetett műveleteket.
- Csatlakoztatás a WPS (PIN mód) segítségével: Végezze el a 114. oldalon ismertetett műveleteket.

#### Ha a WPS nem támogatott

 Kézi csatlakozás a hálózatok megkeresésével: Végezze el a 117. oldalon ismertetett műveleteket.

 Ha a hozzáférési ponton rejtőzködő funkciók vannak engedélyezve, akkor előfordulhat, hogy a kapcsolat le van tiltva. Kapcsolja ki a rejtőzködő funkciókat.

 Ha olyan hálózathoz kapcsolódik, melyet hálózati rendszergazda felügyel, a részletes beállítási eljárásért forduljon a rendszergazdához.

Ha a használt hálózat MAC-cím alapú szűrést alkalmaz, regisztrálja a fényképezőgép MAC-címét a hozzáférési ponton. A MAC-cím az [Ált. beáll.] képernyőn látható (138. oldal).

#### Csatlakozás WPS használatával (PBC mód)

Ez a csatlakozási mód akkor érhető el, ha WPS funkcióval rendelkező hozzáférési pontot használ. Nyomógombos csatlakozási módban (PBC mód) a fényképezőgép és a hozzáférési pont egyszerűen csatlakoztatható a hozzáférési pont WPS gombjának megnyomásával.

- Ha a közelben több hozzáférési pont is működik, akkor a kapcsolat létesítése nehezebb lehet. Ebben az esetben próbálja a [WPS (PIN mód)] használatával létrehozni a kapcsolatot.
- A művelet megkezdése előtt keresse meg a WPS gombot a hozzáférési ponton.
- A kapcsolat létrehozásához körülbelül egy percre van szükség.

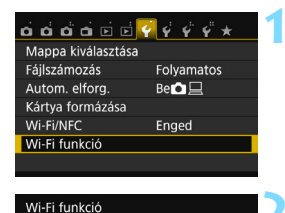

Feltöltés webszolg.-hoz

INFO. Ált beáll

പ

MENU 🕤

#### Válassza ki a [Wi-Fi funkció] beállítást.

- A [¥1] lapon adja meg a [Wi-Fi/NFC] beállítás számára az [Enged] értéket, majd válassza a [Wi-Fi funkció] lehetőséget.
- Válassza ki a [@] menüpontot.
  - Válassza ki a [⊕] (Feltöltés webszolg.-hoz) menüpontot, majd nyomja meg a <
    ⊕> gombot.

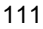

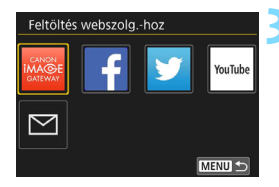

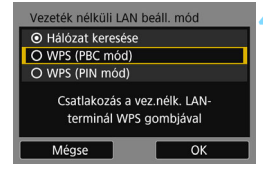

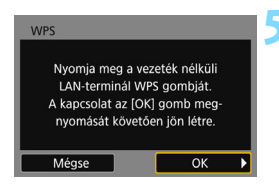

#### Válassza ki a webszolgáltatást.

- Válassza ki a használni kívánt webszolgáltatást, és nyomja meg a <@> gombot.
- A lista tartalma és a lista elemeinek sorrendje a beállításoktól függően eltérhet.
- A használt webszolgáltatás később módosítható (126. oldal).
- A fényképezőgép < (ŋ) > lámpája villogni kezd.
- Amikor megjelenik a [Küldés ide] képernyő (125. oldal), válassza ki a célhelyet, és folytassa a 4. lépéssel.

#### Válassza a [WPS (PBC mód)] menüpontot.

- A <▲> <▼> gombokkal válassza ki a [WPS (PBC mód)] lehetőséget, majd nyomja meg a <€)> gombot.
- Válassza ki az [OK] lehetőséget, majd a <@> gomb megnyomásával lépjen a következő képernyőre.

#### Csatlakozzon a hozzáférési ponthoz.

- Nyomja meg a hozzáférési pont WPS gombját. A gomb helyével és nyomva tartási idejével kapcsolatos információkért tekintse meg a hozzáférési pont kezelési kézikönyvét.
- Válassza ki az [OK] lehetőséget, és nyomja meg a < () gombot a kapcsolat létrehozásához a hozzáférési ponttal.
- Miután létrejött a kapcsolat a hozzáférési ponttal, a következő képernyő jelenik meg.

| IP-cím beáll.                             |   |
|-------------------------------------------|---|
| <ul> <li>Automatikus beállítás</li> </ul> | 1 |
| O Kézi beállítás                          | l |
|                                           | 1 |
|                                           |   |
|                                           |   |
|                                           |   |
| Mégse OK                                  |   |

# **6** Válassza az [Automatikus beállítás] menüpontot.

- A <▲> <▼> gombokkal válassza ki az [Automatikus beállítás] lehetőséget, majd nyomja meg a <☞> gombot.
- Válassza ki az [OK] lehetőséget, majd nyomja meg a < @) > gombot.
   A beállítások mentése automatikusan megtörténik, és megjelenik a kártyán található valamelyik kép.
- A fényképezőgép < (ŋ) > lámpája kéken kezd világítani.
- Amennyiben az [Automatikus beállítás] hibát eredményez, vagy, ha manuálisan szeretné elvégezni a beállításokat, lásd: 160. oldal

## Válassza ki a küldeni kívánt képeket.

 Válassza ki, és küldje el a képeket. A képküldéssel kapcsolatos tudnivalók a 121. oldalon találhatók.

A webszolgáltatások használatához szükséges hálózati beállítások megadása befejeződött.

Az IP-cím csak DHCP-kiszolgálókat, illetve DHCP funkciót biztosító hozzáférési pontokat, illetve útválasztókat használó környezetekben adható meg automatikusan. Ekkor az IP-címek és a kapcsolódó beállítások hozzárendelése és konfigurálása automatikusan történik.

#### Csatlakozás WPS használatával (PIN mód)

Ez a csatlakozási mód akkor érhető el, ha WPS funkcióval rendelkező hozzáférési pontot használ. PIN kódot használó csatlakozási módban (PIN mód) a kapcsolat létrehozásához a fényképezőgépen megadott 8 számjegyű azonosítószámot kell megadni a hozzáférési ponton.

- Ezzel a megosztott azonosítószámmal még sok hozzáférési pont esetén is viszonylag megbízhatóan hozható létre a kapcsolat.
- A kapcsolat létrehozásához körülbelül egy percre van szükség.

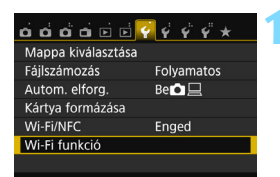

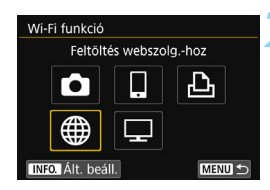

YouTube

MENU \*

Feltöltés webszolg.-hoz

#### Válassza ki a [Wi-Fi funkció] beállítást.

 A [¥1] lapon adja meg a [Wi-Fi/NFC] beállítás számára az [Enged] értéket, majd válassza a [Wi-Fi funkció] lehetőséget.

#### Válassza ki a [@] menüpontot.

 Válassza ki a [⊕] (Feltöltés webszolg.-hoz) menüpontot, majd nyomja meg a <⊕> gombot.

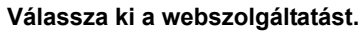

- Válassza ki a használni kívánt webszolgáltatást, és nyomja meg a <(iii) > gombot.
- A lista tartalma és a lista elemeinek sorrendje a beállításoktól függően eltérhet.
- A használt webszolgáltatás később módosítható (126. oldal).
- A fényképezőgép < (ŋ) > lámpája villogni kezd.
- Amikor megjelenik a [Küldés ide] képernyő (125. oldal), válassza ki a célhelyet, és folytassa a 4. lépéssel.

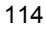

 $\sim$ 

| Vezeték nélküli LAN beáll. mód                                    |    |  |
|-------------------------------------------------------------------|----|--|
| <ul> <li>Hálózat keresése</li> </ul>                              |    |  |
| O WPS (PBC mód)                                                   |    |  |
| O WPS (PIN mód)                                                   |    |  |
| Csatlakozás PIN-kód megadásával<br>a vezeték nélk. LAN-terminálon |    |  |
| Mégse                                                             | ОК |  |

| WPS<br>765432<br>Adja meg a fent<br>a vezeték nélküli<br>elérését | 10<br>i PIN-kódot<br>"AN-terminál<br>nez |   |
|-------------------------------------------------------------------|------------------------------------------|---|
| Mégse                                                             | ОК                                       | • |

| WPS<br>Eszköz csatlak | roztatása | 1 |
|-----------------------|-----------|---|
| ESZKUZ CSALIAN        | .02181858 |   |
| Mégse                 | ОК        | • |

#### Válassza a [WPS (PIN mód)] menüpontot.

- A <▲> <▼> gombokkal válassza ki a [WPS (PIN mód)] lehetőséget, majd nyomja meg a <ጬ> gombot.
- Válassza ki az [OK] lehetőséget, majd a <@> gomb megnyomásával lépjen a következő képernyőre.

#### Adja meg a PIN kódot a hozzáférési ponton.

- A hozzáférési ponton adja meg a fényképezőgép LCD-monitorán megjelenő 8 számjegyű PIN kódot.
- A PIN kód hozzáférési ponton történő megadásával kapcsolatos útmutatásért tekintse meg a hozzáférési pont kezelési kézikönyvét.
- A PIN kód megadása után válassza ki az [OK] lehetőséget, majd nyomja meg a <@> gombot.

# Csatlakozzon a hozzáférési ponthoz.

- Válassza ki az [OK] lehetőséget, és nyomja meg a <
  )> gombot a kapcsolat létrehozásához a hozzáférési ponttal.
- Miután létrejött a kapcsolat a hozzáférési ponttal, a következő képernyő jelenik meg.

| IP-cím beáll.                             |
|-------------------------------------------|
| <ul> <li>Automatikus beállítás</li> </ul> |
| O Kézi beállítás                          |
|                                           |
|                                           |
|                                           |
|                                           |
| Mégse OK                                  |

#### Válassza az [Automatikus beállítás] menüpontot.

- A <▲> <▼> qombokkal válassza ki az [Automatikus beállítás] lehetőséget, majd nyomja meg a <(set) > gombot.
- Válassza ki az [OK] lehetőséget, maid nyomia meg a < (FT) > gombot. A beállítások mentése automatikusan megtörténik, és megjelenik a kártyán található valamelyik kép.
- A fényképezőgép < (n) > lámpája kéken kezd világítani.
- Amennyiben az [Automatikus] beállítás] hibát eredményez, vagy, ha manuálisan szeretné elvégezni a beállításokat, lásd: 160. oldal

#### Válassza ki a küldeni kívánt képeket.

 Válassza ki, és küldje el a képeket. A képküldéssel kapcsolatos tudnivalók a 121 oldalon találhatók

A webszolgáltatások használatához szükséges hálózati beállítások megadása befejeződött.

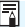

Az IP-cím csak DHCP-kiszolgálókat, illetve DHCP funkciót biztosító hozzáférési pontokat, illetve útválasztókat használó körnvezetekben adható meg automatikusan. Ekkor az IP-címek és a kapcsolódó beállítások hozzárendelése és konfigurálása automatikusan történik.

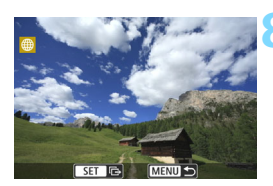

#### Kézi csatlakozás a hálózatok keresésével

Ha a [Hálózat keresése] menüpontot választja, megjelenik a közelben lévő aktív hozzáférési pontok listája, mely az egyes hozzáférési pontok adatait is tartalmazza. Válassza ki azon hozzáférési pont SSID (vagy ESS-ID) azonosítóját, amelyikhez kapcsolódni szeretne.

#### A vezeték nélküli hálózat kiválasztása

YouTube

MENU +

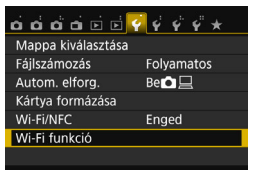

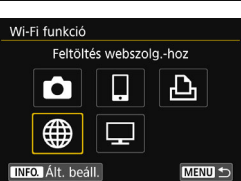

Feltöltés webszolg.-hoz

 $\sim$ 

#### Válassza ki a [Wi-Fi funkció] beállítást.

 A [¥1] lapon adja meg a [Wi-Fi/NFC] beállítás számára az [Enged] értéket, majd válassza a [Wi-Fi funkció] lehetőséget.

#### Válassza ki a [@] menüpontot.

 Válassza ki a [⊕] (Feltöltés webszolg.-hoz) menüpontot, majd nyomja meg a <⊛> gombot.

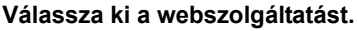

- Válassza ki a használni kívánt webszolgáltatást, és nyomja meg a <@) > gombot.
- A lista tartalma és a lista elemeinek sorrendje a beállításoktól függően eltérhet.
- A használt webszolgáltatás később módosítható (126. oldal).
- A fényképezőgép < (ŋ) > lámpája villogni kezd.
- Amikor megjelenik a [Küldés ide] képernyő (125. oldal), válassza ki a célhelyet, és folytassa a 4. lépéssel.

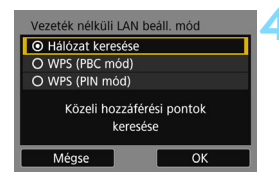

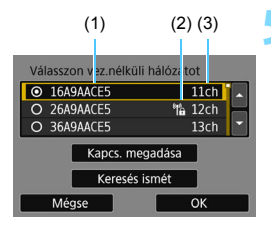

# Válassza a [Hálózat keresése] menüpontot.

- A <▲> <▼> gombokkal válassza ki a [Hálózat keresése] lehetőséget, majd nyomja meg a <€) > gombot.
- Válassza ki az [OK] lehetőséget, majd a <@> gomb megnyomásával lépjen a következő képernyőre.

#### Válasszon hozzáférési pontot.

- A < (ET) > gomb megnyomásával engedélyezze a hozzáférési pont választását.
- A <▲> <▼> gombokkal válasszon egy hozzáférési pontot, majd nyomja meg a <€)> gombot.
- Válassza ki az [OK] lehetőséget, majd a <@> gomb megnyomásával lépjen a következő képernyőre (119. oldal).
- (1) Az SSID azonosító első néhány karaktere
- (2) Ha a hozzáférési pont titkosítást használ, ezt ikon jelzi
- (3) A használt csatorna

#### Hozzáférési pont titkosítása

A fényképezőgép a következő beállításokat támogatja a [Hitelesítés] és a [Titkosítás beállításai] esetén. A hozzáférési pontnak is a következő típusú titkosítások valamelyikét kell használnia.

- [Hitelesítés]: Nyílt rendszer, Megosztott kulcs vagy WPA/WPA2-PSK
- [Titkosítás beállításai]: WEP, TKIP vagy AES

#### [Kapcs. megadása] és [Keresés ismét]

- A hozzáférési pont beállításainak kézi megadásához válassza ki a [Kapcs. megadása] menüpontot, és nyomja meg a <@>> gombot. Írja be az SSID azonosítót a virtuális billentyűzet használatával, majd adja meg a beállításokat a megjelenő utasítások szerint.
- A hozzáférési pontok ismételt kereséséhez válassza ki a [Keresés ismét] menüpontot, és nyomja meg a <@> gombot.

#### A vezeték nélküli hálózat titkosítókulcsának beírása

- Állítsa be a hozzáférési pont számára megadott titkosítókulcsot. A megadott titkosítókulccsal kapcsolatos részletes információkért tekintse meg a hozzáférési pont kezelési kézikönyvét.
- A hozzáférési ponton megadott hitelesítési és titkosítási módszertől függően az alábbi 6-8. lépésben megjelenő képernyők eltérhetnek.
- Amennyiben a 6-8. lépés képernyői helyett az [IP-cím beáll.] képernyő jeleneik meg, ugorjon a 9. lépésre.

| Kulcsindex |    |
|------------|----|
|            |    |
| O 2        |    |
| O 3        |    |
| O 4        |    |
|            |    |
|            |    |
| Mégse      | ОК |

| Kulcsformátum                  |   |  |
|--------------------------------|---|--|
| • 5 ASCII karaktert adjon meg  |   |  |
| O 10 hexa karaktert adion meg  |   |  |
| O 13 ASCII karaktert adjon meg |   |  |
| O 26 hexa karaktert adjon meg  |   |  |
|                                |   |  |
|                                | 1 |  |
| Mégse OK                       | ١ |  |
|                                |   |  |

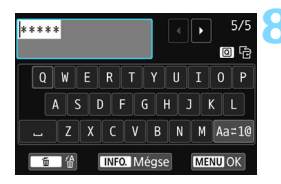

- A [Kulcsindex] képernyő csak akkor jelenik meg, ha a hozzáférési pont WEP titkosítást használ.
- A <▲> < ▼> gombokkal válassza ki a hozzáférési pont kulcsindexszámát, majd nyomja meg a <€) > gombot.
- Válassza ki az [OK] lehetőséget, majd a <@> gomb megnyomásával lépjen a következő képernyőre.
- A <▲> <▼> gombok segítségével válassza ki a kulcs formátumát, valamint a benne szereplő karakterek számát, majd nyomja meg a <()) gombot.</li>
- Válassza ki az [OK] lehetőséget, majd a <@>> gomb megnyomásával lépjen a következő képernyőre.
- A virtuális billentyűzet segítségével írja be a titkosítókulcsot (22. oldal), majd nyomja meg a <MENU> gombot
   Megjelenik az [IP-cím beáll.]
- képernyő (120. oldal).

#### Az IP-cím beállítása

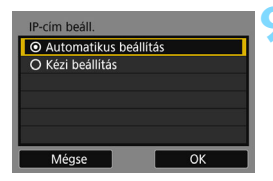

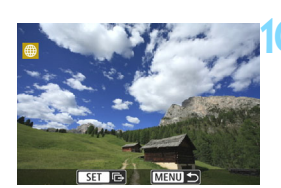

#### Válassza az [Automatikus beállítás] menüpontot.

- A < ▲ > < ♥> gombokkal válassza ki az [Automatikus beállítás] lehetőséget, majd nyomja meg a <(set) > gombot.
- Válassza ki az [OK] lehetőséget, majd nyomja meg a < ( ) > gombot. A beállítások mentése automatikusan megtörténik, és megjelenik a kártván található valamelyik kép.
- A fényképezőgép < ((†)) > lámpája kéken kezd világítani.
- Amennyiben az [Automatikus] beállítás] hibát eredményez, vagy, ha manuálisan szeretné elvégezni a beállításokat, lásd; 160, oldal

#### Válassza ki a küldeni kívánt képeket.

Válassza ki, és küldje el a képeket. A képküldéssel kapcsolatos tudnivalók a 121. oldalon találhatók.

A webszolgáltatások használatához szükséges hálózati beállítások megadása befeieződött.

Az IP-cím csak DHCP-kiszolgálókat, illetve DHCP funkciót biztosító hozzáférési pontokat, illetve útválasztókat használó körnvezetekben adható meg automatikusan. Ekkor az IP-címek és a kapcsolódó beállítások hozzárendelése és konfigurálása automatikusan történik.

#### Képek küldése webszolgáltatásba

Ha meg szeretné osztani másokkal az elkészült videókat vagy fényképeket, küldje el azokat a fényképezőgépen regisztrált valamely webszolgáltatásba (például a CANON iMAGE GATEWAY szolgáltatásba).

Az elküldött képek online albumba kerülnek a CANON iMAGE GATEWAY szolgáltatásban, és az albumra mutató hivatkozást küldi el a rendszer az egyes webszolgáltatásoknak. A kiválasztott webszolgáltatástól és beállításoktól függően a képek közvetlenül is elküldhetők a webszolgáltatásoknak.

#### A képek küldése egyenként

Válassza ki, és küldje el a képeket egyenként.

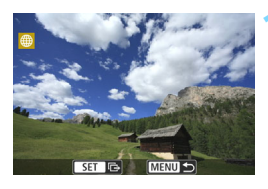

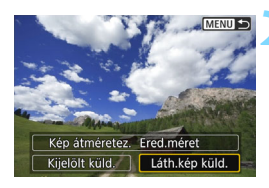

#### Válassza ki a küldeni kívánt képet.

- A < ◄> < ►> gombok segítségével válasszon ki egy elküldeni kívánt képet, majd nyomja meg a < ⊕> gombot.
- A < < < > gomb megnyomásával átválthat az indexképes megjelenítésre, és kiválaszthatja a képet.

#### Válassza ki a [Láth.kép küld.] lehetőséget.

- A küldött kép méretének kiválasztásához válassza a [Kép átméretez.] lehetőséget, és nyomja meg a <@> gombot.
- A < ◄> < ►> gombokkal válassza ki a [Láth.kép küld.] lehetőséget, majd nyomja meg a < ⊕> gombot.
- Megjelenik az átviteli folyamat képernyője.
- A kapcsolat bontása és a webszolgáltatás kiválasztására szolgáló képernyő ismételt megnyitása érdekében a képküldési folyamatot befejező képernyőn nyomja meg az [OK] lehetőséget.

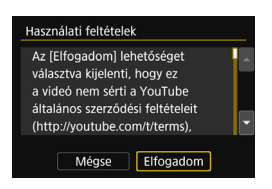

- Ha a készüléken megjelenik a [Használati feltételek] képernyő, alaposan olvassa el az üzenetet, majd az [Elfogadom] lehetőség kiválasztásához nyomja meg a <► > gombot.
- A képernyő a <▲> <▼> gombokkal görgethető.

#### Több kép küldése

Több kép kiválasztása és elküldése egyszerre.

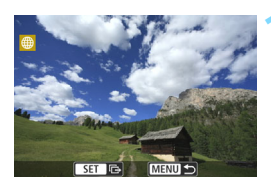

#### Nyomja meg a <> gombot.

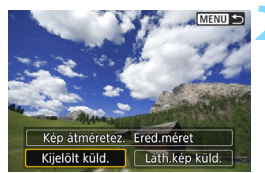

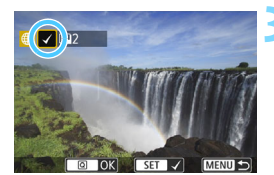

#### Válassza a [Kijelölt küld.] lehetőséget.

- A küldött képek méretének kiválasztásához válassza a [Kép átméretez.] lehetőséget, és nyomja meg a < @> gombot.
- A <<>> > gombokkal válassza ki a [Kijelölt küld.] lehetőséget, majd nyomja meg a <⊛> gombot.

#### Válassza ki a küldeni kívánt képeket.

- A < ◄> < ►> gombok segítségével válasszon ki egy elküldeni kívánt, majd jelölje be a jelölőnégyzetet ([√]). A < ()> gombbal adhatja hozzá, illetve törölheti a [√] jelet.
- A < ...> gomb megnyomásával átválthat a háromképes megjelenítésre, és kiválaszthatja a képet.
- A küldendő képek kiválasztása után nyomja meg a <Q> gombot.

| Kijelölt küld. |            |  |
|----------------|------------|--|
| Küldendő darab | 2 felv.    |  |
| Kép átméretez. | Ered.méret |  |
| Mégse          | Küldés     |  |

#### Csökkentse a képméretet.

- Válassza ki a szükséges beállítást.
- Ha célként a YouTube szolgáltatást választotta, nem jelenik meg a [Kép átméretez.] képernyő.
- A következő képernyőn a <▲> <▼> gombokkal válasszon képméretet, majd nyomja meg a <€)> gombot.

| Kép átméretez. |
|----------------|
| Ered.méret     |
| Átméret:S2     |
| Átméret:S3     |
|                |

| Kijelölt küld.                 |                    |
|--------------------------------|--------------------|
| Küldendő darab<br>Teljes méret | 2 felv.<br>12.6 MB |
| Kép átméretez.                 | Átméret:S2         |
| Mégse                          | Küldés             |

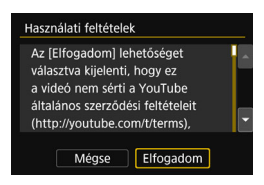

#### Küldje el a képeket.

- A <▲> <▼> gombokkal válassza ki a [Küldés] lehetőséget, majd nyomja meg a <⊕> gombot.
- Megjelenik az átviteli folyamat képernyője.
- A kapcsolat bontása és a webszolgáltatás kiválasztására szolgáló képernyő ismételt megnyitása érdekében a képküldési folyamatot befejező képernyőn nyomja meg az [OK] lehetőséget.
- Ha a készüléken megjelenik a [Használati feltételek] képernyő, alaposan olvassa el az üzenetet, majd az [Elfogadom] lehetőség kiválasztásához nyomja meg a <>> gombot.
- A képernyő a <▲> <▼> gombokkal görgethető.

- Csatlakoztatott állapotban a fényképezőgép exponálógombját lenyomva sem készíthető felvétel.
  - RAW-képek nem küldhetők.
  - A következő esetekben előfordulhat, hogy akkor sem jelenik meg a küldés hibájáról értesítő üzenet, ha a webszolgáltatásban elérhető tárhely nem elegendő a képek küldéséhez:
    - · Ha a képet kisebb méretben küldték el
    - Ha a képet közvetlenül küldte el egy, a CANON iMAGE GATEWAY-től eltérő webszolgáltatásba

A szerver feldolgozással kapcsolatos hibaüzeneteit a CANON iMAGE GATEWAY weboldalon tekintheti meg. Ellenőrizze a hibaüzenetet, majd próbálja meg ismételten elküldeni a képet.

 Ha sok képet vagy nagyméretű képeket (teljes méret) küld, győződjön meg róla, hogy az akkumulátor megfelelően fel van-e töltve, és nem fog-e lemerülni a folyamat során.

- A webszolgáltatások korlátozhatják a küldendő képek számát vagy a videofelvétel hosszát.
  - Egyszerre legfeljebb 50 fájl választható ki. YouTube esetén egyszerre legfeljebb 10 fájl választható ki és küldhető el.
  - A képméret csőkkentésekor az egyszerre küldendő összes képet átméretezi a gép, kivéve a videókat és azokat, a képeket, amelyek a kiválasztott képméretnél kisebbek.
  - Az [Átméret:S2] és az [Átméret:S3] csak az EOS 750D készülékkel készített állóképekhez áll rendelkezésre. A más fényképezőgépekkel készült képek küldése átméretezés nélkül történik.
  - Amennyiben a CANON iMAGE GATEWAY szolgáltatást egy számítógépről vagy más eszközről éri el, megtekintheti azon webszolgáltatás feltöltési előzményeit, ahova a képeket küldte.
  - A kapcsolat képek elküldése nélküli bontásához 1. lépésként nyomja meg a <MENU> gombot az oldalon.
  - A fájlméret (teljes méret) a képek átméretezés előtti méretén alapul.
  - A fényképezőgép <((n))> lámpája az adatok küldése során gyorsan villog.

#### Cél választása

A fényképezőgépen tárolt képeket, illetve a megosztott képekre mutató hivatkozásokat a regisztrált célhelyekre is elküldheti.

E-mail célhelyek és e-mail küldési beállítások csak a számítógépen adhatók meg. További információkért tekintse meg az EOS Utility kezelési kézikönyvét (PDF).

| Küldés ide |        |
|------------|--------|
| Friends    |        |
| Business   |        |
| Family     |        |
|            |        |
|            |        |
|            |        |
| MENU ᠫ     | SET OK |

- Ha a [Feltöltés webszolg.-hoz] képernyőn a [2] (E-mail) lehetőséget választja, megjelenik a [Küldés ide] képernyő.
- Válassza ki a címzettet a címzettek listájából, és nyomja meg a <@> gombot.
- A képek küldésének folyamata megegyezik a képek más webszolgáltatásokba küldésének folyamatával.

### Újracsatlakozás

A fényképezőgép olyan webszolgáltatásokhoz tud újracsatlakozni, amelyekhez már regisztrálva vannak a kapcsolat beállításai. A hozzáférési ponttal csak egyszer kell létrehozni a kapcsolatot. Nem kell minden webszolgáltatáshoz külön kapcsolatot létrehozni.

Feltöltés webszolg.-hoz

ᅭ

MENU 1

Wi-Fi funkció

beáll

#### Válassza ki a [Wi-Fi funkció] beállítást.

 A [<sup>•</sup>1] lapon adja meg a [Wi-Fi/NFC] beállítás számára az [Enged] értéket, majd válassza a [Wi-Fi funkció] lehetőséget.

#### Válassza ki a [@] menüpontot.

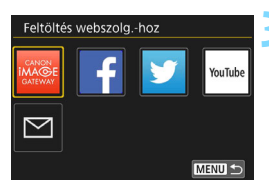

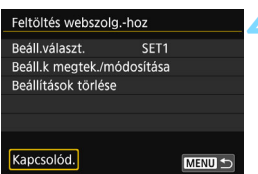

#### Válassza ki a webszolgáltatást.

- Amikor megjelenik a [Küldés ide] képernyő (125. oldal), válassza ki a célhelyet, és folytassa a 4. lépéssel.

#### Hozza létre a kapcsolatot.

- Válassza ki a [Kapcsolód.] elemet, és nyomja meg a <
  ) > gombot.
- A megerősítést kérő párbeszédpanelen válassza az [OK] lehetőséget.
- A fényképezőgép újracsatlakozik a webszolgáltatáshoz.
- Ha több csatlakozási cél beállításai is regisztrálva vannak, válassza a [Beáll.választ.] lehetőséget, válassza ki a kapcsolat célját, majd csatlakozzon ahhoz.

#### Több kapcsolat beállításainak regisztrálása

Legfeljebb három kapcsolatbeállítást regisztrálhat a webszolgáltatásokhoz.

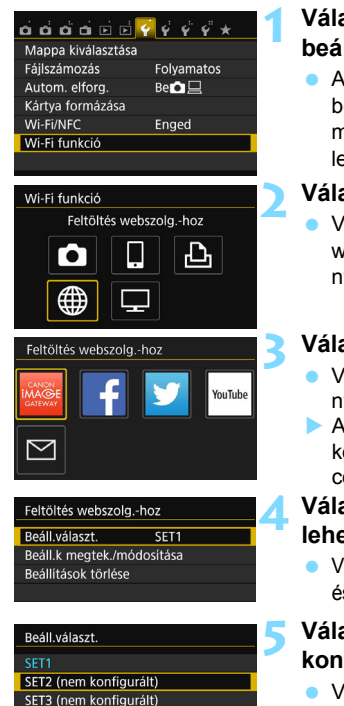

#### Válassza ki a [Wi-Fi funkció] beállítást.

 A [¥1] lapon adja meg a [Wi-Fi/NFC] beállítás számára az [Enged] értéket, majd válassza a [Wi-Fi funkció] lehetőséget.

#### Válassza ki a [⊕] menüpontot.

 Válassza ki a [⊕] (Feltöltés webszolg.-hoz) menüpontot, majd nyomja meg a <⊛> gombot.

#### Válassza ki a webszolgáltatást.

- Válassza ki a webszolgáltatást, és nyomja meg a < (E) > gombot.
- Amikor megjelenik a [Küldés ide] képernyő (125. oldal), válassza ki a célhelyet, és folytassa a 4. lépéssel.

#### Válassza a [Beáll.választ.] lehetőséget.

 Válassza a [Beáll.választ.] lehetőséget, és nyomja meg a <
) > gombot.

# Válassza ki a [SET\* (nem konfigurált)] lehetőséget.

- Válassza ki a [SET\* (nem konfigurált)] lehetőséget, majd nyomja meg a <@> gombot.
- Megjelenik a kapcsolati beállítások képernyője. Kövesse a megjelenő eljárásokat a kapcsolati beállítások megadásához.

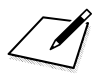

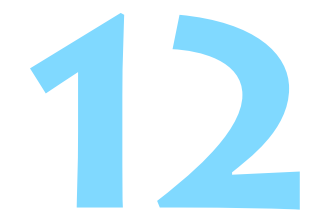

# Csatlakozás egy vezeték nélküli LAN hálózathoz megjelenítési képernyőről

A Gyorsvezérlés funkció lejátszás közbeni megjelenítése lehetővé teszi, hogy a regisztrált kapcsolatcél-beállítások használatával csatlakozzon egy vezeték nélküli hálózathoz.

A kapcsolatcél-beállítások nem állíthatók be a megjelenítési képernyőről. A kapcsolatcélok beállításait a menüképernyőn adhatja meg.

#### Kapcsolódás megjelenítési képernyőről

A kapcsolatcél-beállítások regisztrációját követően a vezeték nélküli LAN funkciókat a lejátszás közben megjelenített Gyorsvezérlés képernyőről érheti el. A lejátszás közben megjelenített Gyorsvezérlés képernyő segítségével a következő kapcsolatok hozhatók létre a következő két funkcióhoz: []] (Képek átvitele fényképezőgépek között) és []] (Feltöltés webszolg.-hoz).

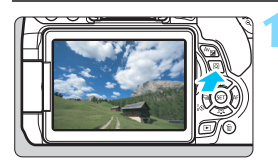

#### Jelenítse meg a Gyorsvezérlés képernyőt.

 Képmegjelenítés közben nyomja meg a <Q > gombot.

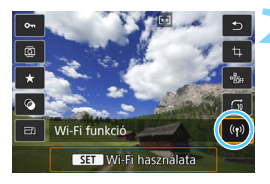

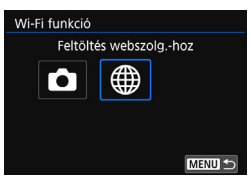

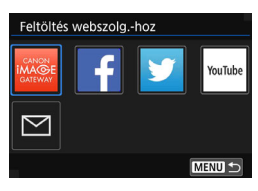

#### Válassza a [((†))] menüpontot.

- Válassza ki a [(ŋ)] (Wi-Fi funkció) menüpontot, és nyomja meg a <()> gombot.
- Ez a beállítás nem választható, ha a [¥1] lapon található [Wi-Fi/NFC] beállítás [Tilt] lehetőségre van állítva.

#### Válassza ki azt az eszközt, amelyikhez kapcsolódni szeretne.

- Válassza ki azt az eszközt, amelyikhez kapcsolódni szeretne, és nyomja meg a <@> gombot.
- Azok az elemek, melyekhez nincs regisztrálva kapcsolatcél, szürkén jelennek meg.
- Ha a [\overline] (Feltöltés webszolg.-hoz) lehetőséget választja, megjelenik a webszolgáltatás kiválasztására szolgáló ablak. Válassza ki azt az eszközt, amelyikhez kapcsolódni szeretne, és nyomja meg a <(\vertic{m})> gombot.
- Amikor megjelenik a [Küldés ide] képernyő (125. oldal), válassza ki a célhelyet, és folytassa a 4. lépéssel.

| Feltöltés webszolghoz |              |  |
|-----------------------|--------------|--|
| Beáll.választ.        | SET1         |  |
| SSID                  | Auto assign  |  |
| IP-cím                | Auto accept  |  |
| Alhál. maszk          | Autorassign. |  |
| Mégse                 | Csatlak.     |  |

#### Hozza létre a kapcsolatot.

- Válassza ki a [Kapcsolód.] elemet, és nyomja meg a < ) gombot.</li>
- Megjelennek a kártyán lévő képek, és kiválaszthatja a küldeni kívánt képeket.
- Ha több csatlakozási cél beállításai is regisztrálva vannak, válassza a [Beáll.választ.] lehetőséget, válassza ki a kapcsolat célját, majd csatlakozzon ahhoz.

A képek fényképezőgépen történő lejátszásakor egy NFC funkcióval rendelkező okostelefont a fényképezőgéphez érintve a rögzített képet az okostelefonra küldheti (39. oldal).

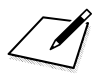

# 

# Beállítások kezelése

#### Beállítások ellenőrzése, módosítása vagy törlése

Ellenőrizheti, módosíthatja vagy törölheti a fényképezőgépen elmentett kapcsolati beállításokat. A beállítások módosításához vagy törléséhez első lépésként bontsa a kapcsolatot.

| ? \$ \$ \$ \$ * * |
|-------------------|
|                   |
| Folyamatos        |
| Be 💿 📃            |
|                   |
| Enged             |
|                   |
|                   |
|                   |

| Wi-Fi funkció  |            |          |
|----------------|------------|----------|
| Csatlako:      | zás okoste | lefonhoz |
| Ô              |            | Ъ        |
|                | F          |          |
| INFO. Ált. beá | 11.        | MENU ᠫ   |

| Csatlakozás okostelefonhoz |         |        |  |
|----------------------------|---------|--------|--|
| Beáll.választ.             | SET1    |        |  |
| Beáll.k megtek./módo       | osítása |        |  |
| Beállítások törlése        |         |        |  |
|                            |         |        |  |
|                            |         |        |  |
| Kanggoléd                  |         |        |  |
| Kapcsolou.                 |         | MENU 🗩 |  |

#### Válassza ki a [Wi-Fi funkció] beállítást.

 A [¥1] lapon adja meg a [Wi-Fi/NFC] beállítás számára az [Enged] értéket, majd válassza a [Wi-Fi funkció] lehetőséget.

#### Válassza ki azt az elemet, melynek beállításait ellenőrizni szeretné.

- A <▲> <▼> vagy <◀> <►> gombokkal válasszon egy elemet, majd nyomja meg a <⊕> gombot. Amennyiben olyan elemet választ ki, amelyhez nincsenek elmentve beállítások, a kapcsolat beállítására szolgáló képernyő jelenik meg.
- Ha a [@] lehetőséget választja, megjelenik a webszolgáltatás kiválasztására szolgáló képernyő. Ugyanazok a beállítások jelennek meg minden kiválasztott webszolgáltatás esetén.

#### Válassza a [Beáll.k megtek./ módosítása] menüpontot.

 A [Beáll.választ.] képernyőn válassza ki a kapcsolat célját, válassza ki a [Beáll.k megtek./ módosítása] lehetőséget, majd nyomja meg az <@> gombot.

| Beáll.k megtek./módosítá | isa        |
|--------------------------|------------|
| Beáll.módosít.           |            |
| Beáll. nevének. módos.   |            |
| Megtek. képek            |            |
| Beáll.megerős.           |            |
| Megtek. képek            |            |
|                          | Összes kép |
|                          | MENU ᠫ     |

#### A beállítások ellenőrzése vagy módosítása.

 Válasszon ki egy elemet, nyomja meg a <@> gombot, majd ellenőrizze vagy módosítsa a képernyőn megjelenő módosításokat.

#### [Beáll.módosít.]

A beállítások módosítása. A [**Beáll.módosít**.] lehetőség kiválasztása esetén a kapcsolat beállításainak konfigurálására szolgáló képernyő jelenik meg. A megjelenő utasításokat követve konfigurálja újra a beállításokat.

#### [Beáll. nevének. módos.]

A beállítások nevének módosítása. Válassza ki a [**Beáll. nevének. módos.**] lehetőséget, majd a virtuális billentyűzet segítségével írja be a beállítások nevét (22. oldal).

#### [Megtek. képek] (89. oldal)

Abban az esetben jelenik meg, ha a []] (Csatlakozás okostelefonhoz) lehetőséget választotta ki. A képernyő alján megjelennek a beállítások.

#### [Beáll.megerős.]

A beállítások ellenőrzése. A [**Beáll.megerős**.] lehetőség kiválasztása esetén megjelennek a beállítások.

#### Beállítások törlése

A fényképezőgépen elmentett csatlakozási beállítások törléséhez a 134. oldal 3. lépésében válassza a [**Beállítások törlése**] lehetőséget.

| Csatlakozás okostelefonhoz |    |
|----------------------------|----|
| Beáll.választ. SET1        |    |
| Beáll.k megtek./módosítása |    |
| Beállítások törlése        |    |
|                            |    |
|                            |    |
| Kapcsolód. MEN             | ]• |
| Beállítások törlése        |    |
| SET1                       |    |
| SET2                       |    |
| SET3 (nem konfigurált)     |    |
|                            |    |

MENU 🖆

#### Válassza ki a [Beállítások törlése] lehetőséget.

#### Válassza ki a törölni kívánt beállítást.

- A beállítás törléséhez a megerősítő párbeszédablakban válassza az [OK] lehetőséget.

#### Kapcsolat törlése

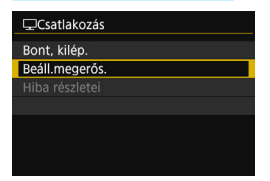

Amennyiben egy vezeték nélkül LANkapcsolat során a [**Csatlakozás**] képernyő jelenik meg, a beállítások ellenőrzéséhez válassza a [**Beáll.megerős.**] lehetőséget.

#### Vezeték nélküli LAN hálózat beállításainak törlése

Minden vezeték nélküli LAN beállítás törölhető. A vezeték nélküli hálózat beállításainak törlésével megakadályozhatja azok illetéktelenek kezébe kerülését a fényképezőgép kölcsönadásakor vagy átadásakor.

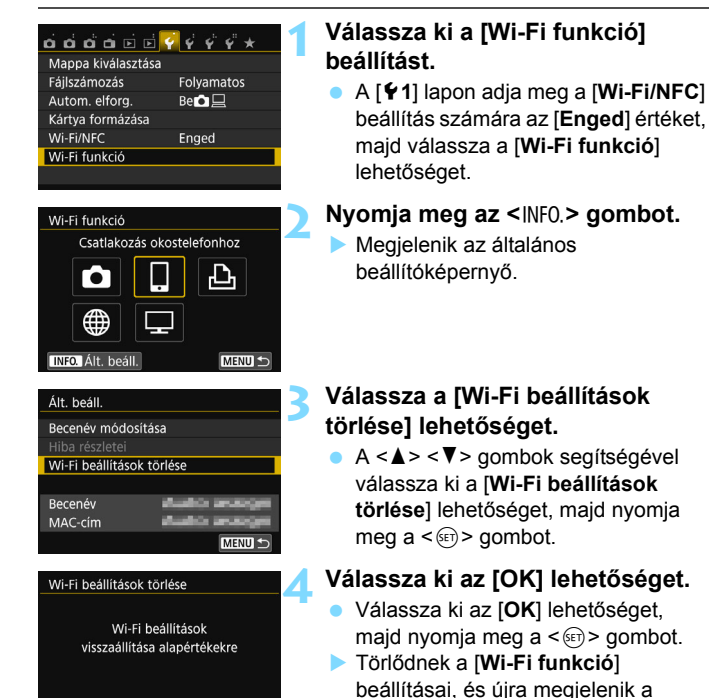

Méase

OK

menüképernyő.

#### Általános beállítások képernyő

Az előző oldalon látható 3. lépésben megjelenített [**Ált. beáll.**] képernyőn lehetősége van módosítani és ellenőrizni a vezeték nélküli LAN beállításait.

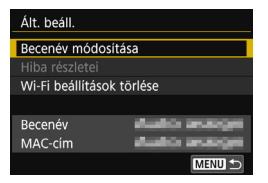

#### [Becenév módosítása]

Módosíthatja a becenevet. Válassza ki a [Becenév módosítása] lehetőséget, majd a virtuális billentyűzet segítségével írja be a becenevet (22. oldal).

#### [Hiba részletei]

Ez a menüpont csatlakozási hiba esetén választható ki. A [**Hiba részletei**] lehetőség kiválasztása esetén ellenőrizheti a hibaüzenet tartalmát (140. oldal).

#### [Wi-Fi beállítások törlése] (137. oldal)

Az összes vezeték nélküli LAN beállítás törlése.

#### [Becenév]

Ellenőrizheti a fényképezőgépen beállított becenevet.

#### [MAC-cím]

Ellenőrizheti a fényképezőgép MAC-címét.

- A [¥4: Beáll. törlése] funkció használata nem törli a [¥1: Wi-Fi funkció] beállításait.
  - Mivel a Wi-Fi beállítások érdekében mindenképp szükséges becenév megadása, a [Becenév módosítása] mezőben nem törölhető az összes karakter. A teljes becenév törléséhez használja a [Wi-Fi beállítások törlése] funkciót.

# 

# Hibaelhárítási útmutató

#### Hibaüzenetek kezelése

Kapcsolódási hiba esetén a következő eljárások valamelyikének elvégzésével jelenítheti meg a hiba részleteit. Ezt követően a hiba oka az ebben a fejezetben bemutatott példák szerint szüntethető meg.

- Válassza ki a [¥1: Wi-Fi funkció] → [Ált. beáll.] → [Hiba részletei] lehetőséget, majd nyomja meg a <⊕> gombot.
- Válassza ki a [Hiba részletei] lehetőséget a [Csatlakozás] képernyőn, majd nyomja meg a <@> gombot.

A megfelelő oldal megnyitásához kattintson a hibaszám oldalára a következő táblázatban.

| 11 (141. oldal)  | 12 (141. oldal)  |                  |                  |                  |
|------------------|------------------|------------------|------------------|------------------|
| 21 (142. oldal)  | 22 (143. oldal)  | 23 (144. oldal)  |                  |                  |
| 61 (145. oldal)  | 63 (146. oldal)  | 64 (146. oldal)  | 65 (147. oldal)  | 66 (147. oldal)  |
| 67 (147. oldal)  | 68 (148. oldal)  | 69 (148. oldal)  |                  |                  |
| 91 (148. oldal)  |                  |                  |                  |                  |
| 101 (148. oldal) | 102 (149. oldal) | 103 (149. oldal) | 104 (149. oldal) | 105 (150. oldal) |
| 106 (150. oldal) | 107 (150. oldal) | 108 (150. oldal) | 109 (150. oldal) |                  |
| 121 (150. oldal) | 122 (151. oldal) | 123 (151. oldal) | 124 (151. oldal) | 125 (151. oldal) |
| 126 (151. oldal) | 127 (152. oldal) |                  | •                | •                |
| 141 (152. oldal) | 142 (152. oldal) |                  |                  |                  |

Hiba esetén az [Hiba\*\*] üzenet jelenik meg a [Wi-Fi funkció] képernyő jobb felső sarkában. Ez eltűnik, ha a fényképezőgép tápkapcsolóját <OFF> állásba kapcsolja.

#### 11: A csatlakozási hely nem található

- A []] esetén fut a Camera Connect alkalmazás?
- Létesítsen kapcsolatot a Camera Connect használatával (33. és 84. oldal).
- A [b] esetén be van kapcsolva a nyomtató?
- Kapcsolja be a nyomtatót.
- Azonos titkosítókulcs használatára van beállítva a fényképezőgép és a hozzáférési pont hitelesítése?
- Ez a hiba akkor fordul elő, ha a titkosítókulcsok nem egyeznek, amikor a titkosítás hitelesítése [Nyílt rendszer] lehetőségre van állítva. A beállításnál a készülék megkülönbözteti a kis- és nagybetűket, ezért ügyeljen a helyes írásmódra. Győződjön meg róla a fényképezőgépen a helyes titkosítókulcs van-e megadva a hitelesítéshez (80. és 119. oldal).

#### 12: A csatlakozási hely nem található

#### Be van kapcsolva a céleszköz és a hozzáférési pont?

Kapcsolja be a céleszközt és a hozzáférési pontot, majd várjon egy ideig. Amennyiben a kapcsolat továbbra sem jön létre, ismételten végezze el a kapcsolat létrehozási műveleteit.

#### 21: A DHCP-szerver nem rendelt hozzá címet

#### Mit ellenőrizzen a fényképezőgépen?

- A fényképezőgépen az IP-cím az [Auto hozzárend.] lehetőségre van állítva. Ez a helyes beállítás?
- Ha nem használ DHCP-kiszolgálót, adja meg a beállításokat az IP-cím [Kézi beállítás] értékre állítása után a fényképezőgépen (160. oldal).

#### Mit ellenőrizzen a DHCP-kiszolgálón?

- Be van kapcsolva a DHCP-kiszolgáló?
- Kapcsolja be a DHCP-kiszolgálót.
- Elegendő cím áll rendelkezésre a DHCP-kiszolgáló általi címhozzárendeléshez?
- Növelje a DHCP-kiszolgáló által hozzárendelhető címek számát.
- Távolítsa el a DHCP-kiszolgáló által már eszközökhöz rendelt címeket a hálózatból, hogy csökkentse a használatban levő címek számát.
- Megfelelően működik a DHCP-kiszolgáló?
- A DHCP-kiszolgáló beállításainak ellenőrzésével állapítsa meg, hogy megfelelő-e a DHCP-kiszolgáló működése.
- Adott esetben kérje meg a hálózati rendszergazdát, hogy ellenőrizze a DHCP-kiszolgáló rendelkezésre állását.

#### 22: Nincs válasz a DNS-szervertől

#### Mit ellenőrizzen a fényképezőgépen?

- A fényképezőgépen a DNS-kiszolgáló IP-cím beállítása megegyezik a kiszolgáló aktuális címével?
- Állítsa az IP-címet [Kézi beállítás] módra. Majd a fényképezőgépen állítsa be a használt DNS-szerver IP-címét (156. és 160. oldal).

#### Mit ellenőrizzen a DNS-kiszolgálón?

- Be van kapcsolva a DNS-kiszolgáló?
- Kapcsolja be a DNS-kiszolgálót.
- A DNS-kiszolgáló IP-címekre és a hozzájuk tartozó nevekre vonatkozó beállításai helyesek?
- Ellenőrizze, hogy a DNS-kiszolgálón az IP-címek és a hozzájuk tartozó nevek helyesen vannak-e megadva.
- Megfelelően működik a DNS-kiszolgáló?
- A DNS-kiszolgáló beállításainak ellenőrzésével állapítsa meg, hogy megfelelő-e a DNS-kiszolgáló működése.
- Adott esetben kérje meg a hálózati rendszergazdát, hogy ellenőrizze a DNS-kiszolgáló rendelkezésre állását.

#### Mit ellenőrizzen a teljes hálózaton?

- A hálózathoz csatlakoztatva van útválasztó vagy hasonló eszköz, amely átjáróként működik?
- Adott esetben kérdezze meg a hálózati rendszergazdától a hálózati átjáró címét, és adja meg azt a fényképezőgépen (156. és 160. oldal).
- Ellenőrizze az összes hálózati eszközön, a fényképezőgépet is beleértve, hogy helyesen adta-e meg az átjáró címét.

#### 23: A kiválasztott hálózaton azonos IP-című eszköz van jelen

#### Mit ellenőrizzen a fényképezőgépen?

- A fényképezőgép hálózatában szerepel olyan eszköz, amely ugyanazt az IP-címet használja, mint a fényképezőgép?
- Módosítsa a fényképezőgép IP-címét, hogy ne használja ugyanazt a címet, mint a hálózatba kapcsolt másik eszköz. Egyéb esetben pedig módosítsa annak az eszköznek az IP-címét, amelynek a fényképezőgéppel azonos címet használ.
- Amennyiben egy DHCP-kiszolgálót használó környezetben a fényképezőgép IP-címe a [Kézi beállítás] lehetőségre van állítva, módosítsa a beállítást az [Automatikus beállítás] lehetőségre (81. és 120. oldal).

#### A 21–23. hibaüzenet kezelése

A 21–23. hiba kezelésekor ellenőrizze a következőket is. Azonos titkosítókulcs használatára van beállítva a fényképezőgép és a hozzáférési pont hitelesítése?

Ez a hiba akkor fordul elő, ha nem egyeznek a titkosítókulcsok a [Nyílt rendszer] hitelesítési módszer esetén. A beállításnál a készülék megkülönbözteti a kis- és nagybetűket, ezért ügyeljen a helyes írásmódra. Győződjön meg róla a fényképezőgépen a helyes titkosítókulcs van-e megadva a hitelesítéshez (80. és 119. oldal).
## 61: Nem található a kiválasztott SSID azonosítóhoz tartozó vezeték nélküli LAN hálózat

- Van bármilyen akadály a fényképezőgép és a hozzáférési pont antennája között?
- Helyezze a hozzáférési pont antennáját a fényképezőgép által látható helyzetbe (154. oldal).

#### Mit ellenőrizzen a fényképezőgépen?

- Megegyezik a fényképezőgépen és a hozzáférési ponton beállított SSID?
- Ellenőrizze az SSID beállítását a hozzáférési ponton, majd adja meg ugyanazt az SSID azonosítót a fényképezőgépen (79. és 118. oldal).

#### Mit kell ellenőrizni a hozzáférési ponton?

- Be van kapcsolva a hozzáférési pont?
- Kapcsolja be a hozzáférési pontot.
- MAC-cím alapú szűrés esetén regisztrálva van a fényképezőgép MAC-címe a hozzáférési ponton?
- Regisztrálja a fényképezőgép MAC-címét a hozzáférési ponton. A MAC-cím az [Ált. beáll.] képernyőn látható (138. oldal).

## 63: Sikertelen vezeték nélküli LAN hitelesítés

- Azonos hitelesítési módszer használatára van beállítva a fényképezőgép és a hozzáférési pont?
- A fényképezőgép a következő hitelesítési módszereket támogatja: [Nyílt rendszer], [Megosztott kulcs] és [WPA/WPA2-PSK] (79. és 118. oldal).
- Azonos titkosítókulcs kulcs használatára van beállítva a fényképezőgép és a hozzáférési pont hitelesítése?
- A beállításnál a készülék megkülönbözteti a kis- és nagybetűket, ezért ügyeljen a helyes írásmódra. Győződjön meg róla a fényképezőgépen és a hozzáférési ponton a helyes titkosítókulcs van-e megadva a hitelesítéshez (80. és 119. oldal).
- MAC-cím alapú szűrés esetén regisztrálva van a fényképezőgép MAC-címe a hozzáférési ponton?
- Regisztrálja a fényképezőgép MAC-címét a hozzáférési ponton. A MAC-cím az [Ált. beáll.] képernyőn látható (138. oldal).

## 64: Nem lehet csatlakozni a vezeték nélküli LAN-terminálhoz

- Azonos titkosítási módszert használ a fényképezőgép és a hozzáférési pont?
- A fényképezőgép a következő titkosítási módszereket támogatja: WEP, TKIP és AES (79. és 118. oldal).
- MAC-cím alapú szűrés esetén regisztrálva van a fényképezőgép MAC-címe a hozzáférési ponton?
- Regisztrálja a fényképezőgép MAC-címét a hozzáférési ponton. A MAC-cím az [Ált. beáll.] képernyőn látható (138. oldal).

## 65: Megszakadt a vezeték nélküli LAN-kapcsolat

- Van bármilyen akadály a fényképezőgép és a hozzáférési pont antennája között?
- Helyezze a hozzáférési pont antennáját a fényképezőgép által látható helyzetbe (154. oldal).
- A vezeték nélküli hálózati kapcsolat valamilyen okból megszakadt, és a kapcsolat nem állítható helyre.

Ennek lehetséges okai: más eszköz túlságosan leterheli a hozzáférési pontot, a közelben mikrohullámú sütő vagy más hasonló eszköz működik (zavarva az IEEE 802.11b/g/n (2,4 GHz-es) sávot), esetleg eső vagy magas páratartalom zavarja a kommunikációt (154. oldal).

## 66: Hibás vezeték nélküli LAN titkosítókulcs

 Azonos titkosítókulcs használatára van beállítva a fényképezőgép és a hozzáférési pont hitelesítése?

A beállításnál a készülék megkülönbözteti a kis- és nagybetűket, ezért ügyeljen a helyes írásmódra. Győződjön meg róla a fényképezőgépen és a hozzáférési ponton a helyes titkosítókulcs van-e megadva a hitelesítéshez (80. és 119. oldal).

## 67: Hibás vezeték nélküli LAN titkosítási mód

- Azonos titkosítási módszert használ a fényképezőgép és a hozzáférési pont?
- A fényképezőgép a következő titkosítási módszereket támogatja: WEP, TKIP és AES (79. és 118. oldal).
- MAC-cím alapú szűrés esetén regisztrálva van a fényképezőgép MAC-címe a hozzáférési ponton?
- Regisztrálja a fényképezőgép MAC-címét a hozzáférési ponton. A MAC-cím az [Ált. beáll.] képernyőn látható (138. oldal).

## 68: Nem lehet csatlakozni a vezeték nélküli LANterminálhoz. Próbálja meg újra elölről.

- Lenyomva tartotta a hozzáférési pont WPS (Wi-Fi Protected Setup) gombját a megadott ideig?
- Tartsa nyomva a hozzáférési pont WPS gombját a hozzáférési pont kezelési kézikönyvében jelzett ideig.
- A hozzáférési pont közelében próbálja meg létrehozni a kapcsolatot?
- Akkor próbálja meg létrehozni a kapcsolatot, amikor a két eszköz egymás közelében van.

# 69: Több vezeték nélküli LAN-terminál található. Nem lehet kapcsolódni. Próbálja meg újra elölről.

- Más hozzáférési ponthoz való kapcsolódás van folyamatban nyomógombos kapcsolódási módban (PBC módban) vagy Wi-Fi Protected Setup (WPS) módban.
- Várjon rövid ideig a kapcsolat létrehozása előtt, vagy próbálja létrehozni a kapcsolatot PIN kódot használó kapcsolódási móddal (PIN mód) (74. és 114. oldal).

## 91: Egyéb hiba

A 11 és 69 közötti hibaszámtartományon kívüli egyéb hiba történt.
 Kapcsolja ki, majd be a fényképezőgépet.

## 101: Nem lehetett kapcsolatot létesíteni.

- A másik fényképezőgépen is elvégezte a fényképezőgépek csatlakoztatásához szükséges eljárást?
- A másik fényképezőgépen is végezze el a fényképezőgépek csatlakoztatásához szükséges eljárást.
- Amikor olyan fényképezőgépeket csatlakoztat újra, melyekhez már regisztrálva van kapcsolati beállítás, az újracsatlakoztatási eljárást végezze el mindkét fényképezőgépen.
- Több fényképezőgépről próbáltak meg csatlakozni?
- A fényképezőgép egyszerre csak egy fényképezőgéphez csatlakoztatható. Győződjön meg róla, hogy nem próbál meg más fényképezőgép is csatlakozni, majd próbálkozzon újra.

## 102: Nem lehetett fájlokat küldeni

- Elegendő hely áll rendelkezésre az adatokat fogadó fényképezőgép memóriakártyáján?
- Ellenőrizze az adatokat fogadó fényképezőgép kártyáját. Cserélje ki a kártyát, vagy szabadítson fel rajta elegendő helyet, majd próbálkozzon újra az adatok küldésével.
- Nincs zárolva az adatokat fogadó fényképezőgép memóriakártyája?
- Ellenőrizze az adatokat fogadó fényképezőgép kártyáját. Oldja fel a zárolást, majd próbálkozzon újra az adatok küldésével.
- Ellenőrizze, hogy az adatokat fogadó fényképezőgépen a mappaszám nem érte-e el a 999-et, a fájlszám pedig a 9999-et.
- A mappa- és fájlnevek nem hozhatók létre automatikusan. Cserélje ki az adatokat fogadó fényképezőgép memóriakártyáját, majd próbálkozzon újra az adatok küldésével.
- Megfelelően működik a kártya?
- Cserélje ki az adatokat fogadó fényképezőgép memóriakártyáját, majd próbálkozzon újra az adatok küldésével.
- Támogatja az MP4-formátumú filmek lejátszását az adatokat fogadó fényképezőgép?
- Amennyiben az adatokat fogadó fényképezőgép nem támogatja az MP4-formátumú videók lejátszását, az ezzel a fényképezőgéppel készített videók nem küldhetők el a fényképezőgép számára.

## 103: Nem lehetett fájlokat fogadni

- Készen áll az adatokat fogadó fényképezőgép az adatfogadásra?
- Ellenőrizze az adatokat fogadó fényképezőgép akkumulátorának töltöttségi szintjét, majd próbálkozzon újra az adatok küldésével.

## 104: Nem lehetett fájlokat fogadni. A kártya megtelt

- Elegendő hely áll rendelkezésre az adatokat fogadó fényképezőgép memóriakártyáján?
- Ellenőrizze az adatokat fogadó fényképezőgép kártyáját. Cserélje ki a kártyát, vagy szabadítson fel rajta elegendő helyet, majd próbálkozzon újra az adatok küldésével.

# 105: Nem lehetett fájlokat fogadni. A kártya írásvédelmi kapcsolója lezárt állapotban van

 Nincs zárolva az adatokat fogadó fényképezőgép memóriakártyája?
 Ellenőrizze az adatokat fogadó fényképezőgép kártyáját. Oldja fel a zárolást, majd próbálkozzon újra az adatok küldésével.

## 106: Nem lehetett fájlokat fogadni. A mappa- és a fájlszám elérte a maximális értéket

- Ellenőrizze, hogy az adatokat fogadó fényképezőgépen a mappaszám nem érte-e el a 999-et, a fájlszám pedig a 9999-et.
- A mappa- és fájlnevek nem hozhatók létre automatikusan. Cserélje ki az adatokat fogadó fényképezőgép memóriakártyáját, majd próbálkozzon újra az adatok küldésével.

## 107: Nem lehetett fájlokat fogadni. A kártya nem érhető el

- Megfelelően működik a kártya?
- Cserélje ki az adatokat fogadó fényképezőgép memóriakártyáját, majd próbálkozzon újra az adatok küldésével.

## 108: Kapcsolat bontva

- A célfényképezőgép megszakította a kapcsolatot?
- Ellenőrizze a kapcsolat állapotát, és próbálkozzon újra a fényképezőgépek csatlakoztatásával.

## 109: Hiba történt

- A fényképezőgépek közötti csatlakozás során a 101–108 közötti tartomány által leírttól eltérő hiba jelentkezett.
- Csatlakoztassa a fényképezőgépeket újra.

## 121: Nincs elég hely a kiszolgálón

- A cél webkiszolgálón nincs elegendő szabad hely.
- Törölje a szükségtelen fájlokat a webszolgáltatásból, ellenőrizze a rendelkezésre álló szabad területet, majd próbálkozzon az adatok újraküldésével.

# 122: Csatlakoztassa számítógéphez, és javítsa ki a webszolgáltatás beállításait az EOS szoftverrel.

 Előfordulhat, hogy nem sikerült beállítani a webszolgáltatást.
 Csatlakoztassa a fényképezőgépet és a számítógépet interfészkábellel, és konfigurálja újra a webszolgáltatás beállításait az EOS Utility programmal (109. oldal).

## 123: Nem lehet bejelentkezni a webszolgáltatásba. Csatlakoztassa számítógéphez a fényképezőgépet, és javítsa ki a beállításokat az EOS szoftverrel.

- Törölte a CANON iMAGE GATEWAY szolgáltatásban a fényképezőgép regisztrációs adatait, illetve a fényképezőgépen regisztrált webszolgáltatást?
- Csatlakoztassa a fényképezőgépet és a számítógépet interfészkábellel, és konfigurálja újra a webszolgáltatás beállításait az EOS Utility programmal (109. oldal).

## 124: Érvénytelen SSL-tanúsítvány. Csatlakoztassa számítógéphez a fényképezőgépet, és javítsa ki a beállításokat az EOS szoftverrel.

#### • A főtanúsítvány érvénytelen vagy lejárt.

Csatlakoztassa a fényképezőgépet és a számítógépet interfészkábellel, és konfigurálja újra a webszolgáltatás beállításait az EOS Utility programmal (109. oldal).

## 125: Ellenőrizze a hálózati beállításokat

- Csatlakoztatva van a készülék a hálózathoz?
- Ellenőrizze a hálózati kapcsolat állapotát.

## 126: Nem lehetett a kiszolgálóhoz csatlakozni

- A CANON iMAGE GATEWAY karbantartás alatt áll, vagy ideiglenesen túlterhelt.
- Próbálkozzon később a webszolgáltatáshoz való csatlakozással.

## 127: Hiba történt

- A webszolgáltatáshoz való csatlakozás során a 121–126 közötti tartományon kívüli hiba történt.
- Próbálkozzon újra a webszolgáltatáshoz való csatlakozással.

## 141: A nyomtató foglalt. Próbáljon meg ismét csatlakozni.

- A nyomtató éppen nyomtat?
- Csatlakozzon a nyomtatóhoz a nyomtatás befejezése után.
- Másik fényképezőgép csatlakozik a nyomtatóhoz?
- Akkor csatlakozzon újra a nyomtatóhoz, ha a másik fényképezőgép és a nyomtató közötti kapcsolatot már megszüntették.

## 142: Nem lehetett lekérni a nyomtatóinformációkat. Az ismételt próbálkozáshoz csatlakozzon újra.

- Be van kapcsolva a nyomtató?
- A nyomtató bekapcsolását követően ismételten csatlakozzon a nyomtatóhoz.

## Hibaelhárítási útmutató

Ha probléma merül fel a fényképezőgéppel, előbb tanulmányozza ezt a hibaelhárítási útmutatót. Ha a hibaelhárítási útmutatóval nem oldható meg a probléma, forduljon az eladóhoz vagy a legközelebbi Canon szervizközponthoz.

## Egy kábellel csatlakoztatott eszköz nem használható.

 Állítsa a [¥1: Wi-Fi/NFC] beállítást [Tilt] lehetőségre. Ha beállítása [Enged], akkor a fényképezőgép nem használható kábellel Connect Station-höz, számítógéphez, nyomtatóhoz, GPS-vevőhöz, tévéhez vagy más eszközhöz csatlakoztatva (18. oldal).

## A [Wi-Fi/NFC] beállítás nem állítható [Enged] lehetőségre.

 A [**<sup>f</sup>1**: Wi-Fi/NFC] opció nem állítható az [Enged] lehetőségre, ha a fényképezőgép Connect Station-höz, számítógéphez, nyomtatóhoz, GPS-vevőhöz, tévéhez vagy más eszközhöz csatlakozik kábelen keresztül (18. oldal)

# A felvételkészítéshez és a lejátszáshoz hasonló műveletek végrehajtása nem lehetséges.

 Vezeték nélküli LAN-kapcsolat során nem hajtható végre felvételkészítés, lejátszás és hasonló műveletek. Szakítsa meg a kapcsolatot, majd ezt követően végezze el a műveletet.

## Nem lehet újracsatlakozni egy okostelefonhoz.

- Még ugyanazon fényképezőgép és okostelefon között sem hozható létre újra a kapcsolat, ha ugyanazon SSID-t választott ki mindkét eszközön, de módosította a beállításokat, vagy egy másik beállítást választott ki. Ebben az esetben törölje a fényképezőgép csatlakozási beállításait az okostelefon Wi-Fi beállításai közül, majd hozza létre újra a kapcsolatot.
- Amennyiben a Camera Connect alkalmazás továbbra is fut az új kapcsolat létrehozása során, előfordulhat, hogy nem létesül kapcsolat a két eszköz között. Ebben az esetben indítsa újra a Camera Connect alkalmazást.

## Vezeték nélküli LAN hálózattal kapcsolatos megjegyzések

Ha az átviteli sebesség lecsökken, a kapcsolat megszakad, illetve más probléma jelentkezik a fényképezőgép vezeték nélküli hálózattal történő használatakor, próbálkozzon az alábbi javítóműveletekkel.

## Hozzáférési pont és antennájának telepítési helye

- Beltéren történő használat esetén abban a helyiségben helyezze üzembe a készüléket, ahol a fényképezőgépet használja.
- Az eszközt a fényképezőgépnél magasabbra helyezze el.
- Úgy helyezze el az eszközt, hogy ne kerüljenek tárgyak és emberek közé és a fényképezőgép közé.
- Helyezze el az eszközt és a fényképezőgépet a lehető legközelebb egymáshoz. Kültéri használat esetén az esőcseppek elnyelhetik a rádióhullámokat, és zavarhatják a kapcsolatot.

## Közeli elektromos eszközök

Ha a vezeték nélküli hálózat sebessége a következő elektronikai eszközök hatása miatt csökken, állítsa le azokat, vagy próbálja meg a kapcsolatot azoktól távolabb létrehozni.

- A fényképezőgép vezeték nélküli helyi hálózaton kommunikál az IEEE 802.11b/g/n szabvány szerint, a 2,4 GHz-es sávban. Ebből kifolyólag a vezeték nélküli LAN hálózati kapcsolat sebessége csökkenhet Bluetootheszközök, mikrohullámú sütők, vezeték nélküli telefonok, mikrofonok és hasonló, ezen a frekvenciasávon működő eszközök közelében.
- Ha a fényképezőgép közelében azonos frekvenciasávon üzemelő Wi-Fi eszköz működik, a vezeték nélküli hálózat sebessége csökkenhet.

## Több fényképezőgép használatával kapcsolatos megjegyzések

- Ha több fényképezőgépet csatlakoztat egyetlen hozzáférési ponthoz, győződjön meg róla, hogy azok IP-címe eltér.
- Ha több fényképezőgépet csatlakoztat egyetlen hozzáférési ponthoz, az átviteli sebesség csökken.
- Több IEEE 802.11b/g/n (2,4 GHz-es) hozzáférési pont esetén hagyjon ki négy csatornát az egyes vezeték nélküli hálózati csatornák között a rádióhullámok interferenciájának csökkentése érdekében. Használja például az 1-es, 6-os és 11-es, a 2-es és 7-es vagy a 3-as és 8-as csatornát.

## Biztonság

Ha a biztonsági beállítások nem lettek megfelelően beállítva, a következő problémák merülhetnek fel.

- Adatátvitel figyelése Ártó szándékú harmadik felek figyelhetik a vezeték nélküli helyi hálózat (LAN) adatforgalmát, és megpróbálhatják megszerezni küldött adatait.
- Jogosulatlan hálózati hozzáférés Ártó szándékú harmadik felek jogosulatlanul hozzáférhetnek az Ön által használt hálózathoz, hogy ellopják, módosítsák vagy tönkretegyék az azon küldött adatokat. Ezen felül egyéb jogosulatlan hozzáférések áldozatává is válhat, mint például a megszemélyesítés (mikor valaki más személyazonosságát felhasználva akar számára jogosulatlan adatokat megszerezni), vagy az ugródeszka támadás (mikor valaki jogosulatlan hozzáfér hálózatához, hogy mint egy ugródeszkaként elrejtse nyomait, miközben másik rendszerekbe szivárog be).

Hogy megakadályozza az ilyen típusú problémák előfordulását, győződjön meg róla, hogy alaposan biztosította hálózatát.

## Eye-Fi kártya használata

 Ha a [**Ý1: Wi-Fi/NFC**] beállítás értéke [Enged], akkor nem végezhet képátvitelt az Eye-Fi kártyával.

## Hálózati beállítások ellenőrzése

## Windows

Indítsa el a Windows [**Parancssort**]. Írja be az ipconfig/all parancsot, majd nyomja meg az <**Enter**> billentyűt.

Megjelenik a számítógéphez rendelt IP-cím, valamint az alhálózati maszk, az átjáró és a DNS-kiszolgáló adatai.

Annak érdekében, hogy a fényképezőgéphez társítandó IP-cím megadásakor nehogy a számítógép vagy a hálózathoz kapcsolt egyéb eszközök IP-címét használja, módosítsa az IP-cím jobb szélén található számokat a 160. oldalon leírt eljárásokat követve.

Példa: 192.168.1 10

## Macintosh

Mac OS X operációs rendszer használatakor nyissa meg a [**Terminal**/ **Terminál**] alkalmazást, írja be az ifconfig -a parancsot, majd nyomja meg a <**Return**> billentyűt. A számítógéphez rendelt IP-cím az [**inet**] [**en0**] sorában jelenik meg a következő formátumban: "\*\*\*\*\*\*\*\*\*\*\*\*\*\*\*\*\*\*\*\*\*\*\* Annak érdekében, hogy a fényképezőgéphez társítandó IP-cím megadásakor nehogy a számítógép vagy a hálózathoz kapcsolt egyéb eszközök IP-címét használja, módosítsa az IP-cím jobb szélén található számokat a 160. oldalon leírt eljárásokat követve.

\*A [Terminal/Terminál] alkalmazással kapcsolatban további információkat a Mac OS X operációs rendszer súgójában olvashat.

Példa: 192.168.10

# 

# Referencia

## A hálózat kézi beállítása

A fényképezőgép hozzáférési pont mód hálózati beállításainak kézi megadása. A megjelenő képernyőkön adja meg az [SSID], a [Csatornabeállítás] és a [Titkosítás beállításai] értékeit.

| Hálózati beállí                          | tások                 |
|------------------------------------------|-----------------------|
| <ul> <li>Egyszerű csatlakozás</li> </ul> |                       |
| O Kézi csatlakozás                       |                       |
| SSID                                     |                       |
|                                          | 1234567890            |
| Csatorna                                 | Automatikus beállítás |
| Titkosítás                               | Nincs                 |
| Mégse                                    | ОК                    |

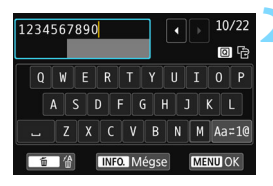

| Csatornabeállítás                         |    |
|-------------------------------------------|----|
| <ul> <li>Automatikus beállítás</li> </ul> |    |
| O Kézi beállítás                          | 1  |
|                                           |    |
|                                           |    |
|                                           |    |
|                                           |    |
| Mégse                                     | ОК |

## Válassza a [Kézi csatlakozás] lehetőséget.

- A <▲> <▼> gombok segítségével válassza ki a [Kézi csatlakozás] lehetőséget, majd nyomja meg a <()) > gombot.
- Válassza ki az [OK] lehetőséget, majd a <@> gomb megnyomásával lépjen a következő képernyőre.

# Írjon be egy SSID azonosítót (hálózati nevet).

- A virtuális billentyűzet segítségével minden karakter beírható (22. oldal).
- A befejezés után nyomja meg a <MENU> gombot.

## Válassza ki a kívánt csatornabeállítást.

- Válasszon ki egy elemet, majd nyomja meg a <
   si) > gombot.
- A beállítások manuálisa megadásához válassza ki a [Kézi beállítás] lehetőséget, majd forgassa el a < 2 tárcsát.</li>
- Válassza ki az [OK] lehetőséget, majd a <@> gomb megnyomásával lépjen a következő képernyőre.

| Titkosítás beállítás | ai |
|----------------------|----|
| O Nincs              |    |
| O AES                |    |
|                      |    |
|                      |    |
|                      |    |
|                      |    |
| Mégse                | ОК |

# Válassza ki a kívánt titkosítási beállítást.

- Válasszon ki elemet, majd nyomja meg a <@>> gombot. Titkosításként válassza az [AES] lehetőséget.
- Az [AES] lehetőség kiválasztásakor megjelenik a virtuális billentyűzet (22. oldal). Írjon be egy tetszőleges karakterekből álló titkosítókulcsot, majd a beállításhoz nyomja meg a <MENU> gombot.
- Ekkor megjelenik a beállított SSID és titkosítókulcs.

| A köv. hálózathoz cs<br>az okostel. Wi-Fi beá | atlakozzon<br>allításával |
|-----------------------------------------------|---------------------------|
| SSID                                          |                           |
|                                               | 1234567890                |
| Titkosítókulcs                                | ABCD1234                  |
|                                               |                           |
| Még                                           | se                        |

 Az ezt követő műveletek megegyeznek az [Egyszerű csatlakozás] esetén használandó műveletekkel.

## Az IP-cím kézi beállítása

Az infrastruktúra mód IP-cím beállításainak manuális megadása. A megjelenő elemek a Wi-Fi funkciótól függően eltérőek.

| IP-cím beáll.                       |        |   |
|-------------------------------------|--------|---|
| <ul> <li>Automatikus beá</li> </ul> | llítás |   |
| O Kézi beállítás                    |        |   |
|                                     |        |   |
|                                     |        |   |
|                                     |        |   |
|                                     |        |   |
| Mégse                               | ОК     |   |
|                                     | _      | _ |

| IP-cím beáll. |               |
|---------------|---------------|
| IP-cím        | 192.168.1.2   |
| Alhál. maszk  | 255.255.255.0 |
| Átjáró        | Tilt          |
| DNS-cím       | 0.0.0.0       |
|               |               |
|               |               |
| Mégse         | ОК            |

## Válassza a [Kézi beállítás] lehetőséget.

- A < ▲> < ▼> gombokkal válassza ki a [Kézi beállítás] lehetőséget, majd nyomja meg a < €) > gombot.
- Válassza ki az [OK] lehetőséget, majd nyomja meg a <@> gombot.

## Válassza ki a beállítani kívánt elemet.

- A <▲> <▼> gombokkal válasszon ki egy elemet, majd nyomja meg a<<()> gombot. Megjelenik a számbeviteli képernyő.
- Átjáró használatához válassza az [Enged], majd a [Cím] lehetőséget, majd nyomja meg a <@> gombot.

| Átjáró |         |
|--------|---------|
| Enged  |         |
| O Tilt |         |
|        | Cím     |
|        | 0.0.0.0 |
|        |         |
| Mégse  | ОК      |

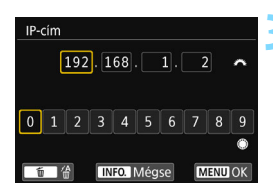

## Írja be a kívánt értékeket.

- A < <sup>™</sup>→ tárcsa forgatásával vigye a beviteli pozíciót a felső területre, majd a
   < > > billentyűkkel válassza ki a számot. Nyomja meg a < <sup>™</sup>→ gombot a kiválasztott szám beviteléhez.
- A beírt értékek beállításához és a 2. lépés képernyőjére történő visszalépéshez nyomja meg a <MENU> gombot.

| IP-cím       | 192.168.1.3   |
|--------------|---------------|
| Alhál. maszk | 255.255.255.0 |
| Átjáró       | Tilt          |
| DNS-cím      | 192.168.1.1   |
|              |               |
|              |               |
| Méase        | OK            |

## Válassza ki az [OK] lehetőséget.

- A szükséges elemek beállítását követően a <▲> <▼> gombok segítségével válassza ki az [OK] lehetőséget, majd nyomja meg a <ᢎ)> gombot.
- Megjelenik a Wi-Fi funkció beállítására szolgáló képernyő.
- Ha nem biztos abban, hogy mit kell beírnia, tekintse meg a "Hálózati beállítások ellenőrzése" részt (156. oldal), vagy forduljon a hálózati rendszergazdához, illetve a hálózatot ismerő más személyhez.

## Műszaki adatok

## ■Vezeték nélküli helyi hálózat

Szabványoknak való megfelelőség:IEEE 802.11b/g/n

Kb. 15 m

| Átviteli módszer: | DS-SS moduláció (IEEE 802.11b) OFDM moduláció |
|-------------------|-----------------------------------------------|
|                   | (IEEE 802.11g/n)                              |

Átviteli távolság:

\*Okostelefonhoz történő csatlakoztatás esetén

\*Az adó és a vevő antennái közötti akadályok, illetve rádióinterferencia nélkül

Átviteli frekvencia (központi frekvencia):

| ( I                                      | ,                                                                                                    |                                           |        |
|------------------------------------------|----------------------------------------------------------------------------------------------------|-------------------------------------------|--------|
|                                          | Frekvencia                                                                                                    | Csatorna                                  |        |
|                                          | 2412–2462 MHz                                                                                                  | 1–11. csatorna                            |        |
| Csatlakozási mód:                        | Infrastruktúra mód*, fényképe<br>*Támogatott a Wi-Fi Protec                                                    | zőgép hozzáférési po<br>ted Setup         | nt mód |
| Biztonság:                               | Hitelesítési módszer: Nyílt re<br>WPA/WPA2-PSK                                                                 | endszer, Megosztott                       | kulcs, |
|                                          | Titkosítás: WEP, TKIP, AES                                                                                     |                                           |        |
| NFC-kapcsolat:                           | Okostelefonokkal való komr<br>Station készülékhez történő                                                      | nunikációra vagy Co<br>csatlakozáshoz     | onnect |
| ∎Wi-Fi funkciók                          |                                                                                                    |                                           |        |
| Csatlakozás                              | A képek megtekinthetők, vez                                                                                    | érelhetők és fogadha                      | tók az |
| okostelefonhoz:                          | okostelefonnal.<br>A fényképezőgép távvezérlése okostelefonnal.<br>A képek könnvedén átküldetők okostelefonra. |                                           |        |
| Képátvitel                               | Egy kép átvitele, Kiválaszto                                                                                   | tt képek átvitele,                        |        |
| fényképezőgépek között:                  | Átméretezett képek átvitele                                                                                    | •                                         |        |
| Nyomtatás Wi-Fi nyomtatókkal:            | A nyomtatandó képek Wi-Fi<br>nyomtatókra küldhetők.                                                            | funkciót támogató                         |        |
| Képek mentése                            | A képek egy Connect Statio<br>elküldhetők és elmenthetők                                                       | n készülékre is                           |        |
| Connect Station készülékre:              |                                                                                                    |                                           |        |
| Képek megjelenítése<br>médialejátszóval: | A képek megjeleníthetők DI<br>médialejátszókon.                                                                | _NA-kompatibilis                          |        |
| Képek küldése<br>webszolgáltatásba:      | A fényképezőgépen tárolt k<br>tartozó hivatkozások elküldl<br>webszolgáltatásokba.                             | épek vagy a képekh<br>netők a regisztrált | ez     |

Minden fenti specifikáció a Canon tesztelési szabványain alapul.

## A Wi-Fi (vezeték nélküli LAN) használatával kapcsolatos óvintézkedések

## A vezeték nélküli LAN használatát engedélyező térségek és országok

A vezeték nélküli LAN használata bizonyos országokban és térségekben korlátozva van, jogtalan használata pedig a nemzeti vagy helyi jogszabályoknak megfelelően büntethető. A vezeték nélküli LAN hálózatokra vonatkozó szabályozások betartása érdekében keresse fel a Canon webhelyét, és ellenőrizze, hol engedélyezett annak használata.

Vegye figyelembe, hogy a Canon nem vonható felelősségre a felsorolt országokon és régiókon kívüli vezeték nélküli LAN-használatból eredő problémák felmerülésekor.

## ■ Típusszám

EOS 750D (W): DS126571 (WLAN modullal rendelkező modellel: CH9-1346)

A Canon Inc. kijelenti, hogy a CH9-1346 megfelel az 1999/5/EK irányelv alapvető követelményeinek és egyéb kapcsolódó rendelkezéseinek.

Az eredeti Megfelelőségi nyilatkozat a következő címen szerezhető be:

#### CANON EUROPA N.V.

Bovenkerkerweg 59, 1185 XB Amstelveen, Hollandia CANON INC. 30-2, Shimomaruko 3-chome, Ohta-ku, Tokyo 146-8501, Japán

CE

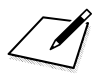

## Tárgymutató

## Α

| A képméret csökkentése48, 1 | 23  |
|-----------------------------|-----|
| Android26, 27,              | 68  |
| Automatikus kikapcsolás     | .16 |

## в

## Beállítások

| Ellenőrzés              |          |
|-------------------------|----------|
| Módosítás               | 135      |
| Nevek módosítása        | 135      |
| Regisztráció51, 92, 99, | 105, 127 |
| Törlés                  | 136      |
| Billentyűzet            | 22       |

## С

| Camera Connect            | 26, 35, 68, 86 |
|---------------------------|----------------|
| CANON IMAGE GATE          | WAY108         |
| Connect Station           | 61             |
| Csatlakoztatás okostelefe | onhoz25, 83    |
|                           |                |

## D

| DLNA1 | 0 | • | 1 |  |  |
|-------|---|---|---|--|--|
|-------|---|---|---|--|--|

## Ε

| E-mail      | 125 |
|-------------|-----|
| EOS Utility |     |

## É

| Érintésvezérlés | 1 | 7 |
|-----------------|---|---|
| Érintésvezérlés | 1 | 7 |

## F

Fényképezőgép hozzáférési pont módja ......31, 54

## G

Gyorsvezérlés.....130

## Н

| Hálózat keresése78,     | 118 |
|-------------------------|-----|
| Hibaelhárítási útmutató | 139 |
| Hozzáférési pont 69,    | 110 |
| Titkosítás79,           | 118 |

### L

| Infrast | ruktú | ira r | nód |     | 7   | 71, 74 | 4, 78 |
|---------|-------|-------|-----|-----|-----|--------|-------|
| iOS     |       |       |     |     |     | 26     | 6, 68 |
| IP-cím  | 72    | 76    | 81  | 113 | 116 | 120    | 160   |

## Κ

| Kábel 18, 153                  |
|--------------------------------|
| Képek átvitele fényképezőgépek |
| között43                       |
| Képek küldése46                |
| Képek megtekintése 35, 86, 101 |

### М

| MAC-cím70           | ), 84, 110, 138 |
|---------------------|-----------------|
| Megtekinthető képek | 89              |
| Médialejátszó       | 101             |

## Ν

| NFC                | 17, 27, 28, 62 |
|--------------------|----------------|
| Képátvitel         |                |
| Nyomógombos        |                |
| csatlakozási mód   | 71, 111        |
| Nyomtató/Nyomtatás | 53, 93         |
| P                  |                |

#### Ρ

| PictBridge           | 53,   | 93 |
|----------------------|-------|----|
| PIN kódot használó c |       |    |
| satlakozási mód7     | 74, 1 | 14 |

#### Tárgymutató

## R

Rejtőzködő funkciók.....70, 110

Т

Távoli felvételkészítés......35, 86

Ú

## ۷

| Vezeték nélküli hálózat          |     |
|----------------------------------|-----|
| beállításainak törlése           | 137 |
| Vezeték nélküli hozzáférési pont | 110 |
| Vezeték nélküli LAN hálózattal   |     |
| kapcsolatos megjegyzések         | 154 |
|                                  |     |

## W

| Wi-Fi nyomtató                 | 53 | , 93 |
|--------------------------------|----|------|
| WPS (Wi-Fi Protected Setup) 70 | ), | 110  |
| PBC mód7 <sup>,</sup>          | ١, | 111  |
| PIN mód74                      | 4. | 114  |

## Canon

CANON INC. 30-2 Shimomaruko 3-chome, Ohta-ku, Tokyo 146-8501, Japán

Európa, Afrika és a Közel-Kelet

#### CANON EUROPA N.V.

PO Box 2262, 1180 EG Amstelveen, Hollandia

A helyi Canon-iroda elérhetőségét lásd a garancialevélen vagy a www.canon-europe.com/Support címen

A terméket és a kapcsolódó garanciát az európai országokban a Canon Europa N.V. biztosítja.

CEL-SV8WA2F1

© CANON INC. 2015